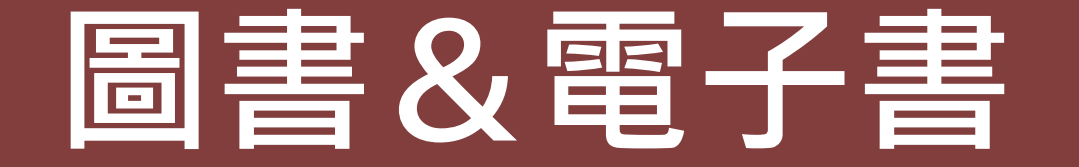

電子書

### 國家圖書館 知識服務組 2023.05.10

電子書

電子書又稱e-book、數位化的圖書,是指以數位方式儲 存於儲存裝置中的書籍。電子書必須透過特殊的閱讀軟 體,以電子檔的形式(主流格式以PDF及EPUB為主),透 過網路連結下載至一般常見的平臺,例如個人電腦、筆 記型電腦、iPad、平板電腦、PDA、手機,或是專門的電 子書閱讀器。以電子形式儲存書籍,可以減少用紙。

### 國圖電子書資料庫彙整說明

|            |            | 電子書刊送存閱<br>覽服務系統(EPS)                                    | 台灣華文<br>電子書庫  | HyRead<br>eBook                 | iRead eBook<br>(華藝)                           | Library &<br>Books (L&B)<br>電子書                   | UDN讀書館-<br>數位電子書         |  |
|------------|------------|----------------------------------------------------------|---------------|---------------------------------|-----------------------------------------------|---------------------------------------------------|--------------------------|--|
| 館內閱讀<br>權限 |            | 閱覽證號(身分<br>證字號)及密碼<br>(出生西元年月<br>日)                      | 不需登入<br>可線上閱讀 | 不需登入<br>可線上閱讀                   | 不需登入<br>可線上閱讀                                 | 不需登入<br>可線上閱讀(部分僅<br>提供下載閱讀)                      | 不需登入<br>可線上閱讀            |  |
| 兺          | 權限         | <u>閱覽證號(身分</u><br>證字號)及密碼<br><u>(出生西元年月</u><br><u>日)</u> | 不需登入會<br>員    | 登入帳密:<br>國圖閱覽帳號<br>/西元出生年<br>月日 | 需進國圖「電子資源<br>查詢系統」登入帳密:<br>國圖閱覽帳號/西元<br>出生年月日 | 需進國圖「電子資<br>源查詢系統」登入<br>帳密:<br>國圖閱覽帳號/西元<br>出生年月日 | 需註冊會員<br>(帳密自設)          |  |
| 外借閱        | 電腦閱<br>讀   | 瀏覽器/<br>閱讀軟體(NCL 瀏覽器<br>Reader)                          |               | 瀏覽器/<br>閱讀軟體<br>(HyRead3)       | 瀏覽器/<br>閱讀軟體<br>(Airiti Reader)               | 使用瀏覽器<br>*下載電子書時會自動<br>安裝閱讀軟體                     | 瀏覽器/<br>閱讀軟體(UDN讀<br>書館) |  |
|            | 行動裝<br>置閱讀 | 瀏覽器/手機<br>APP (NCL<br>Reader)                            | 瀏覽器           | 瀏覽器/<br>手機APP<br>(HyRead3)      | 使用瀏覽器/安裝或<br>手機APP (Airiti<br>Reader)         | 瀏覽器                                               | 瀏覽器/手機APP<br>(UDN讀書館)    |  |
| 借閱天數       |            | 10天                                                      | 線上閱讀          | 7天<br>(可續借3次)                   | 14天                                           | _                                                 | 1天<br>(推薦書籍1天)           |  |
| 借閱冊數       |            | 限3冊                                                      | -             | 限5冊                             | 限10冊                                          | -                                                 | 限3冊                      |  |

### 先至國家圖書館首頁

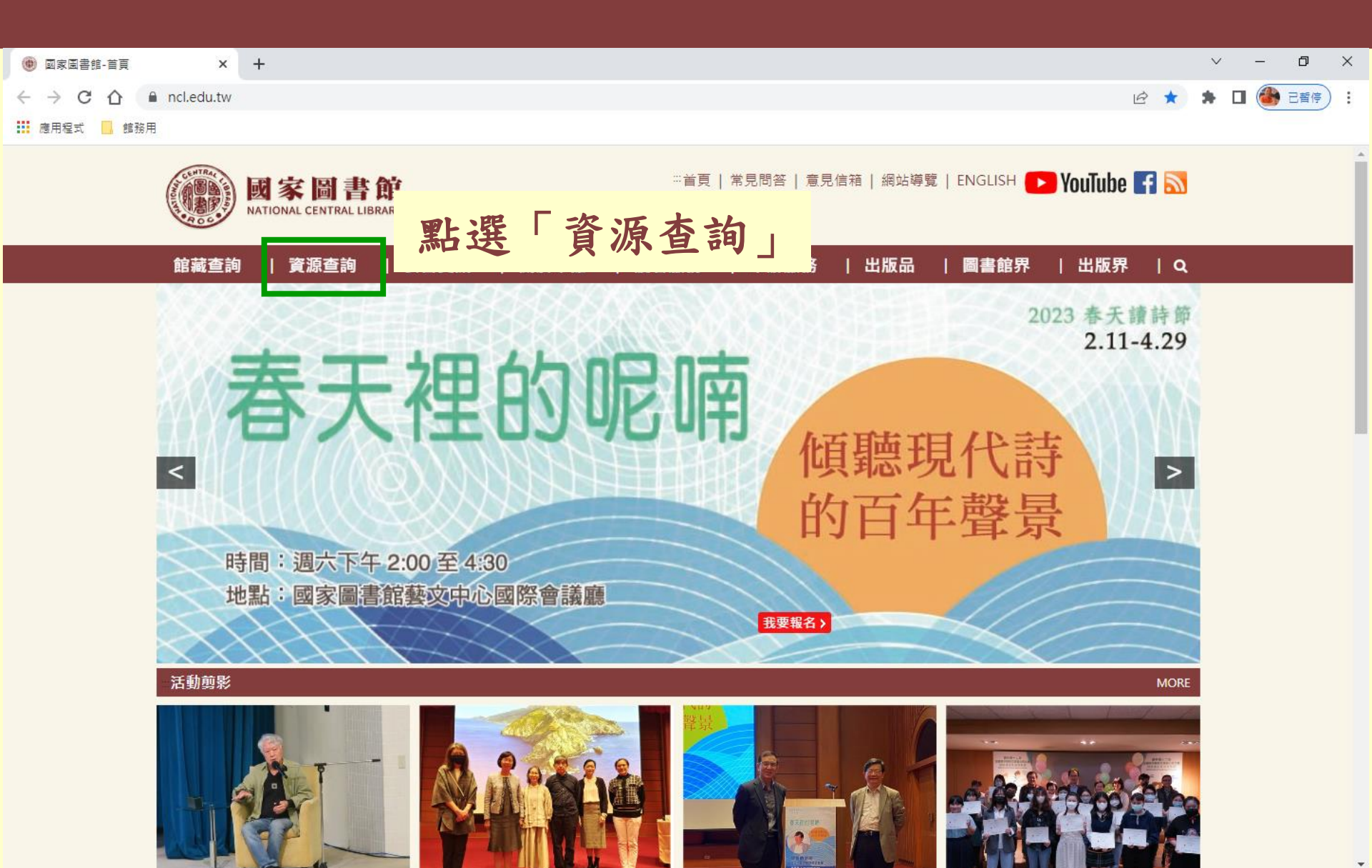

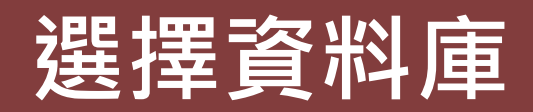

| 📵 國家圖書館-資源查書 | 前 × +                                                 |                                          | ∨ – ⊡ ×                                 |
|--------------|-------------------------------------------------------|------------------------------------------|-----------------------------------------|
| ← → C ☆      | ncl.edu.tw/links1_235.html                            |                                          | 🖻 🖈 🖬 🎒 已寶停) 🗄                          |
| 🚺 應用程式 📙 館務  | 用                                                     |                                          |                                         |
|              | 【系統使用指引】                                              |                                          | · · · · · · · · · · · · · · · · · · ·   |
|              | 一、限館內網路使用之系統資源有:臺灣期刊論文索引<br>音檔、臺灣記憶系統有版權的影像檔以及電子資源查詢  | 系統、全國報紙影像系統、當代名人手稿典藏系統、古<br> 系統(原電子資料庫)。 | 籍影像檢索系統之影像檔,數位影音服務系統有版權的影               |
|              | 二、電子書刊送存閱覽服務系統,須逕至該網站註冊成                              | 為該系統會員後方可瀏覽。                             |                                         |
|              | 三、如欲下載已授權的臺灣博碩士論文知識加值系統之<br>之使用說明 ,資料庫及系統簡介請參見 資訊服務簡介 | 論文電子檔,須逕至該網站註冊成為該系統會員後方可<br>。            | 下載,有關本館自建各種資料庫詳細說明請參見 <mark>重要系統</mark> |
|              | 目錄                                                    | 博碩士論文                                    | 期刊文獻                                    |
|              | 館藏目錄查詢系統                                              | 臺灣博碩士論文知識加值系統                            | 期刊文獻資訊網                                 |
|              | 臺灣書目整合查詢系統(SMRT)                                      |                                          | 臺灣人社引文資料庫                               |
|              | 全國新書資訊網(ISBN/CIP)                                     | 資料庫                                      | 報紙                                      |
|              | 全國圖書書目資訊網 (NBINet)                                    | 電子資源查詢系統                                 | 全國報紙影像系統                                |
|              | 編目圓地                                                  | 免費電子資源                                   | 雷子書                                     |
|              | 館藏國科會計畫微片目錄                                           |                                          | 電子書刊送存閱覽服務                              |
|              |                                                       |                                          | 臺灣華文電子書庫                                |
|              | 入口细站                                                  | 影音                                       | 随雨フキリンナ明時四次                             |
|              | 多媒體創意實驗中心資訊網                                          | <b>數</b> 位影音服務系統                         | 電力書刊远仔閲覧服務                              |
|              |                                                       |                                          | 政府統計資訊網                                 |
|              | 同心抗疫不鬆懈 國圖給力不停歇                                       | 國圖 youtube頻道                             |                                         |
|              | 全國圖書館統計系統                                             | 空中英語教室影音學習系統                             | 公務出國報告查詢系統                              |
|              | 公共圖書館區域資源中心                                           | 網站曲藏                                     | 研討會及論壇                                  |
|              | 學術知識服務網                                               | 臺灣網站典藏系統                                 | 玄覽論壇                                    |
|              | 線上小參通                                                 |                                          | 中文文獻資源共建共享合作會議                          |
|              | 閱讀教育推廣計畫主題                                            | →                                        | 周書館咨訊利技荫雁田                              |
|              | 「嬰幼兒圖書分齡主題表」7大主題輕鬆選好書網                                |                                          |                                         |

## 電子書刊送存閱覽服務

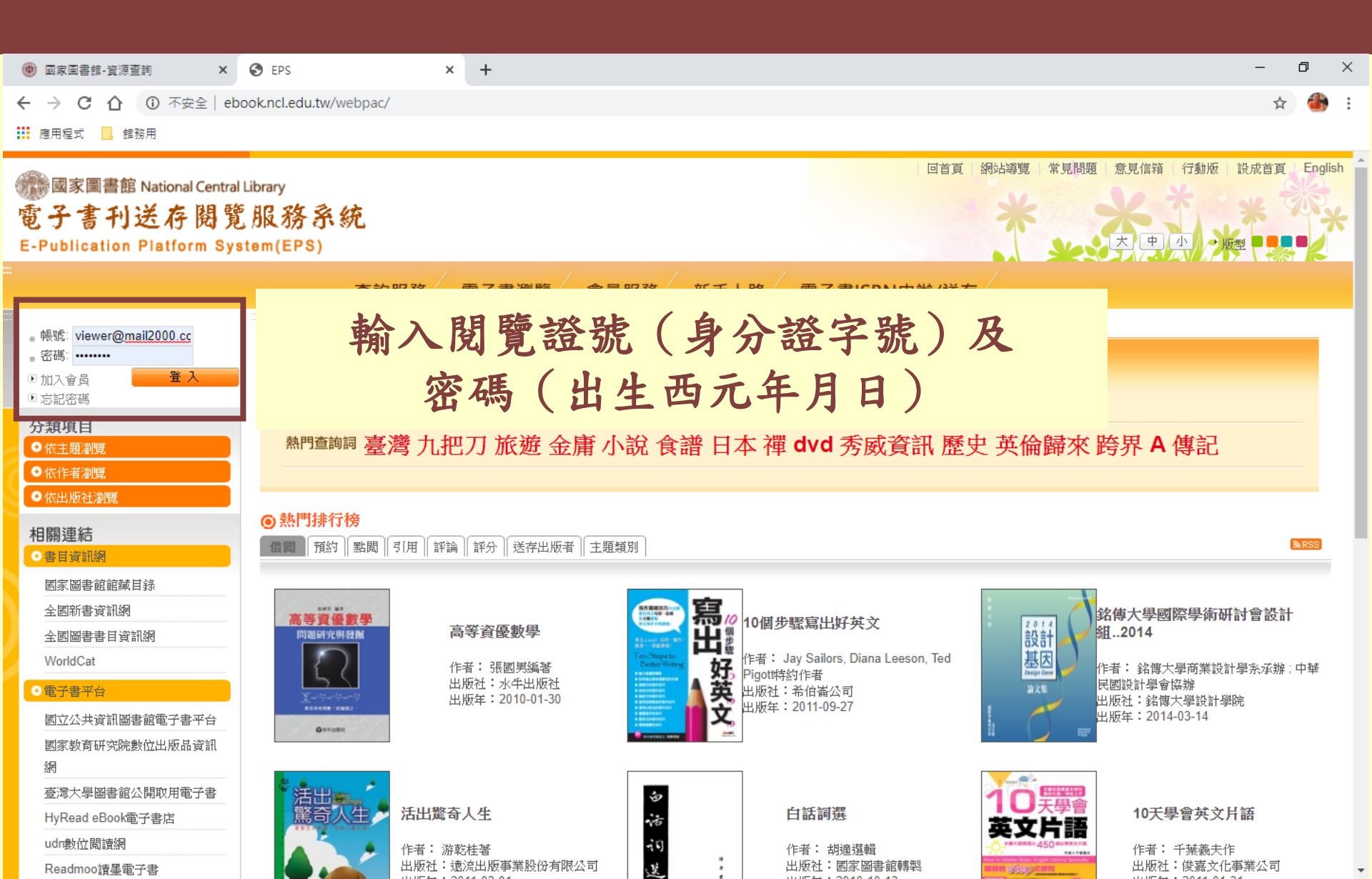

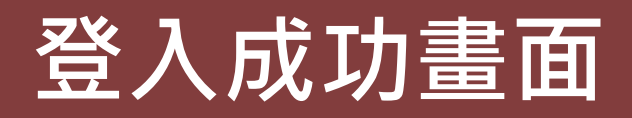

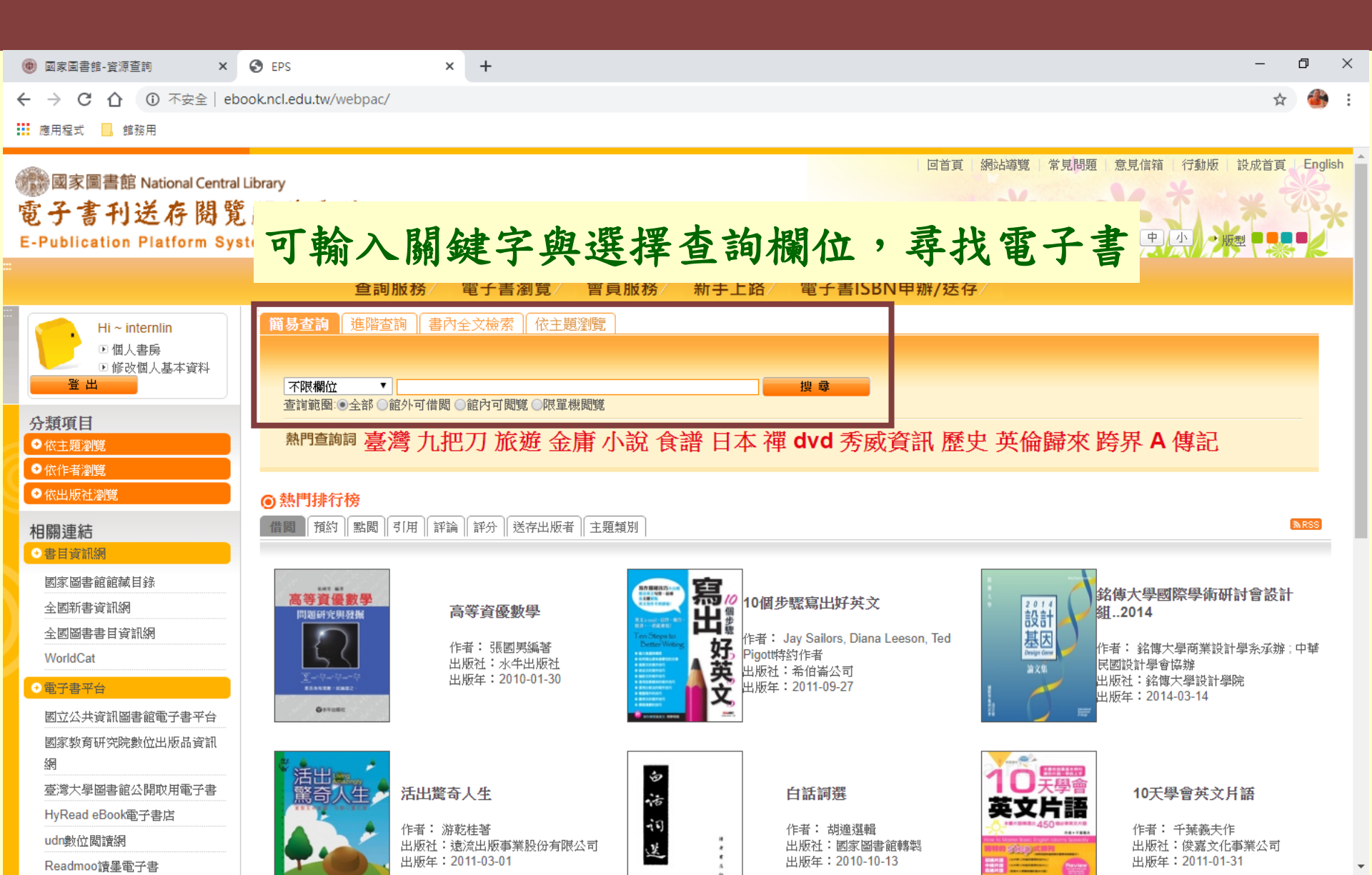

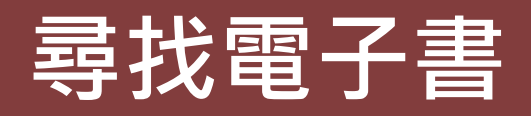

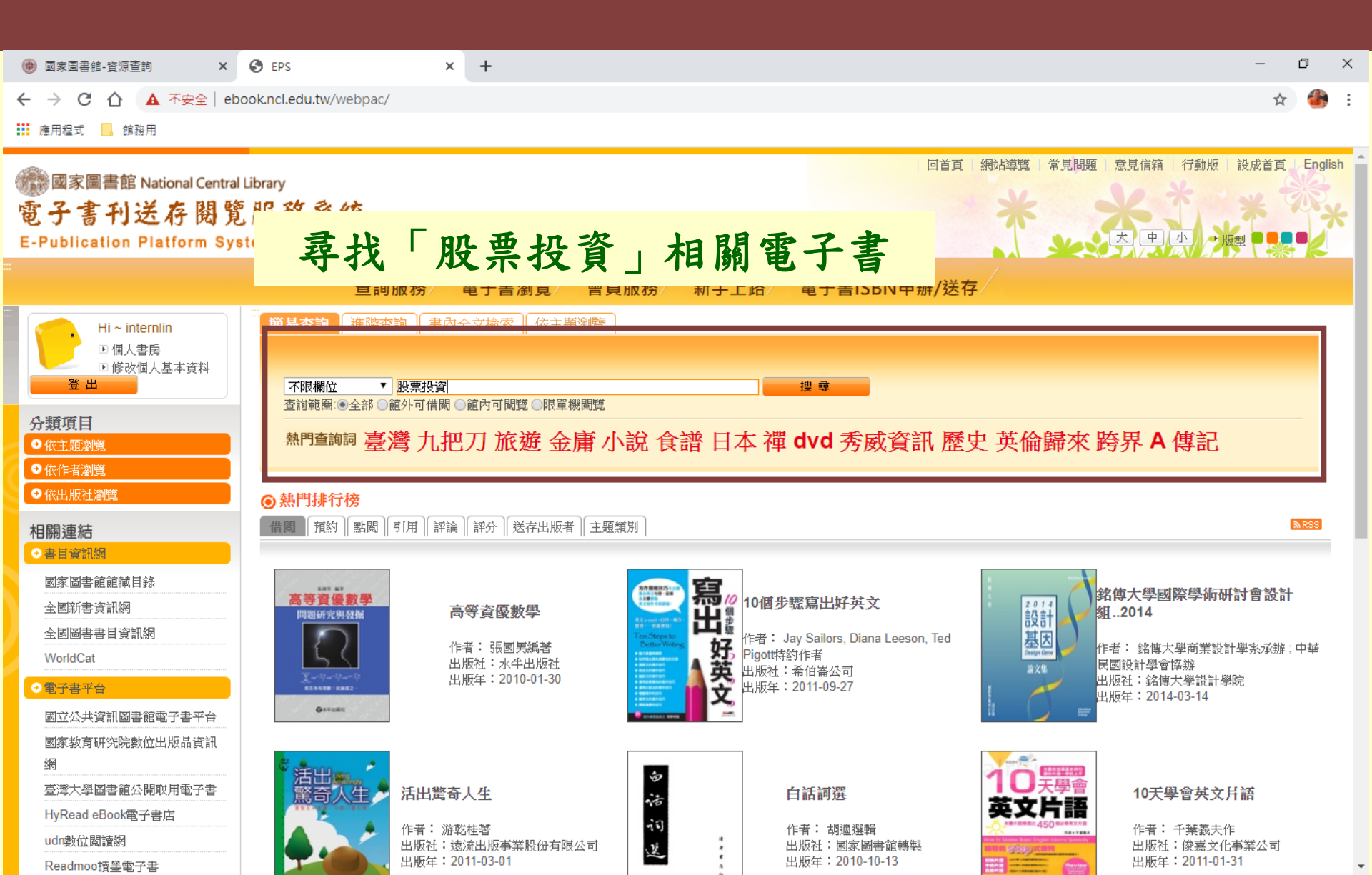

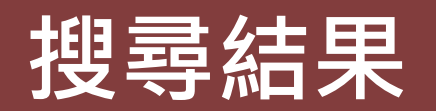

| <ul> <li>● 國家圖書館-資源查問 X</li> <li>4 → C へ の 不完全 at</li> </ul>        | EPS ×                                             | +<br>et icn2collections=&search_field=FullText&search_input=题要把资数search_input= | – 🗗 X                                                 |
|---------------------------------------------------------------------|---------------------------------------------------|--------------------------------------------------------------------------------|-------------------------------------------------------|
| Ⅲ 應用程式 ☐ 館務用                                                        | ookineledutwy webpacy booksearcher                | suppromections-asearch_neid-runrentasearch_nput-成亲汉复asearch_input-a            |                                                       |
| 國家圖書館 National Central<br>電子書刊送存閱覽<br>E-Publication Platform System | Library<br>見服務系統<br>stem(EPS)                     |                                                                                | <sup>新講覽 常見問題 意見信箱 行動版 設成首頁 English</sup><br>可選擇所需電子書 |
|                                                                     |                                                   | :于書瀏覚/ 曾貝服務/ 新于上路/ 電子書ISBN甲辦/迭一                                                |                                                       |
| Hi ~ internlin<br>回個人書房<br>回修改個人基本資料<br>登出                          | <ul> <li>□          <ul> <li></li></ul></li></ul> |                                                                                | 檢索                                                    |
| » 主題知識地圖                                                            |                                                   | ▼ 決交圖                                                                          |                                                       |
|                                                                     | 主力操羅                                              | <u>主力操盤手法揭秘</u><br>蔣幸霖編著 台北市出版年: 2018.08.01                                    | <b>詳細內容 延伸查詢</b><br>借閾中:0 尚可借閾數:0 點闧次數:20 次           |
|                                                                     |                                                   | <mark>圖說價值投資</mark><br>吳後寬著 台北市出版年: 2018.08.01                                 | 詳細內容 延伸查詢<br>借閾中:0 尚可借閾數:0 點闆次數:19 次                  |
| » 分群結果                                                              | 巴丁在行行<br>教你買股票<br>苯爾利哈的<br>水底 一种                  | <b>巴菲特教你買股票 笨蛋和他的錢-永渍受市場歡迎!</b><br>戴永良作 臺北市出版年: 2018.04.30                     | 詳細內容 延伸查詢<br>借閱中: 0 尚可借閱數: 0 點閱次數: 24 次               |
|                                                                     | 巴弗拉                                               | 円菲特給散戶的9個規告 = Warren buffett<br>朝曜云 澤立英葉 高北市出版在: 2018 04 30                    | 2020年5月13日<br>星期三                                     |

### 電子書目詳細畫面

| 📵 國家圖書館-資源查詢 🛛 🗙 🌎 🛚                                                                                                    | EPS - 主力操盤手法揭秘 ×             | +                        |                               | -                                        | ٥   | ×  |  |  |
|----------------------------------------------------------------------------------------------------|------------------------------|--------------------------|-------------------------------|------------------------------------------|-----|----|--|--|
| ← → C ① 不安全   ebook.n                                                                                                    | ncl.edu.tw/webpac/bookDetail | .jsp?id=40971&Lflag=1&tu | iple=1                        | \$                                       | · 🛞 | :  |  |  |
| 🗰 應用程式 📃 館務用                                                                                                    |                              |                          |                               |                                          |     |    |  |  |
|                                                                                                    |                              |                          |                               |                                          |     |    |  |  |
| /                                                                                                    | 主力操盤                         | 作者                       | 蔣幸霖編著                         | ☆ 加入收藏                                   |     |    |  |  |
|                                                                                                    | <u>唐法</u>                    | 作者                       | <u> : 幸霖</u> ,                | ➡ 書 日 利 印                                |     |    |  |  |
|                                                                                                    | <b>据</b> 利                   | ISBN                     | 9789576812613                 | 日本 日本 日本 日本 日本 日本 日本 日本 日本 日本 日本 日本 日本 日 |     |    |  |  |
|                                                                                                    |                              | 出版社                      | 崧燁文化事業有限公司出版 崧博出版事業有限公司發行     | 2書目資訊頁                                   |     |    |  |  |
|                                                                                                    |                              | 出版地                      | 台北市                           | □ 檢視授權書                                  |     |    |  |  |
|                                                                                                    |                              | 主題                       | 股票;投資                         | 延伸查詢                                     |     |    |  |  |
|                                                                                                    |                              | 出版日期                     | 2018.08.01                    | 評分分數 ▼                                   |     |    |  |  |
|                                                                                                    |                              | 電子資源                     | 重子書刊送存閱覽服務系統                  | 4%3c at 71                               |     |    |  |  |
|                                                                                                    |                              | 分類號                      | 563.5                         |                                          |     |    |  |  |
|                                                                                                    | 部分電子                         | 書需使用                     | 目館內指定單機電腦閱讀                   | 人氣指樹                                     |     |    |  |  |
|                                                                                                    |                              |                          |                               |                                          |     | ٦l |  |  |
|                                                                                                    | 眼單機閱讀 書籍介紹   作者 /            | ▶紹│┃ 目次│ 標籤(0)│  收藏(0)   | 評論(0)    評分(0)                |                                          |     |    |  |  |
|                                                                                                    | 其它閱讀版本下載                     |                          | 單機閱讀說明                        |                                          |     | Ш  |  |  |
|                                                                                                    | <b>限單機關讀</b>                 | "限單機閱讀"僅限到館讀者,           | 於館內指定機器上進行單機線上閱讀。             |                                          |     | Ш  |  |  |
|                                                                                                    |                              | 請至「2樓中文新書閲覽室」            | 之檢索電腦區,使用編號 46、47 的電腦線上閱覽電子書。 |                                          |     | Ш  |  |  |
| 書目引文格式: <b>牌幸霖編著(2018)。主力操盤手法揭秘/。台北市:崧燁文化事業有限公司。 取自 http://</b> 複製引文格式<br>(若您的瀏覽器不支援複製按鈕,請將上方文字選取後複製,在您的blog中發表文章時貼上) ① 回頁首 |                              |                          |                               |                                          |     |    |  |  |

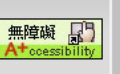

## 可館內借閱的電子書

| 國家圖書館-資源查詢 ×                 | S EPS - 支撐.壓力                   | +                                                                                                 | – 0 ×       |
|------------------------------|---------------------------------|---------------------------------------------------------------------------------------------------|-------------|
| ← → C △ ① 不安全   e            | book.ncl.edu.tw/webpac/bookDeta | il.jsp?id=8959&Lflag=1&tuple=1                                                                    | ☆ 🎒 :       |
| 🗰 應用程式 📙 館務用                 |                                 |                                                                                                   |             |
| ● 全國圖書書目資訊網                  |                                 |                                                                                                   |             |
| <ul> <li>WorldCAT</li> </ul> |                                 |                                                                                                   |             |
| 全國新書資訊網                      | ▼支撐·壓力                          |                                                                                                   |             |
|                              | 💞 點閱:48 書籤: 🎹 🋐                 | 2 📲 🕼 🔛 🕑                                                                                         | 回列表 → 下一筆 ▶ |
|                              |                                 | 作者 恆兆文化編輯部作                                                                                       | 😭 加入收藏      |
|                              | 支援・壓力                           | ISBN 9789860840377 (PDF) :                                                                        | ≥ 轉寄分享      |
|                              |                                 | 出版社 恆兆文化有限公司                                                                                      | 書目列印        |
|                              |                                 | 出版地臺北市                                                                                            | - ] 書目資訊了   |
|                              | #5- #2 17R 36                   | 。<br>1993年1月1日(1993年1月1日)<br>1993年1月1日(1993年1月1日)<br>1993年1月1日(1993年1月1日)<br>1993年1月1日(1993年1月1日) | □檢視授權書      |
|                              |                                 | 主題 投資達人;股票投資;技術分析;短線交易;長線交易;看盤選股;酒田五法;均線;移動平均                                                     | 泉 延伸查詢      |
|                              |                                 | ;量價;支援;壓力;買壓;賣壓                                                                                   | 評分分數 ▼      |
|                              |                                 | 出版日期 2011.09.05                                                                                   |             |
|                              |                                 | 電子資源。<br>電子書刊送存閱覽服務系統<br>                                                                         |             |
|                              |                                 | 分類號 <mark>563.53</mark>                                                                           |             |
|                              | ور مان در                       |                                                                                                   |             |
|                              | 注意借                             | 「関規定~」                                                                                            | 人氣指樹        |
|                              |                                 | ····································                                                              |             |
|                              |                                 |                                                                                                   |             |
|                              | <b>館內可閲覧數</b> 書籍介紹 作            | 者介紹   目次   標籤(0)   收藏(0)   評論(0)   評分(0)                                                          |             |
|                              |                                 |                                                                                                   |             |
|                              | 總可借閱數量: 5                       | • 組內國算記明                                                                                          |             |
|                              | 借閱中人數: 0                        | 「龍內閒覽」僅限到館讀者於館內線上閱覽使用,讀者可利用館內電腦設備進行電子書「隨看隨還」。<br>「隨看隨還」每次僅限開設一本電子書閱讀,關閉瀏覽幾後自動歸還。                  |             |
|                              |                                 | 上方書籤如有「館外可借閱數」,亦可登入後點選「我要借閱」,長期借閱本電子書。。                                                           |             |
|                              | 尚可借閲數量: 5                       |                                                                                                   |             |
|                              |                                 |                                                                                                   |             |

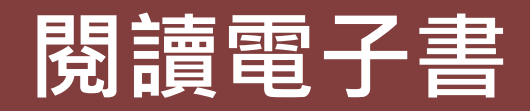

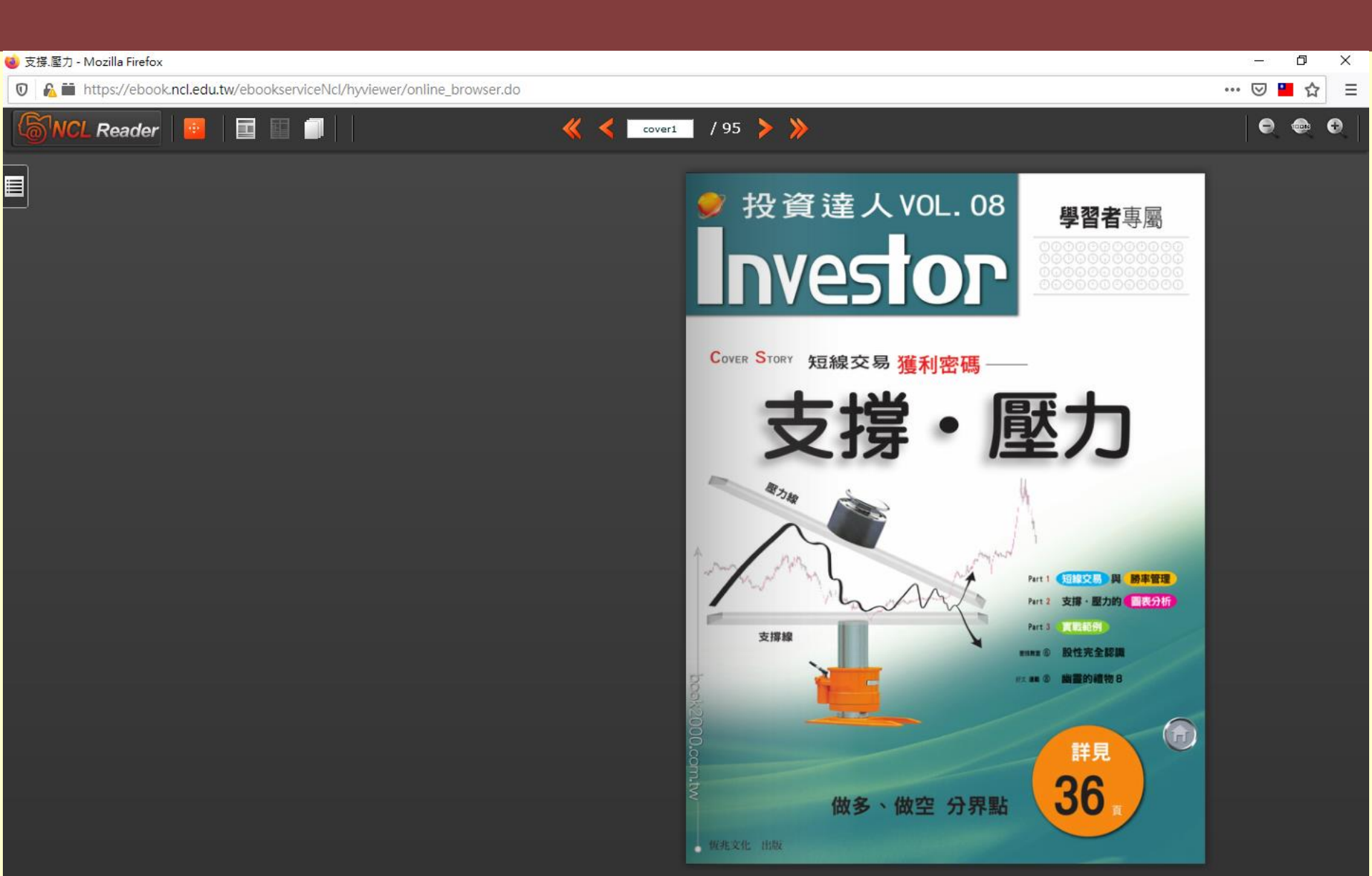

## 可在家借閱的電子書

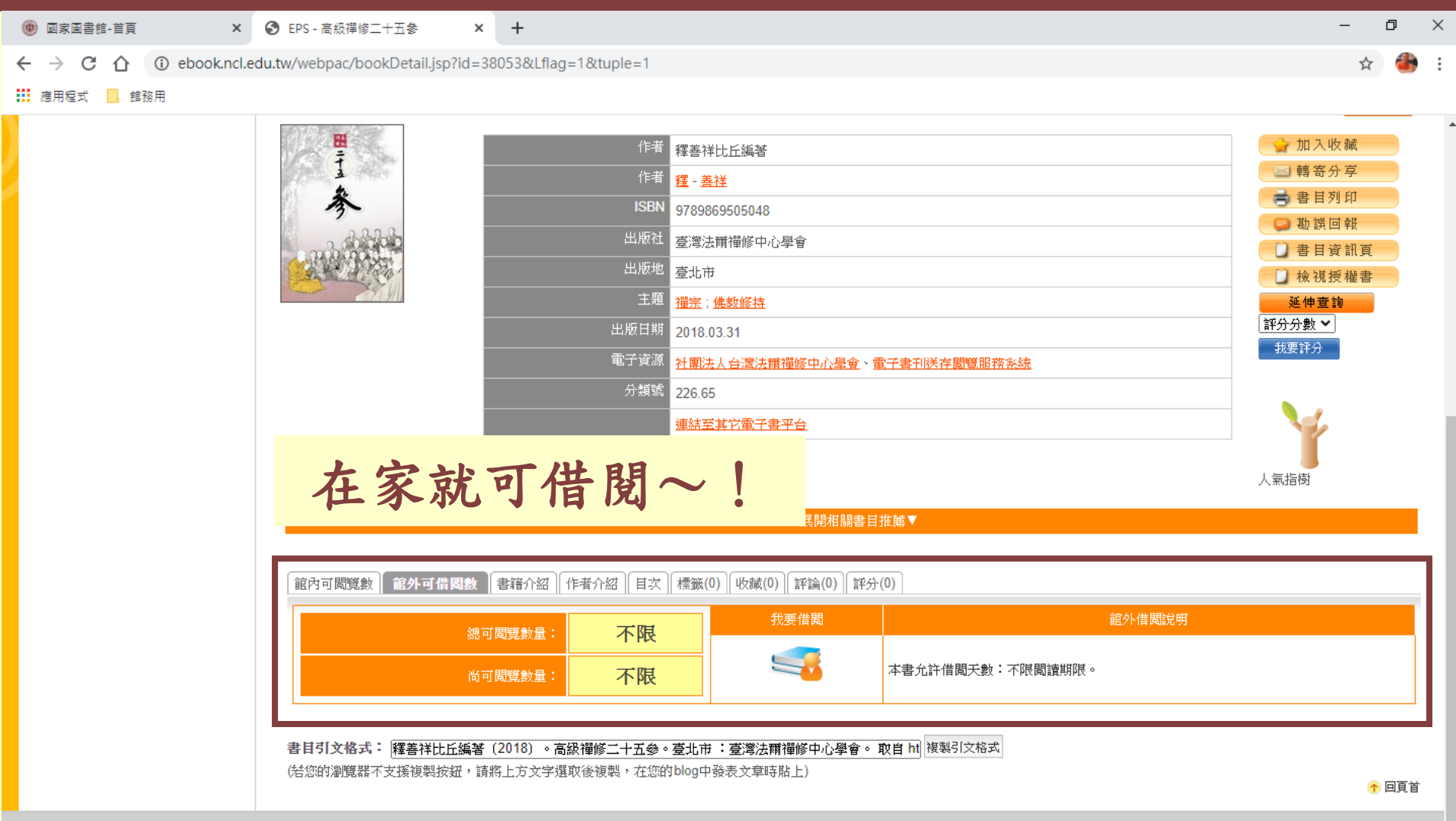

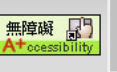

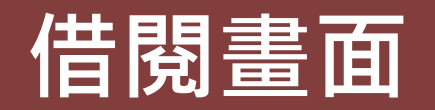

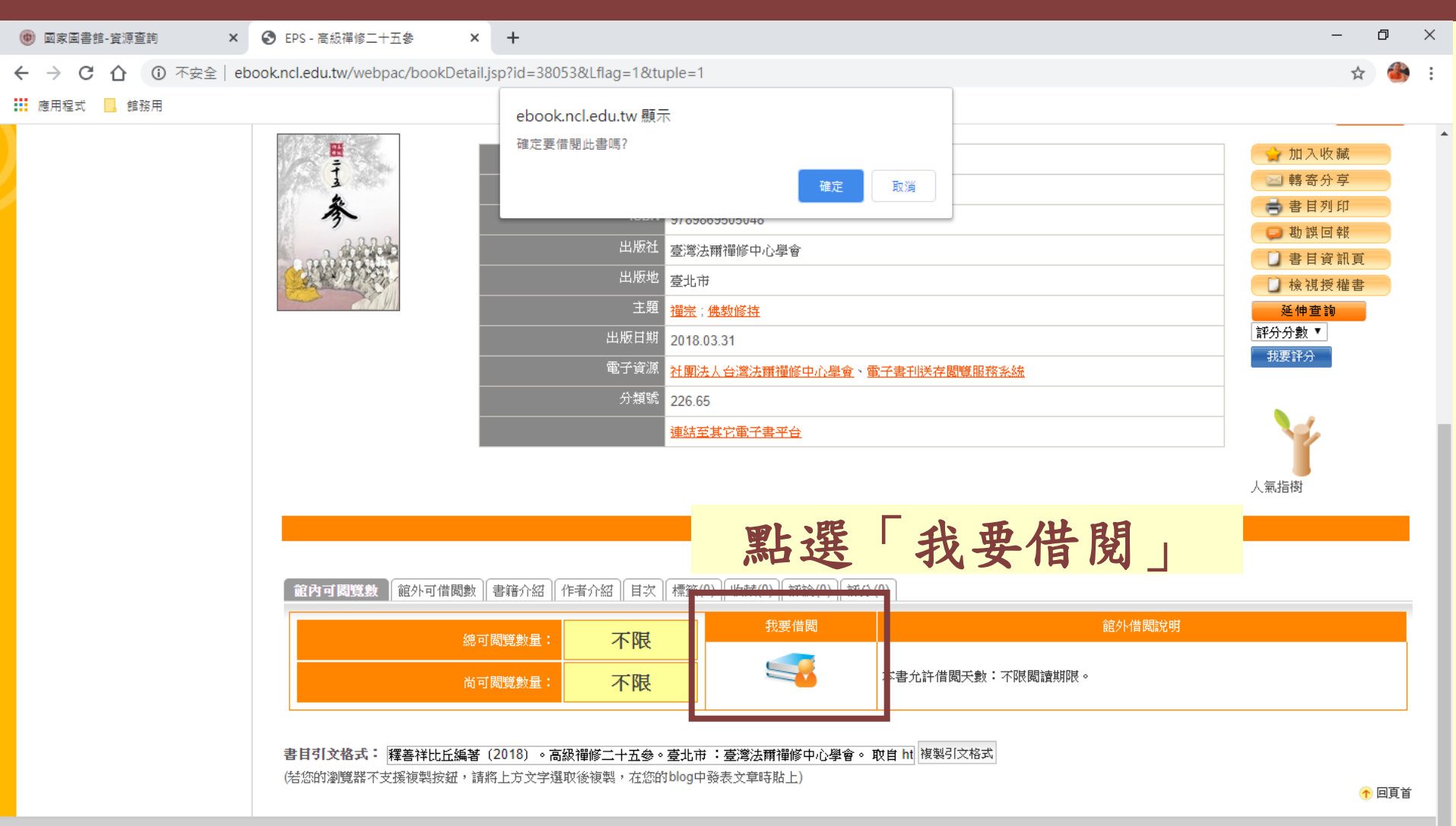

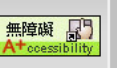

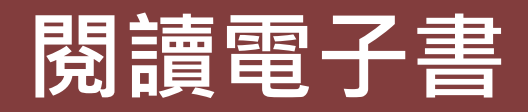

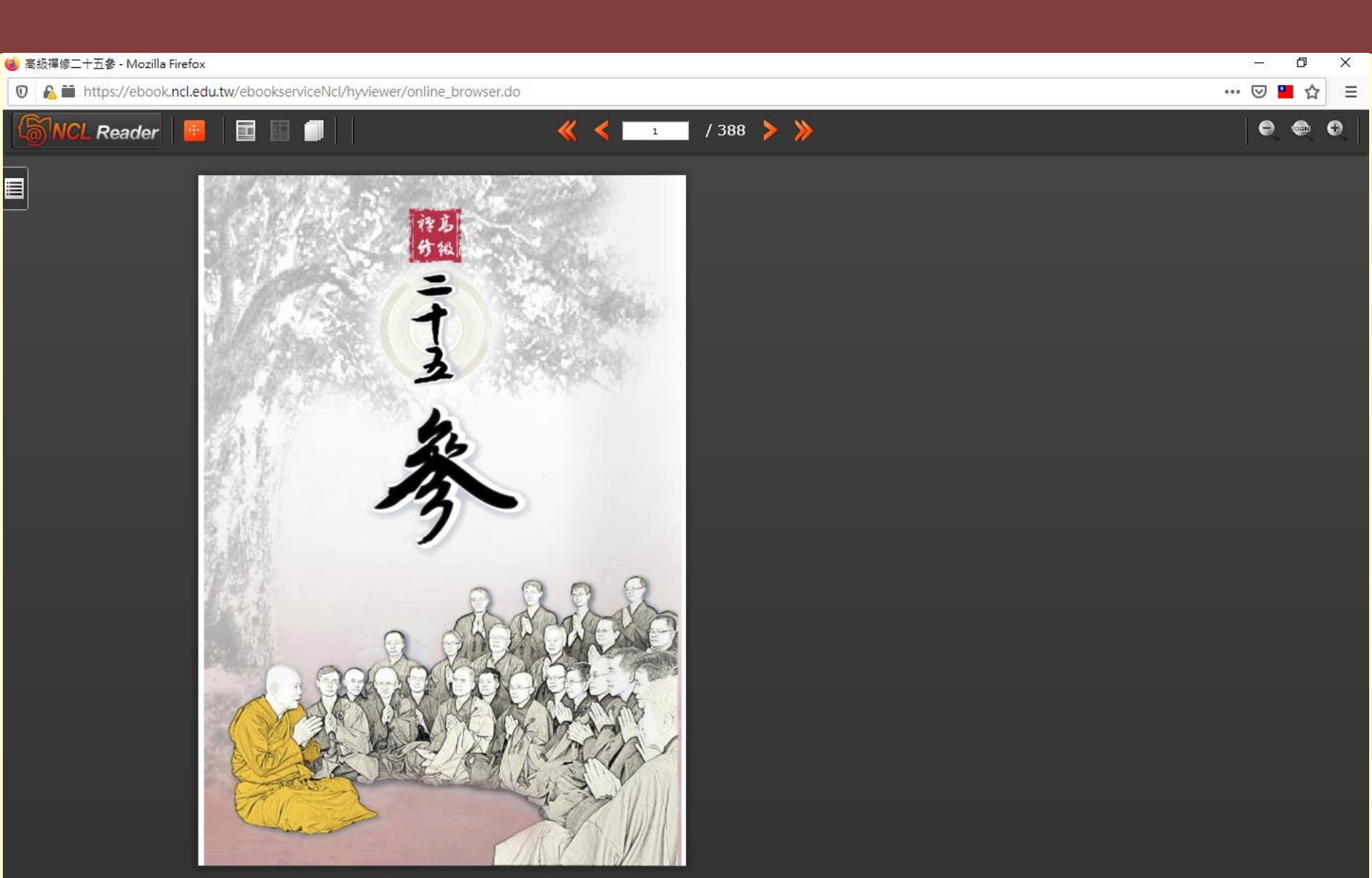

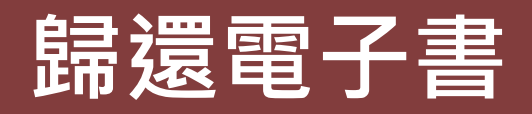

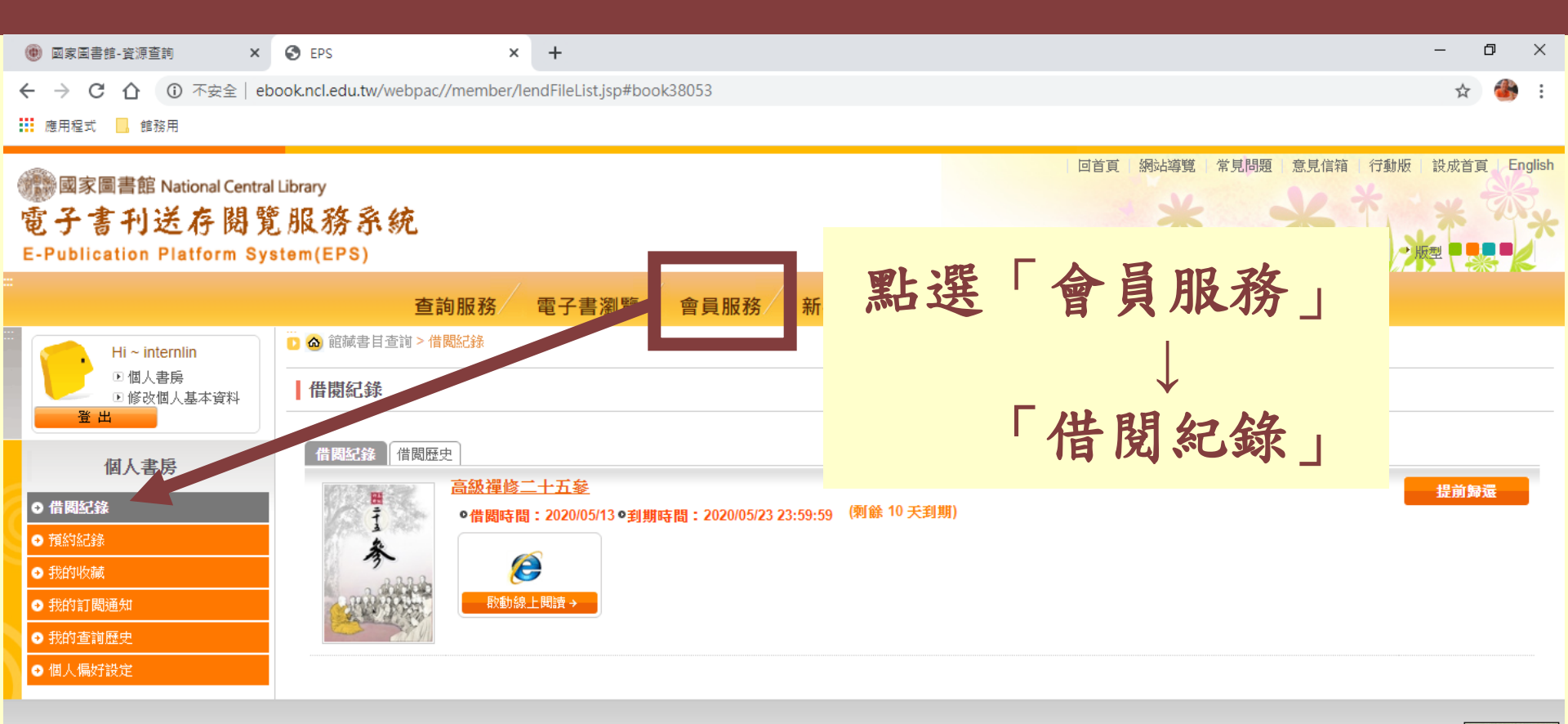

建議採用 IE 7.0 瀏覽器以上版本,最佳瀏覽解析度為 1024x768 以上,您的 IP 來源: 192.168.1.84 本館地址: 10001臺北市中山南路20號 總機: (02)23619132 國家圖書館著作權聲明 Copyright © 2010 All rights reserved. 創站日期:2010-11-01 無障礙 日 更新日期:2011-04-21

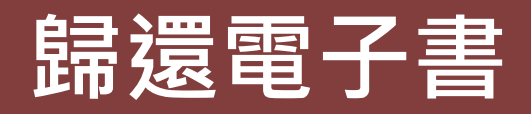

| <ul> <li>國家圖書館-資源查詢</li> </ul>                                   | S EPS                                    | +                                                                                     | – 0 ×                                                 |
|------------------------------------------------------------------|------------------------------------------|---------------------------------------------------------------------------------------|-------------------------------------------------------|
| ← → C ① 不安全   e                                                  | book.ncl.edu.tw/webpac//membe            | /lendFileList.jsp#book38053                                                           | ☆ 🦀 :                                                 |
| 🗰 應用程式 📙 館務用                                                     |                                          | ebook.ncl.edu.tw 顯示                                                                   |                                                       |
| ● 國家圖書館 National Centra<br>電子書刊送存閲覧<br>E-Publication Platform Sy | al Library<br>寛服務系統<br>(Stem(EPS)        | 確定要提前歸還此書嗎?<br>確定<br>取消                                                               | 回首頁 網站導覽 常見問題 意見信箱 行動版 設成首頁 English<br>大 中 小 → 版型 ■ ■ |
|                                                                  | 查詢服務                                     | 電子書瀏覽 會員服務 新手上路 電子書ISE                                                                | 3N申辦/送存                                               |
| Hi ~ internlin                                                   | 🖸 🙆 館藏書目查詢 > 借閱紀錄                        |                                                                                       |                                                       |
| <ul> <li>• 個人書房</li> <li>• 修改個人基本資料</li> <li>• 登出</li> </ul>     | 借閱紀錄                                     |                                                                                       |                                                       |
| 個人書房                                                             | 借關紀錄  借閱歷史                               |                                                                                       |                                                       |
| <ul> <li>● 借閥記錄</li> <li>● 預約記錄</li> </ul>                       | 日本 日本 日本 日本 日本 日本 日本 日本 日本 日本 日本 日本 日本 日 | <u>          ○二十五參           間:2020/05/13 ●到期時間:2020/05/23 23:59:59 (剩餘 10 天到期)  </u> | 提前歸還                                                  |
|                                                                  |                                          | ê                                                                                     |                                                       |
| ● 我的訂閱通知                                                         | - Ru                                     | 線上閱讀 →                                                                                | 點選「提前歸還」                                              |
| ● 我的查詢歷史                                                         |                                          |                                                                                       |                                                       |
| ● 個人偏好設定                                                         |                                          |                                                                                       |                                                       |

建議採用 IE 7.0 瀏覽器以上版本,最佳瀏覽解析度為 1024x768 以上,您的 IP 來源: 192.168.1.84 本館地址: 10001臺北市中山南路20號 總機: (02)23619132 國家圖書館著作權聲明 Copyright © 2010 All rights reserved.

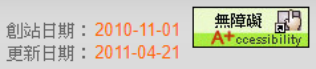

### 臺灣華文電子書庫

收錄範圍以國內各圖書館典藏1911-1949年出版品為主, 另外也包含國內人文社會領域知名的學者專家學術授權 著作、政府機關授權之政府出版品。內容主題涵蓋總類、 哲學宗教、科學與工程、農林漁牧、醫藥家政、經濟財 政、教育、社會、政治法律軍事、歷史地理、語言文學、 藝術等12大類。

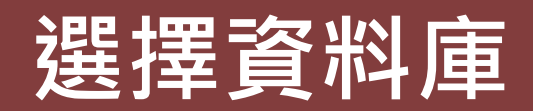

| 📵 國家圖書館-資源查書 | 前 <b>×</b>       | +                                                        |                                            |                                         | $\sim$ |  | -   | ٥  | × |  |
|--------------|------------------|----------------------------------------------------------|--------------------------------------------|-----------------------------------------|--------|--|-----|----|---|--|
| < → C ☆      | ncl.edu.tw/      | /links1_235.html                                         |                                            | 년 🕁                                     | *      |  | 🎒 E | 習管 | : |  |
| 🏥 應用程式 📙 館務  | 用                |                                                          |                                            |                                         |        |  |     |    |   |  |
|              | 【系統使用指           | <b>[</b> ]                                               |                                            |                                         |        |  |     |    | 1 |  |
|              | 一、限館內綱<br>音檔、臺灣調 | 問路使用之系統資源有:臺灣期刊論文索引<br>己憶系統有版權的影像檔以及電子資源查詢               | 条統、全國報紙影像系統、當代名人手稿典藏系統、古<br>系統(原電子資料庫)。    | 暗影像檢索系統之影像檔,數位影音服務系統有版權的影               |        |  |     |    |   |  |
|              | 二、電子書刊           | 刊送存閱覽服務系統,須逕至該網站註冊成                                      | 為該系統會員後方可瀏覽。                               |                                         |        |  |     |    |   |  |
|              | 三、如欲下輩<br>之使用說明  | 成已授權的臺灣博碩士論文知識加值系統之<br>,資料庫及系統簡介請參見 <mark>資訊服務簡</mark> 介 | 論文電子檔,須逕至該網站註冊成為該系統會員後方可 <sup>、</sup><br>。 | 下載,有關本館自建各種資料庫詳細說明請參見 <mark>重要系統</mark> | C.     |  |     |    |   |  |
|              | 目錄               |                                                          | 博碩士論文                                      | 期刊文獻                                    |        |  |     |    |   |  |
|              | 館藏目錄查            | 詢系統                                                      | 臺灣博碩士論文知識加值系統                              | 期刊文獻資訊網                                 |        |  |     |    |   |  |
|              | 臺灣書目整            | 合查詢系統(SMRT)                                              |                                            | 臺灣人社引文資料庫                               |        |  |     |    |   |  |
|              | 全國新書資            | 訊網(ISBN/CIP)                                             | 資料庫                                        | 報紙                                      |        |  |     |    |   |  |
|              | 全國圖書書            | 目資訊網 (NBINet)                                            | 電子資源查詢系統                                   | 全國報紙影像系統                                |        |  |     |    |   |  |
|              | 編目園地             |                                                          | 免費電子資源                                     | 雷子書                                     |        |  |     |    |   |  |
|              | 館藏國科會            | 計畫微片目錄                                                   |                                            |                                         |        |  |     |    |   |  |
|              |                  |                                                          |                                            | 臺灣華文電子書庫                                |        |  |     |    |   |  |
|              | 入口網站             |                                                          | 影音                                         | ま物せ、エフセ                                 | +      |  |     |    |   |  |
|              | 多媒體創意            | 實驗中心資訊網                                                  | 數位影音服務系統                                   | 量灣華文電子書质                                | 耟      |  |     |    |   |  |
|              | 遠距學園             |                                                          | 行動影音服務系統                                   | <u> </u>                                |        |  |     |    |   |  |
|              | 同心抗疫不            | 鬆懈 國圖給力不停歇                                               | 國圖 youtube頻道                               | 館藏政府出版品選輯                               |        |  |     |    |   |  |
|              | 全國圖書館            | 統計系統                                                     | 空中英語教室影音學習系統                               | 公務出國報告查詢系統                              |        |  |     |    |   |  |
|              | 公共圖書館            | 區域資源中心                                                   | 網站典藏                                       | 研討會及論壇                                  |        |  |     |    |   |  |
|              | 學術知識服            | 務網                                                       | 臺灣網站典藏系統                                   | 玄覽論壇                                    |        |  |     |    |   |  |
|              | 線上小參通            |                                                          |                                            | 中文文獻資源共建共享合作會議                          |        |  |     |    |   |  |
|              | 閱讀教育推            | 廣計畫主題                                                    | 藝文                                         | 圖書館資訊科技與應用                              |        |  |     |    |   |  |
|              | 「嬰幼兒圖            | 書分齡主題表」7大主題輕鬆選好書網                                        | 臺灣藝文海報影像習料                                 | 詩語進行式                                   |        |  |     |    |   |  |

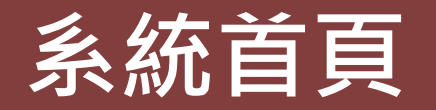

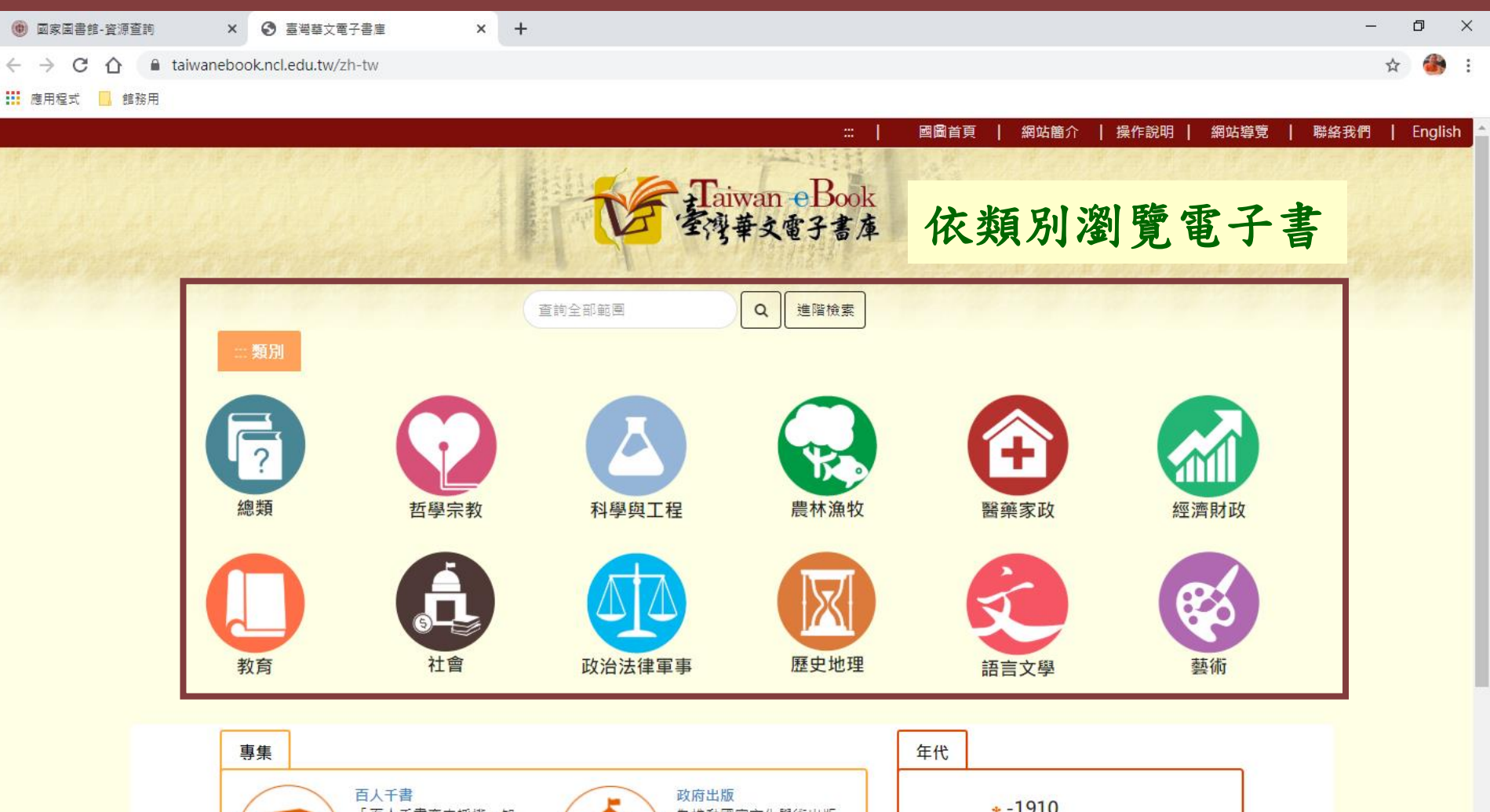

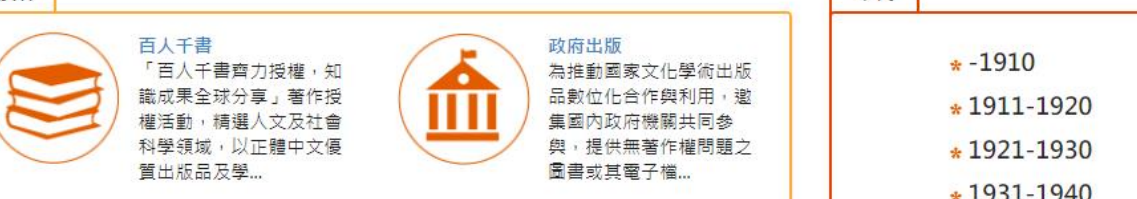

÷

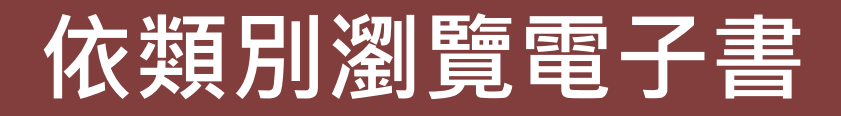

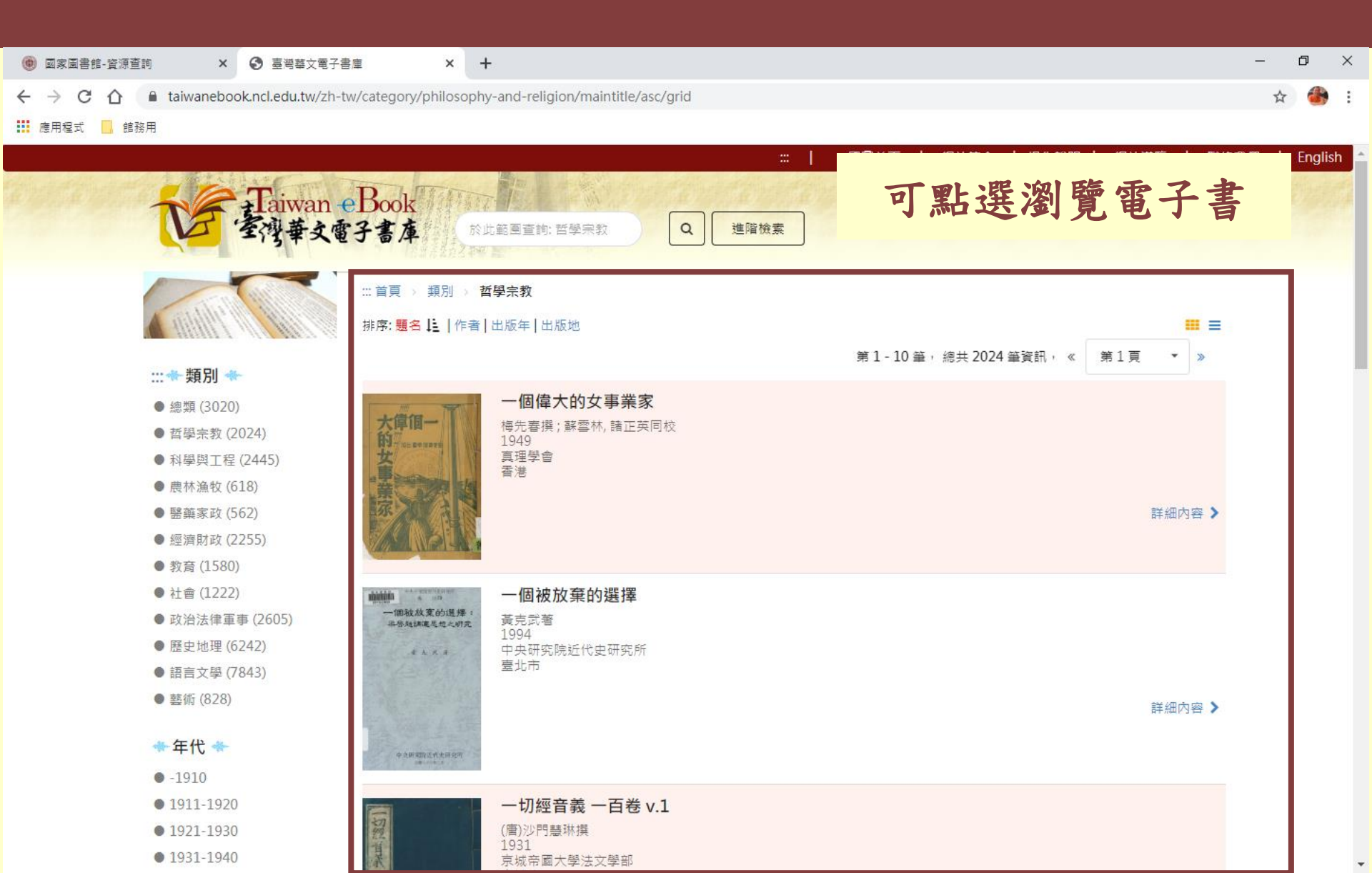

### 電子書詳細資料

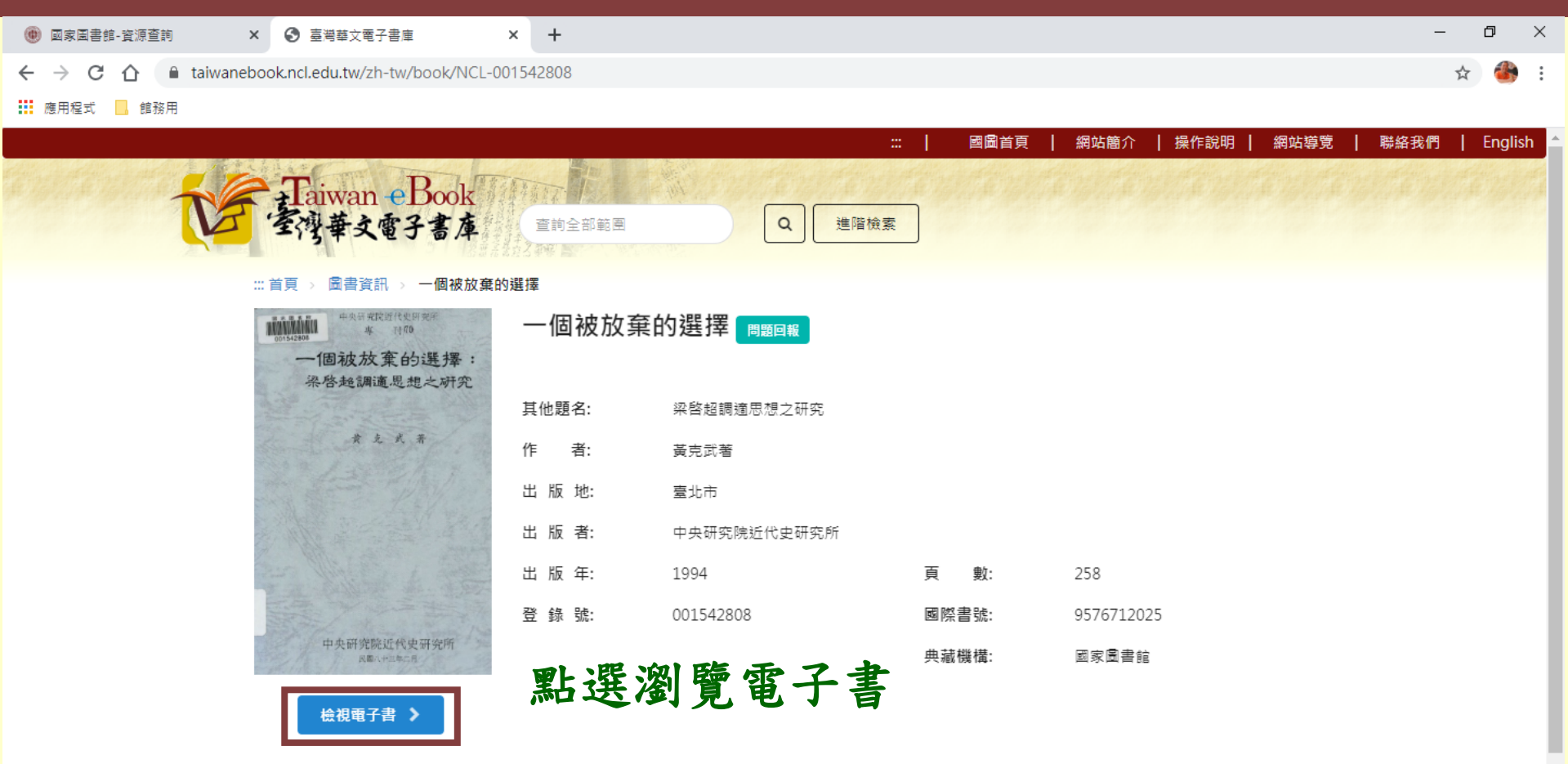

推薦圖書:

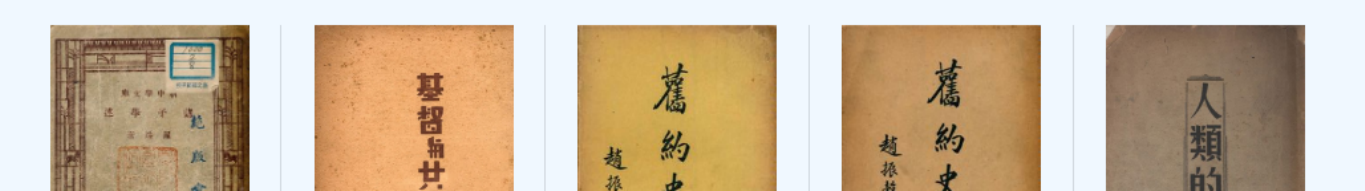

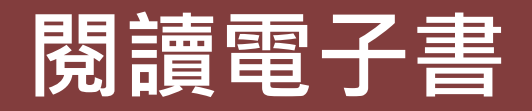

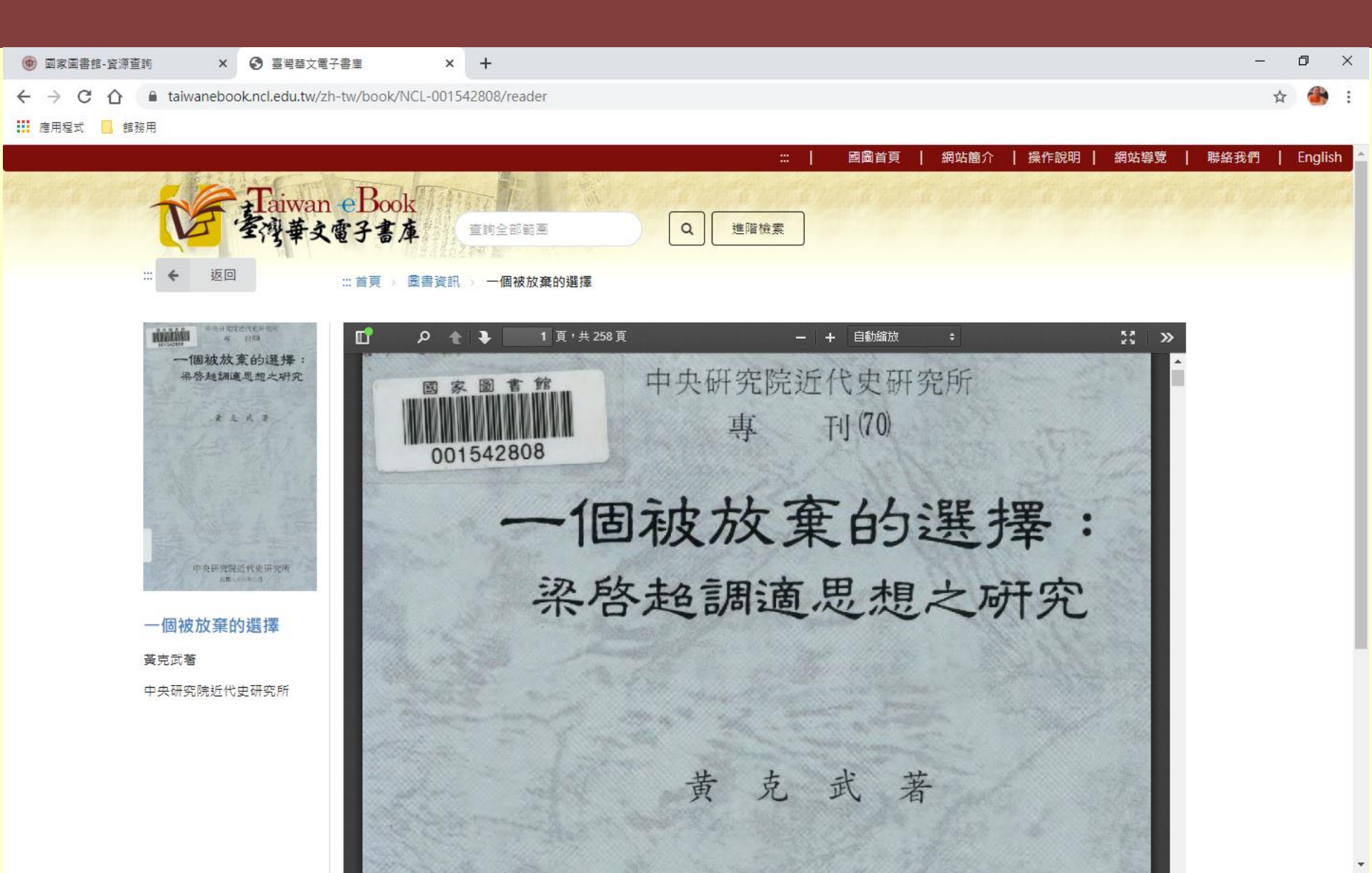

### 用關鍵字尋找電子書

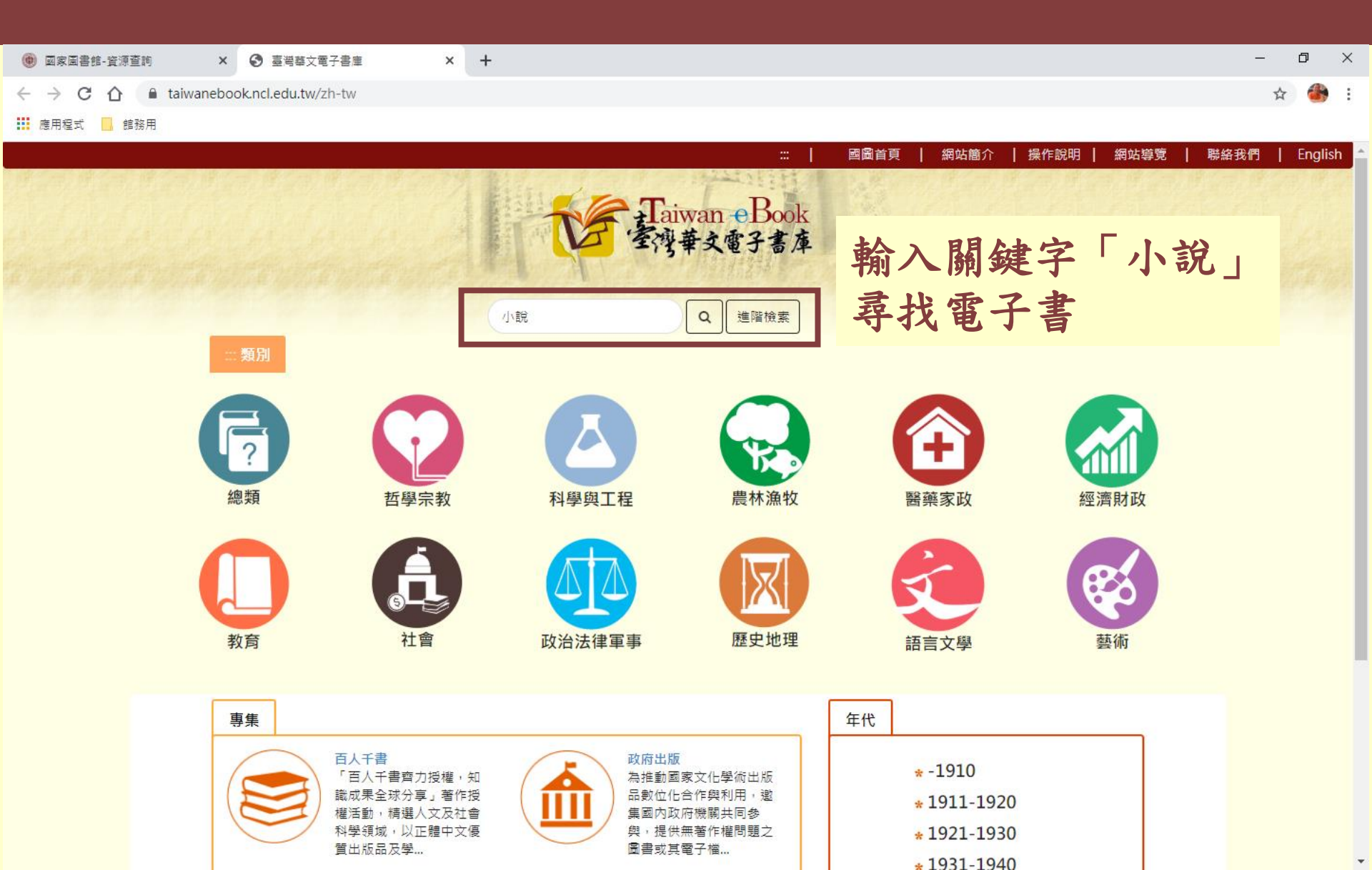

### 用關鍵字尋找電子書

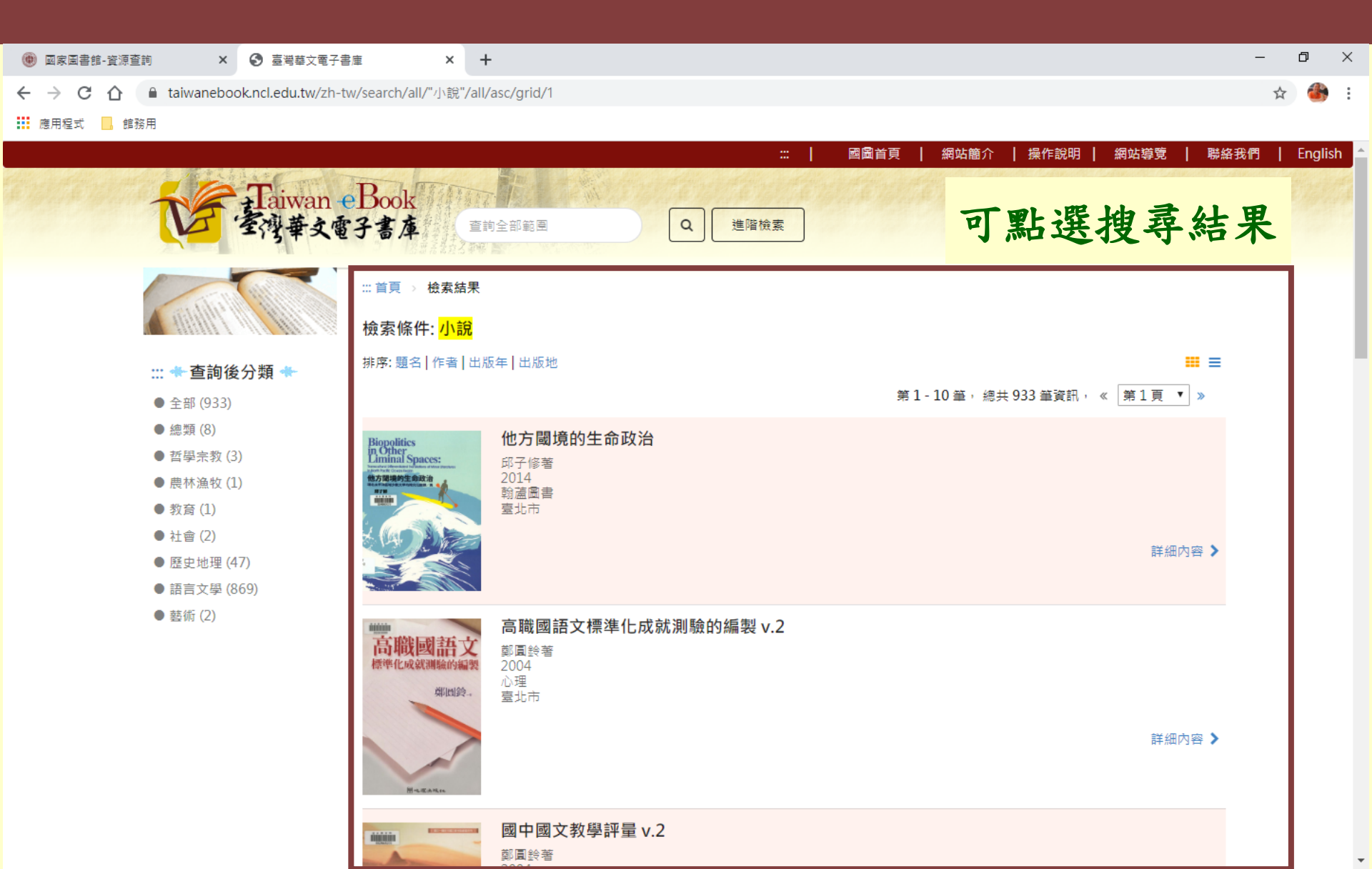

### 國圖電子資源查詢系統介紹

### ▶ 所有的資料庫在國圖館內皆可使用。

- ▶ 登入會員即可使用會員限定之資料庫,並可於館外使用IP授權的資源系統。
- ▶ 到館讀者若使用自備之筆電及手機,請連接本館nclreader無線網路,方可使用限國圖館內使用之資料庫。

### 「電子資源查詢系統」網頁連結

| 📵 國家圖書館-資源查讀 | 向 × +                                                          |                                            |                                             | $\sim$ | - | đ   | ×   |
|--------------|----------------------------------------------------------------|--------------------------------------------|---------------------------------------------|--------|---|-----|-----|
| ← → C ☆      | ncl.edu.tw/links1_235.html                                     |                                            | ie 🛧                                        | *      |   | 已暫停 | ) : |
| 🏥 應用程式 📙 館務  | 用                                                              |                                            |                                             |        |   |     |     |
|              | 【系統使用指引】                                                       |                                            |                                             |        |   |     |     |
|              | 一、限館內網路使用之系統資源有:臺灣期刊論<br>音檔、臺灣記憶系統有版權的影像檔以及電子資                 | 文索引系統、全國報紙影像系統、當代名人手稿典藏系<br>源查詢系統(原電子資料庫)。 | 約、古籍影像檢索系統之影像檔,數位影音服務系統有版權的影                | 1      |   |     |     |
|              | 二、電子書刊送存閱覽服務系統,須逕至該網站                                          | 註冊成為該系統會員後方可瀏覽。                            |                                             |        |   |     |     |
|              | 三、如欲下載已授權的臺灣博碩士論文知識加值<br>之使用說明 ,資料庫及系統簡介請參見 <mark>資訊服</mark> 現 | 系統之論文電子檔,須逕至該網站註冊成為該系統會員<br>努簡介。           | 員後方可下載,有關本館自建各種資料庫詳細說明請参見 <mark>重要系統</mark> | Ť      |   |     |     |
|              | 目錄                                                             | 博碩士論文                                      | 期刊文獻                                        |        |   |     |     |
|              | 館藏目錄查詢系統                                                       | 臺灣博碩士論文知識加值系統                              | 期刊文獻資訊網                                     |        |   |     |     |
|              | 臺灣書目整合查詢系統(SMRT)                                               |                                            | 臺灣人社引文資料庫                                   |        |   |     |     |
|              | 全國新書資訊網(ISBN/CIP)                                              | 資料庫                                        | 報紙                                          |        |   |     |     |
|              | 全國圖書書目資訊網 (NBINet)                                             | 電子資源查詢系統                                   | 全國報紙影像系統                                    |        |   |     |     |
|              | 編目圓地                                                           | 免費電子資源                                     | 雷子書                                         |        |   |     |     |
|              | 館藏國科會計畫微片目錄<br>                                                |                                            | 電子書刊送存閱覽服務                                  |        |   |     |     |
|              |                                                                |                                            | 臺灣華文電子書庫                                    |        |   |     |     |
|              | 入口網站                                                           | 影音                                         | 政府資訊                                        |        |   |     |     |
|              | 多媒體創意實驗中心資訊網                                                   | 數位影音服務系統                                   | 政府公報資訊網                                     |        |   |     |     |
|              | 遠距學園                                                           | 行動影音服務系統                                   | 政府統計資訊網                                     |        |   |     |     |
|              | 同心抗疫不鬆懈 國圖給力不停歇                                                | 國圖 youtube頻道                               | 館藏政府出版品選輯                                   |        |   |     |     |
|              | 全國圖書館統計系統                                                      | 空中英語教室影音學習系統                               | 公務出國報告查詢系統                                  |        |   |     |     |
|              | 公共圖書館區域資源中心                                                    | 網站典藏                                       | 研討會及論壇                                      |        |   |     |     |
|              | 學術知識服務網<br>                                                    | 臺灣網站典藏系統                                   | 玄覽論壇                                        |        |   |     |     |
|              | 線上小参通                                                          |                                            | 中文文獻資源共建共享合作會議                              |        |   |     |     |
|              | 閱讀教育推廣計畫主題<br>                                                 | 藝文                                         | 圖書館資訊科技與應用                                  |        |   |     |     |
|              | 「嬰幼兒圖書分齡主題表」7大主題輕鬆選好書<br>····                                  |                                            | 詩語進行式                                       |        |   |     |     |

## 「電子資源查詢系統」首頁 - 登入帳密

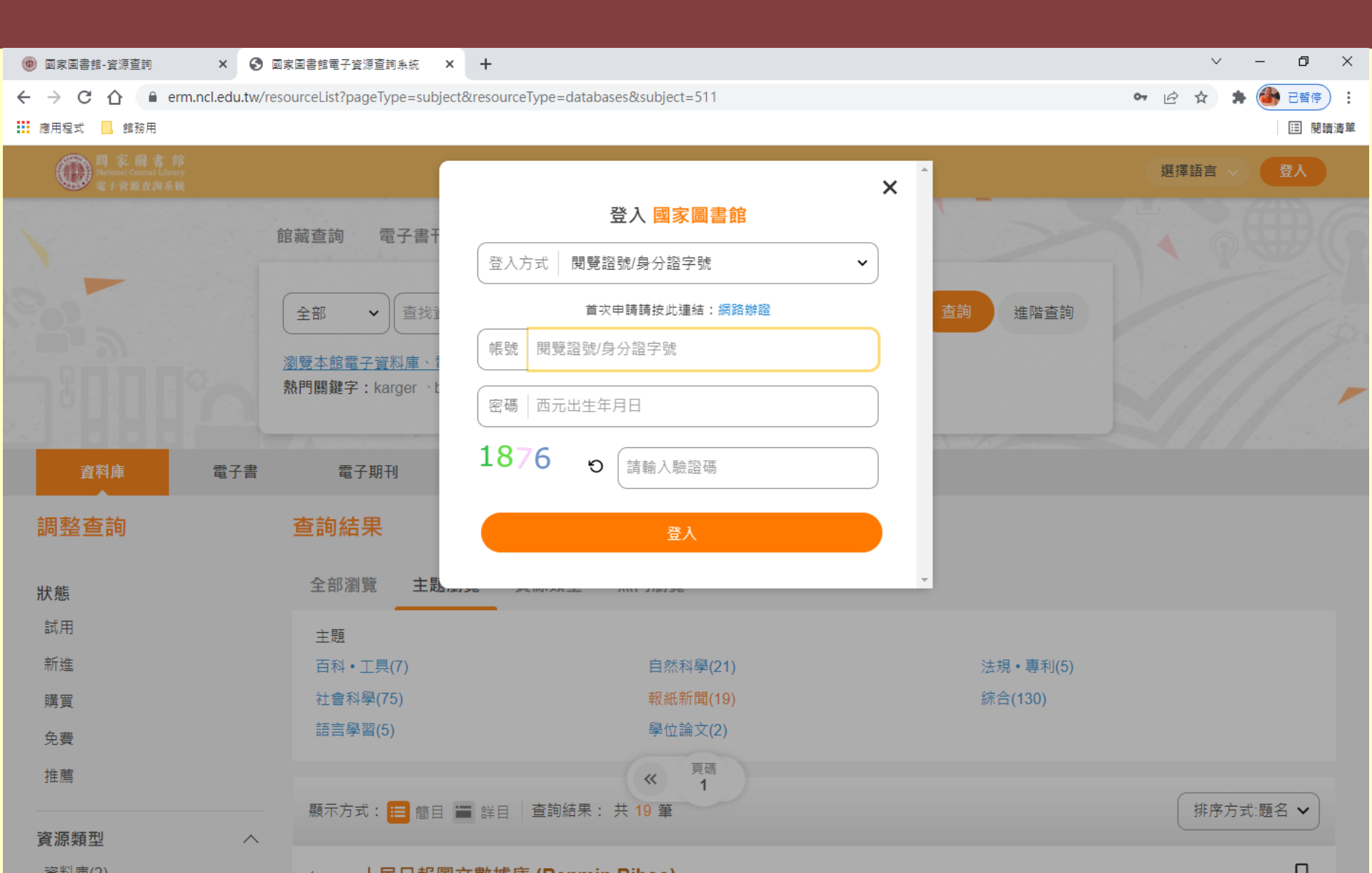

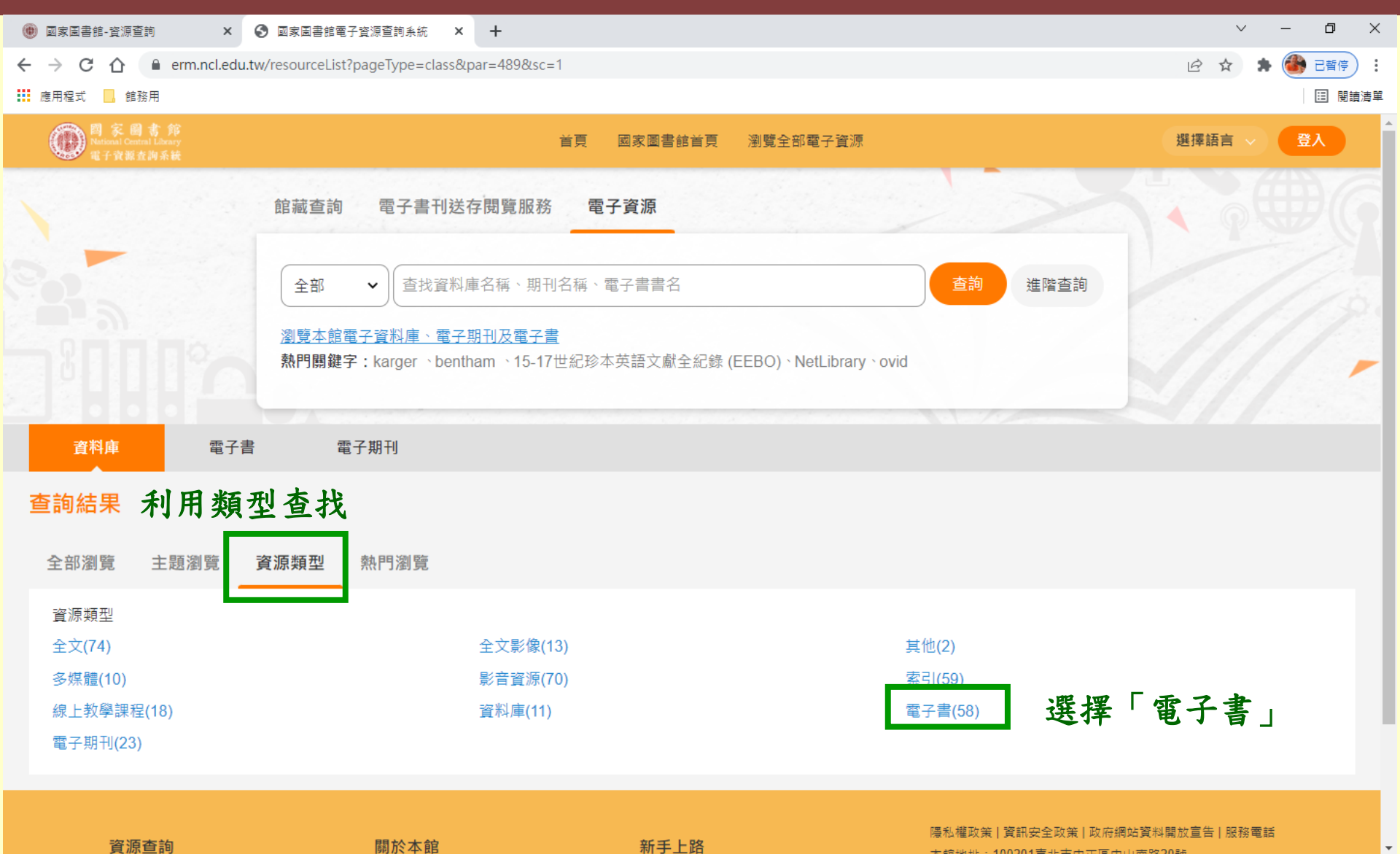

關於本館

## HyRead ebook中文電子書

- ▶ 臺灣學術電子書暨資料庫聯盟(TAEBDC)引進
- ▶ 精選涵蓋各學科領域之中文電子書。
- ▶ 於國圖館內線上閱讀(隨借隨還),不需登入帳密即可線上閱讀。
- ▶ 館外可利用電子資源查詢系統登入後使用。
- ➤ 可使用APP借閱(HyRead),登入會員使用國圖閱覽 證號/身分證號,密碼為西元出生年月日。
- ▶ 電子書借閱天數為7天,限借閱5冊。

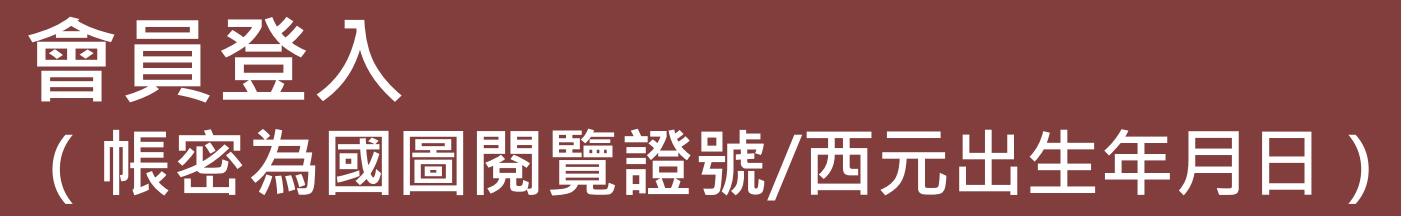

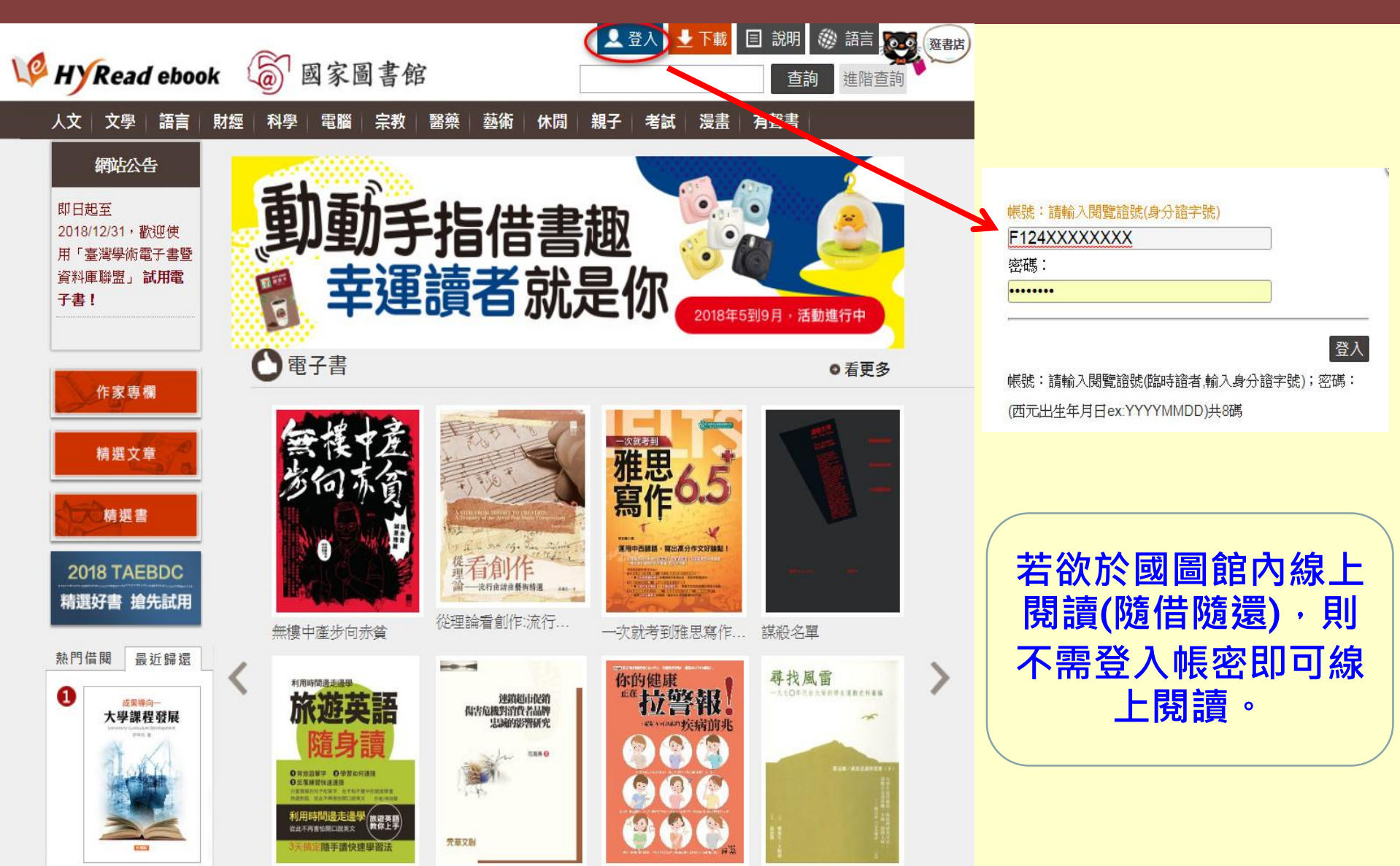

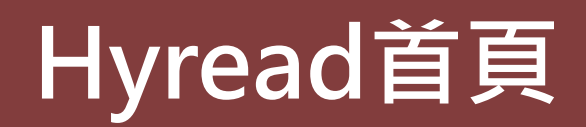

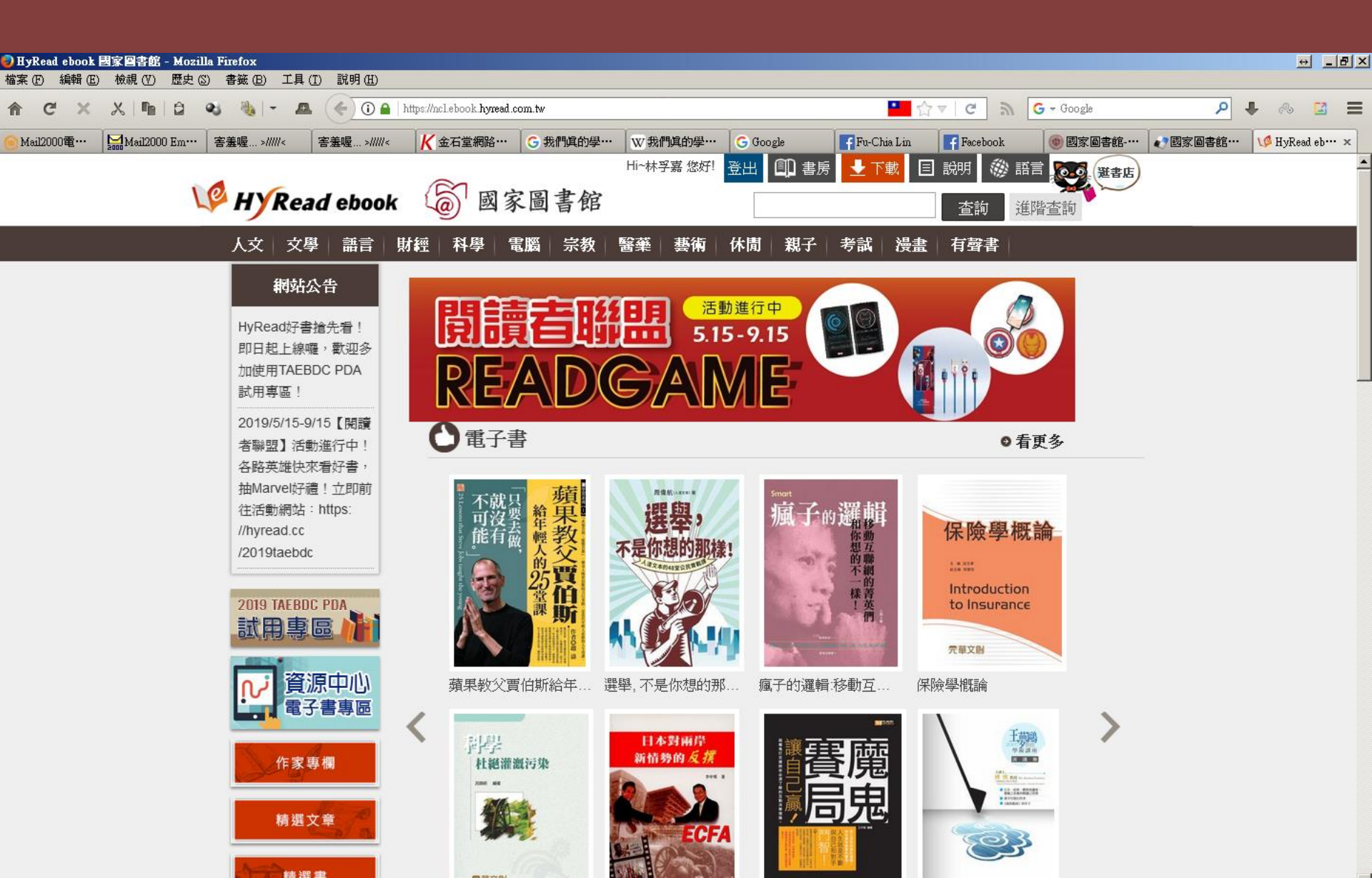

## 查詢電子書 (例:台北)

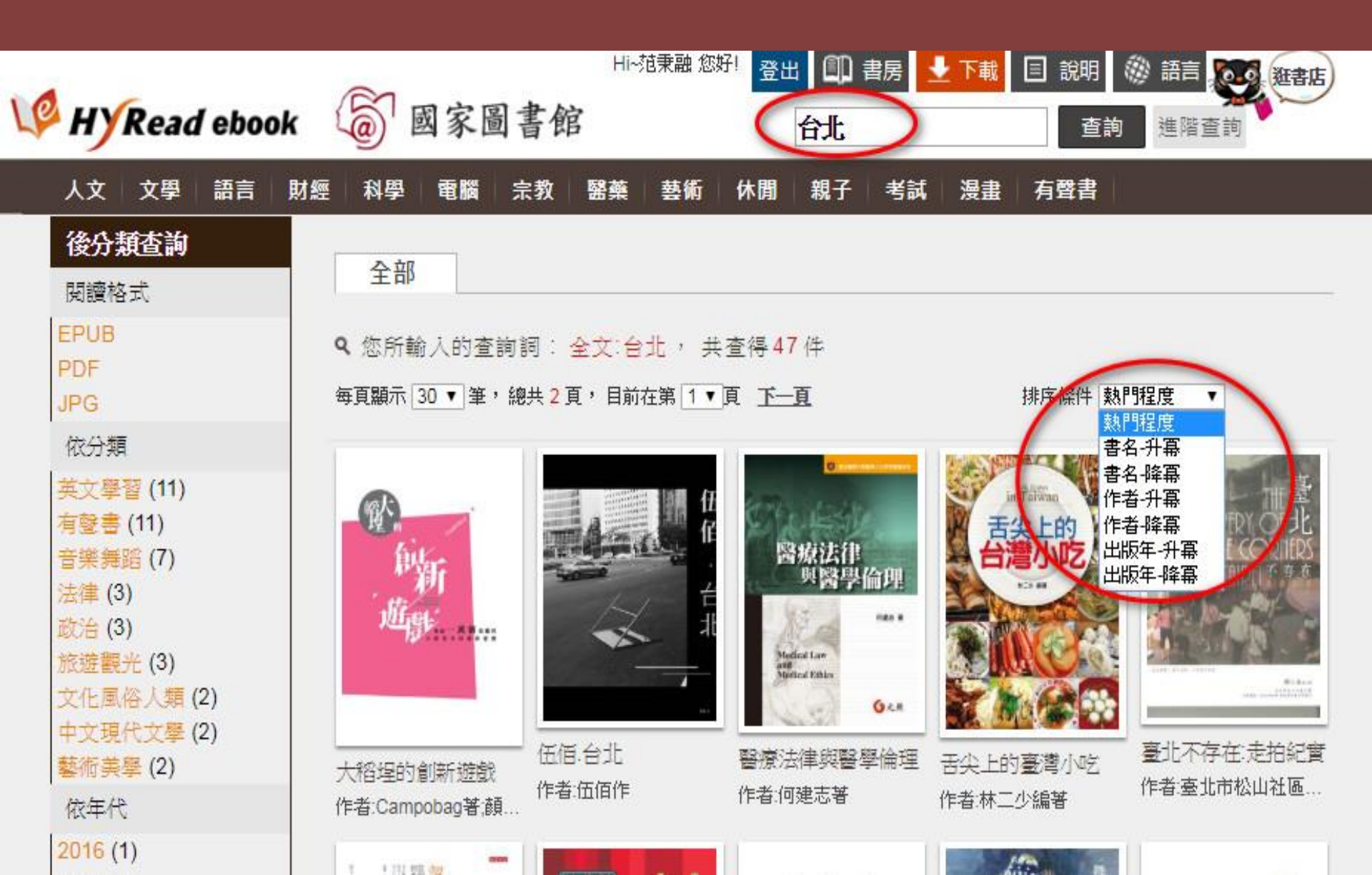

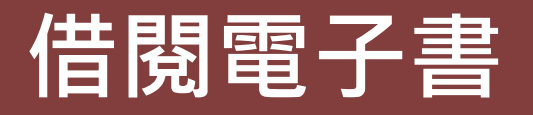

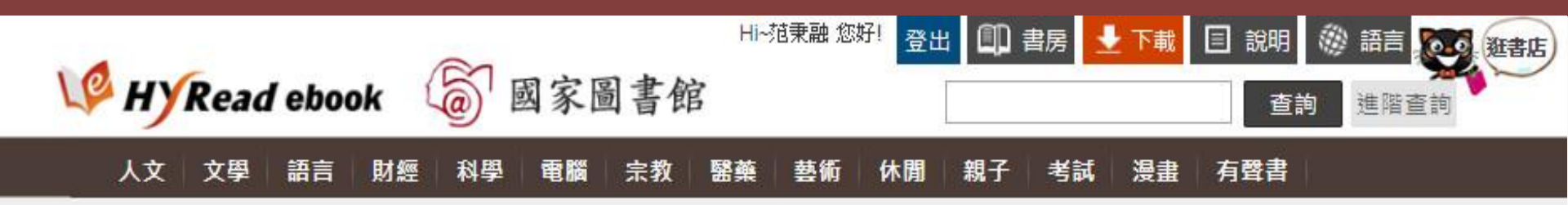

分類>藝術設計>攝影

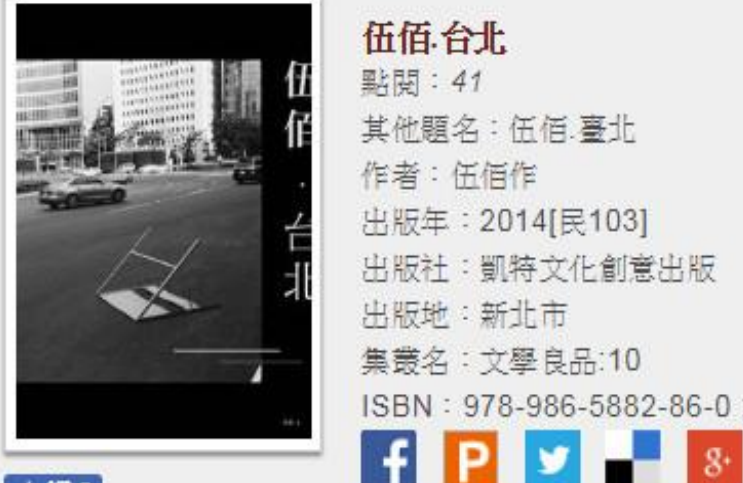

#### 伍佰台北 點閱:41 其他顧名:伍佰.臺北 作者:伍佰作 出版年:2014[民103] 出版社: 凱特文化創意出版 出版地:新北市 集叢名:文學良品:10 ISBN: 978-986-5882-86-0; 986-5882-86-8

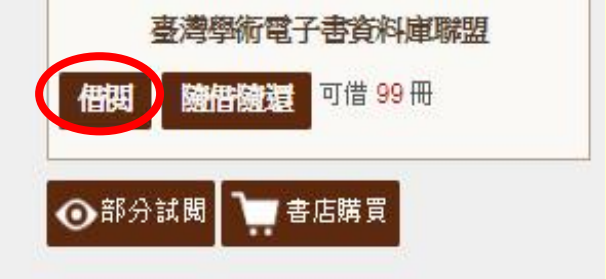

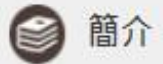

▲ 讃0

G+

★時間淘選後,四百餘幅記億顧影,尋找徘徊城市裡的深情緒! → (冮冶、扁阜) (冮冶、野童) %, 隧道工作之具新摄影和只!

| 🕼 ну                                 | Read                               | d eboo               | ok (                 | 6                    | 國家圖                   | 國書創            | Hi~              | 范秉融 您 | <sup>好!</sup> 登出 |      | 書房  | 下載 | <ul> <li>記明</li> <li>查i</li> </ul> | <ul> <li></li></ul> | in<br>ا | 狂書店 |
|--------------------------------------|------------------------------------|----------------------|----------------------|----------------------|-----------------------|----------------|------------------|-------|------------------|------|-----|----|------------------------------------|---------------------|---------|-----|
| 人文                                   | 文學                                 | 語言                   | 財經                   | 科學                   | 電腦                    | 宗教             | 醫藥               | 藝術    | 休閒               | 親子   | 考試  | 漫畫 | 有聲書                                |                     |         |     |
| Hi! (勃                               | 包秉融〉                               | ,這是你                 | 的個人                  | 書房                   |                       |                |                  |       |                  |      |     |    |                                    |                     |         |     |
| 看書                                   | 去                                  | 借閱歷                  | 史                    | 傾約紀                  | 餯 亲                   | 所刊通知           | 50               |       |                  |      |     |    |                                    | _                   |         |     |
| 圖示說明                                 | 明: 🕮                               | 線上閱調                 | <u>e</u> P.          | 下載閱讀                 | رژ                    |                | <sub>帰還</sub> () | 附件    |                  | 隋夏 / | 自我評 | ľ  | 評量成績                               |                     |         |     |
| <b>還書說</b> 明<br>線上閉讀<br>下載閱讀<br>若借閱明 | <b>明</b> :<br>賣的電子<br>賣的電子<br>時間到期 | 書,可直<br>書,可於<br>,系統亦 | 接於個/<br>個人書房<br>會自動發 | し書房點:<br>身或閱讀<br>書・您 | 題「還書<br>次體中歸<br>下必擔心; | 」<br>還<br>逾期問題 | Ĩ                |       |                  |      |     |    |                                    |                     |         |     |

#### 借関規則:

| 採購單位         | 種類          | 可借: | 已借   |
|--------------|-------------|-----|------|
| 國家圖書館        | 電子書         |     | 0冊   |
|              | 電子雜誌        | ·   | 0冊   |
| 臺灣學術電子書資料庫聯盟 | 電子書         | 5冊  | 1冊   |
|              | (大学) マンジャント |     | 0.00 |

### 「線上閱讀」電子書 例:伍佰.台北(PDF)

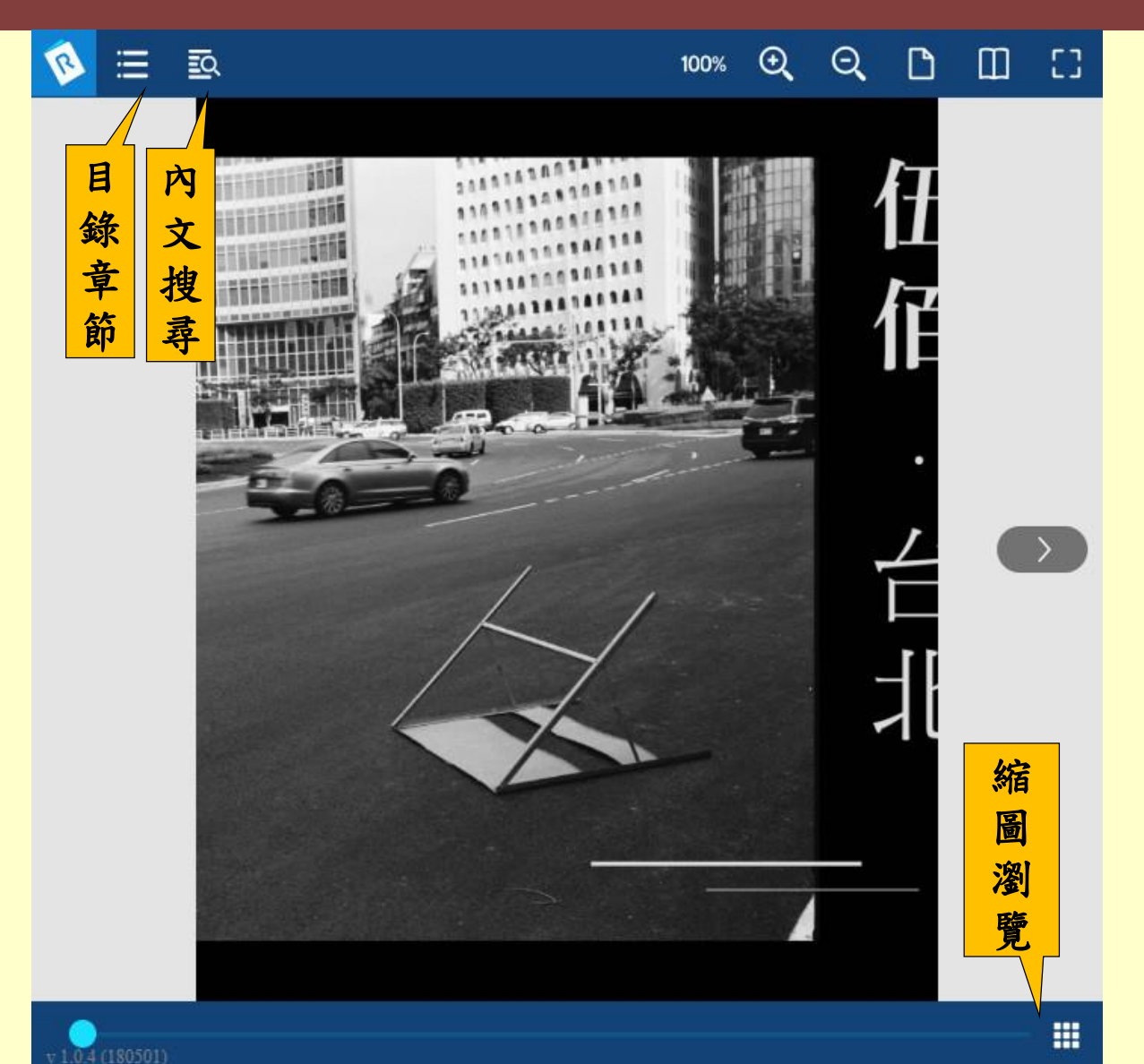

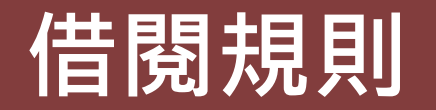

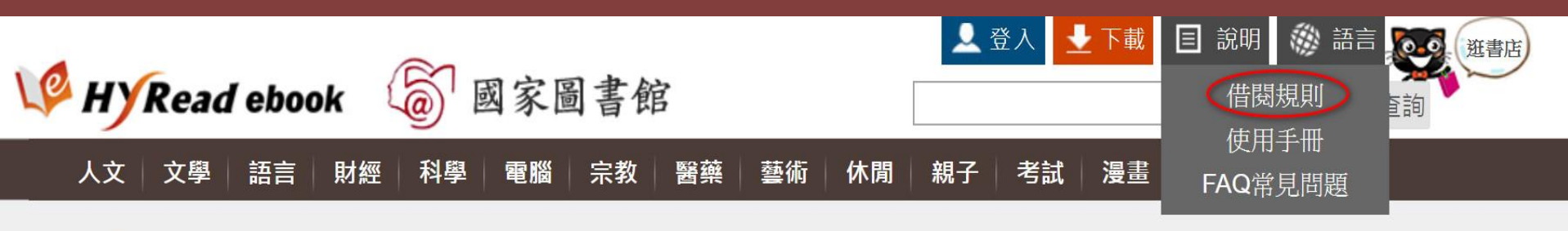

### 🛱 借閱規則

| 採購單位         | 種類   | 可借: | 已借 | 借閱天數 | 續借時間  | 續借天數 | 續借次數 | 預約冊數 |
|--------------|------|-----|----|------|-------|------|------|------|
| 臺灣學術電子書資料庫聯盟 | 電子書  | 5 ∰ |    | 14 天 | 到期前3天 | 10 天 | 2 次  | 10 冊 |
|              | 電子雜誌 |     |    |      |       |      |      |      |

# APP(HyRead)操作說明

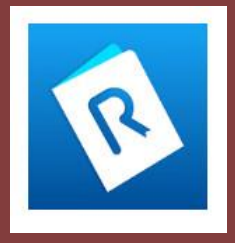

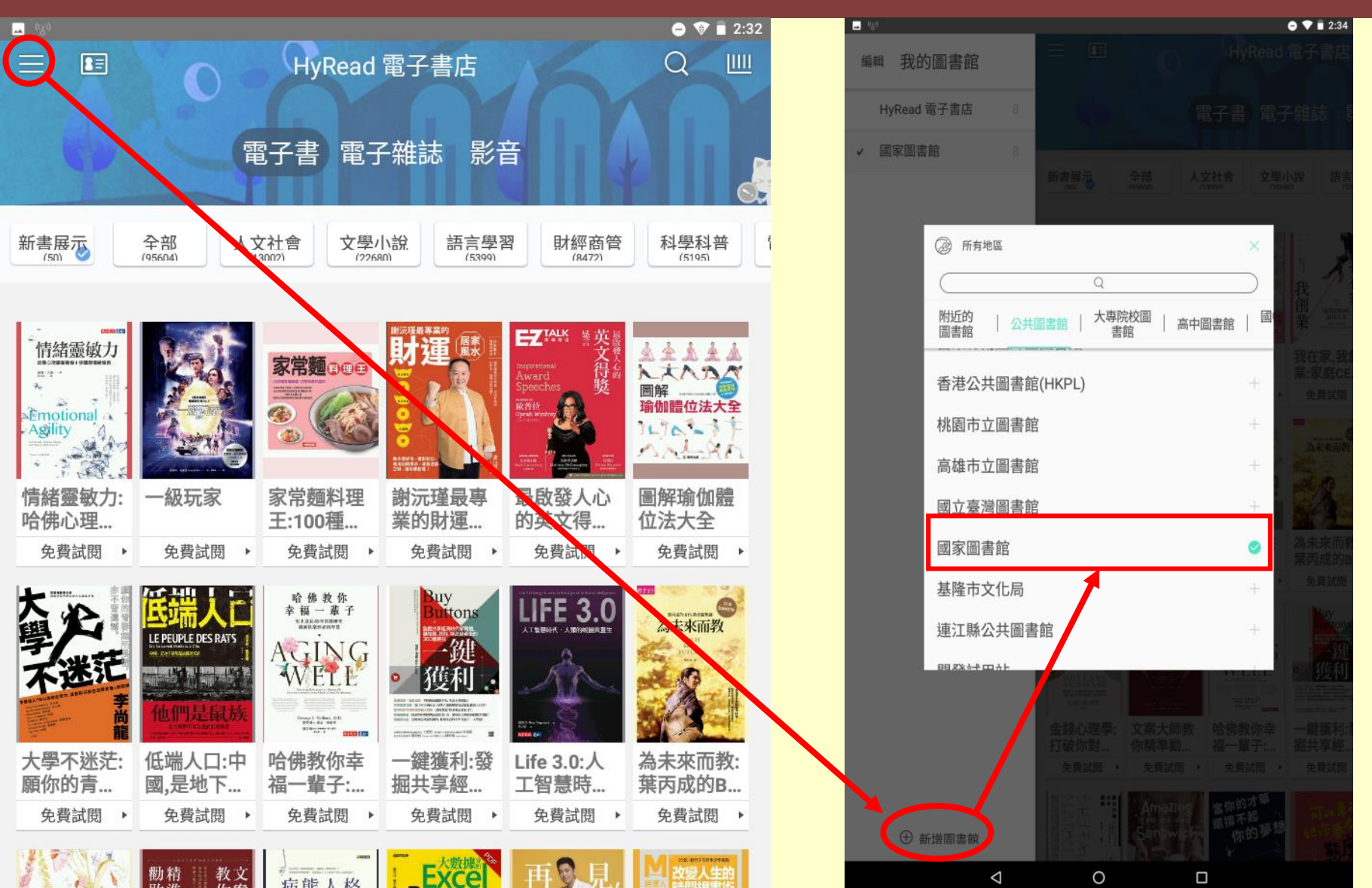

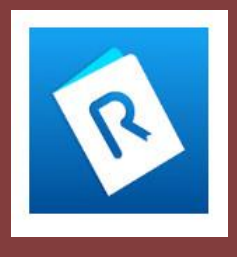

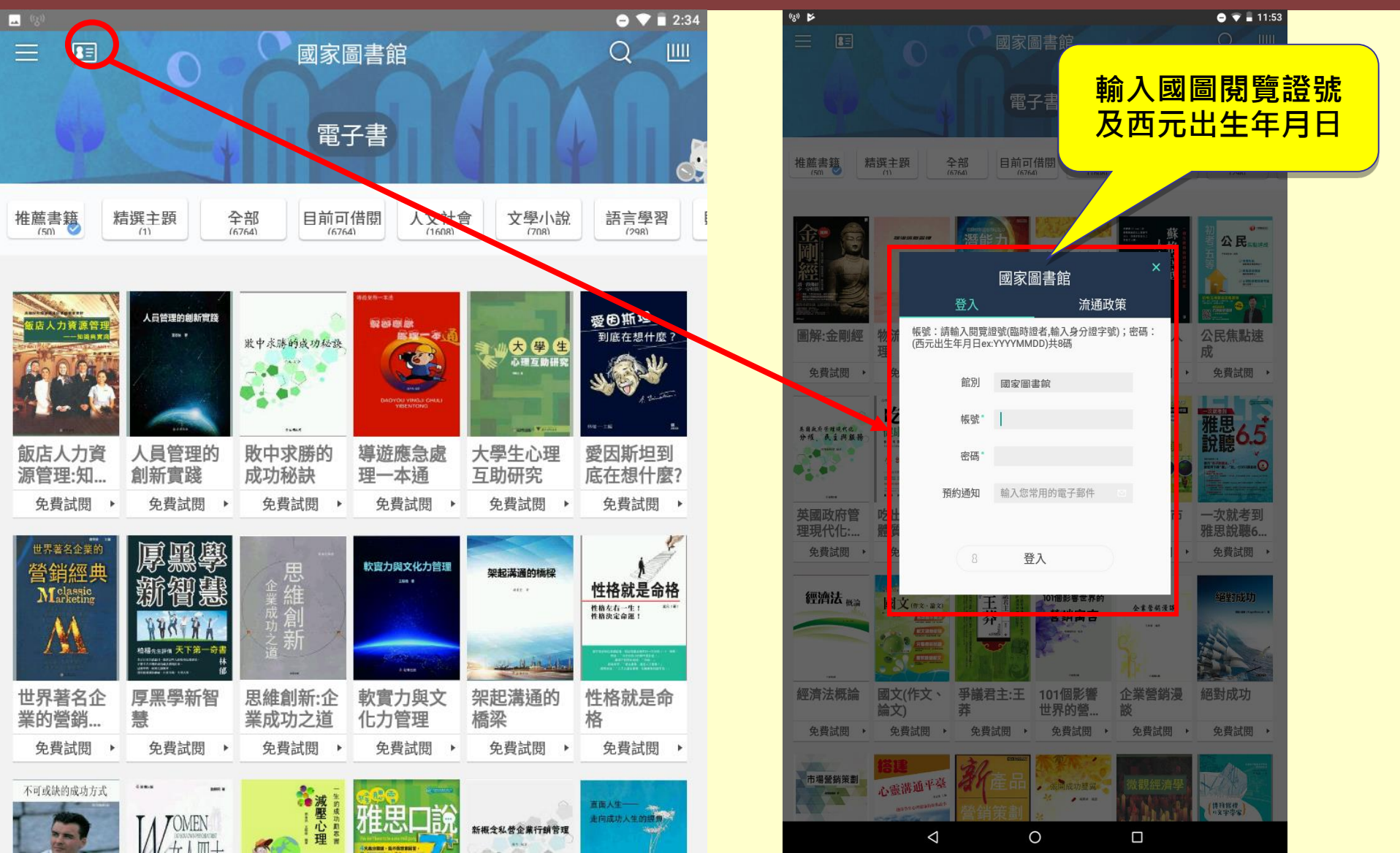

## APP (HyRead) 借閱電子書

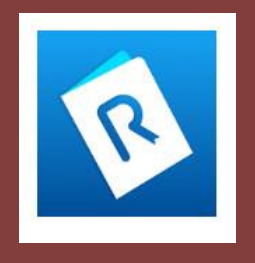

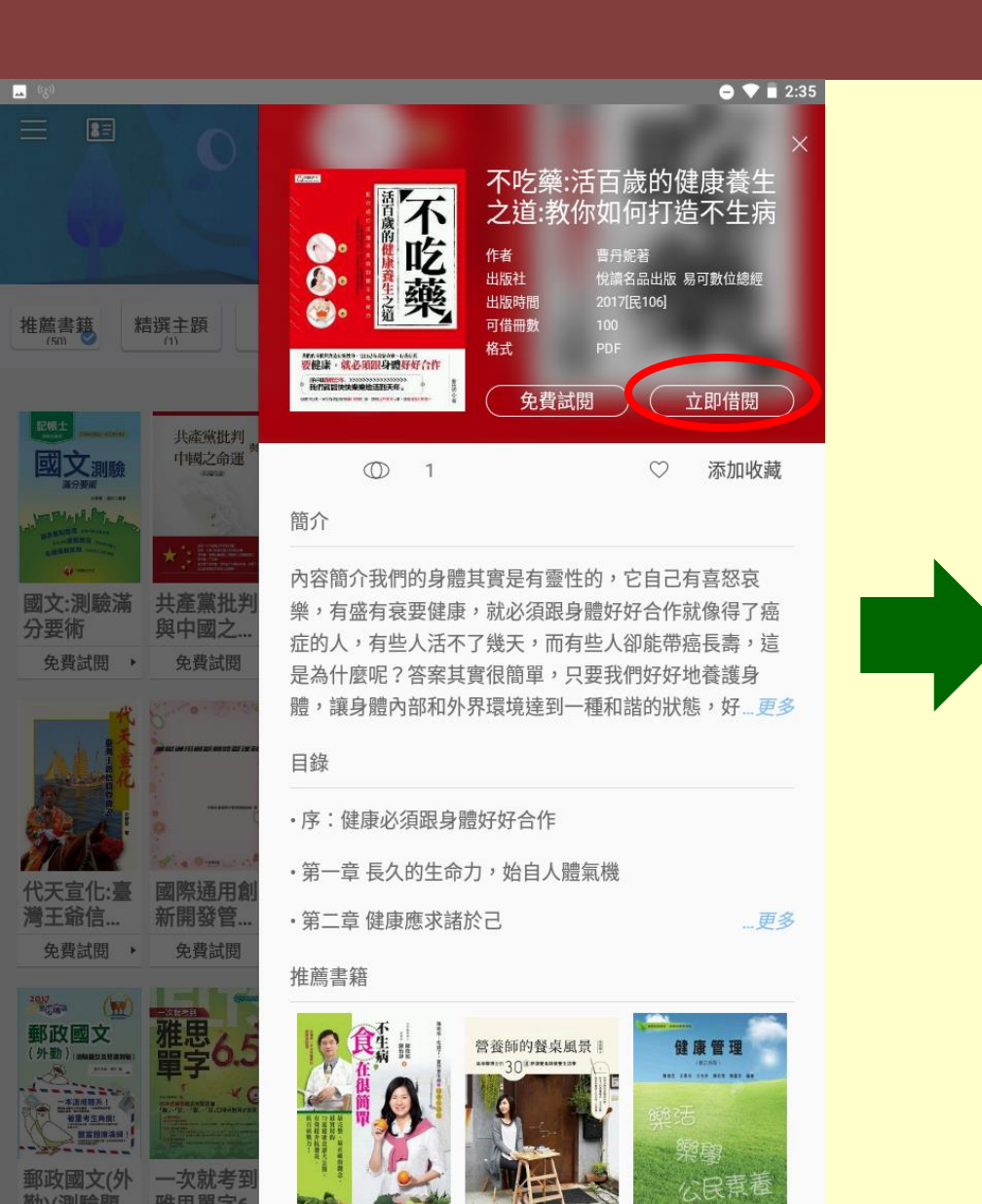

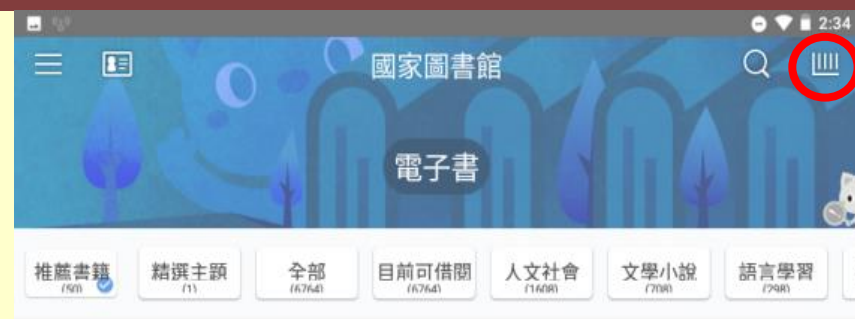

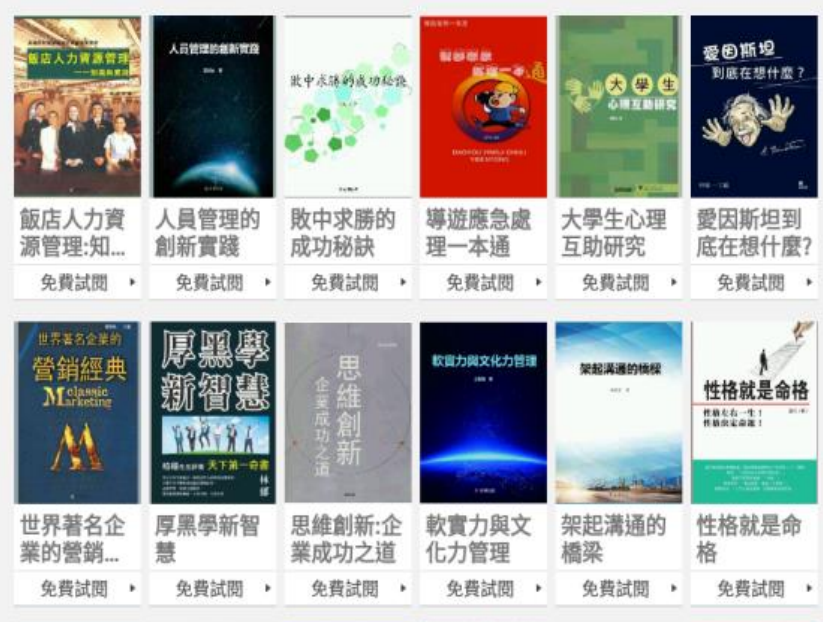

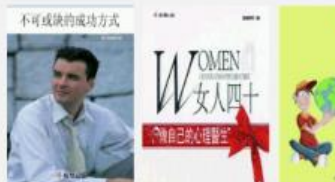

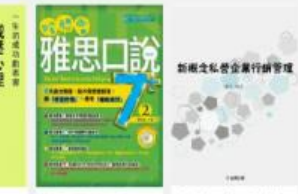

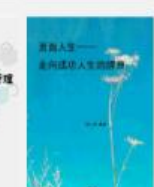

## APP(HyRead)閱讀電子書

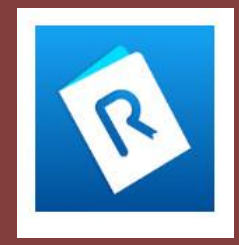

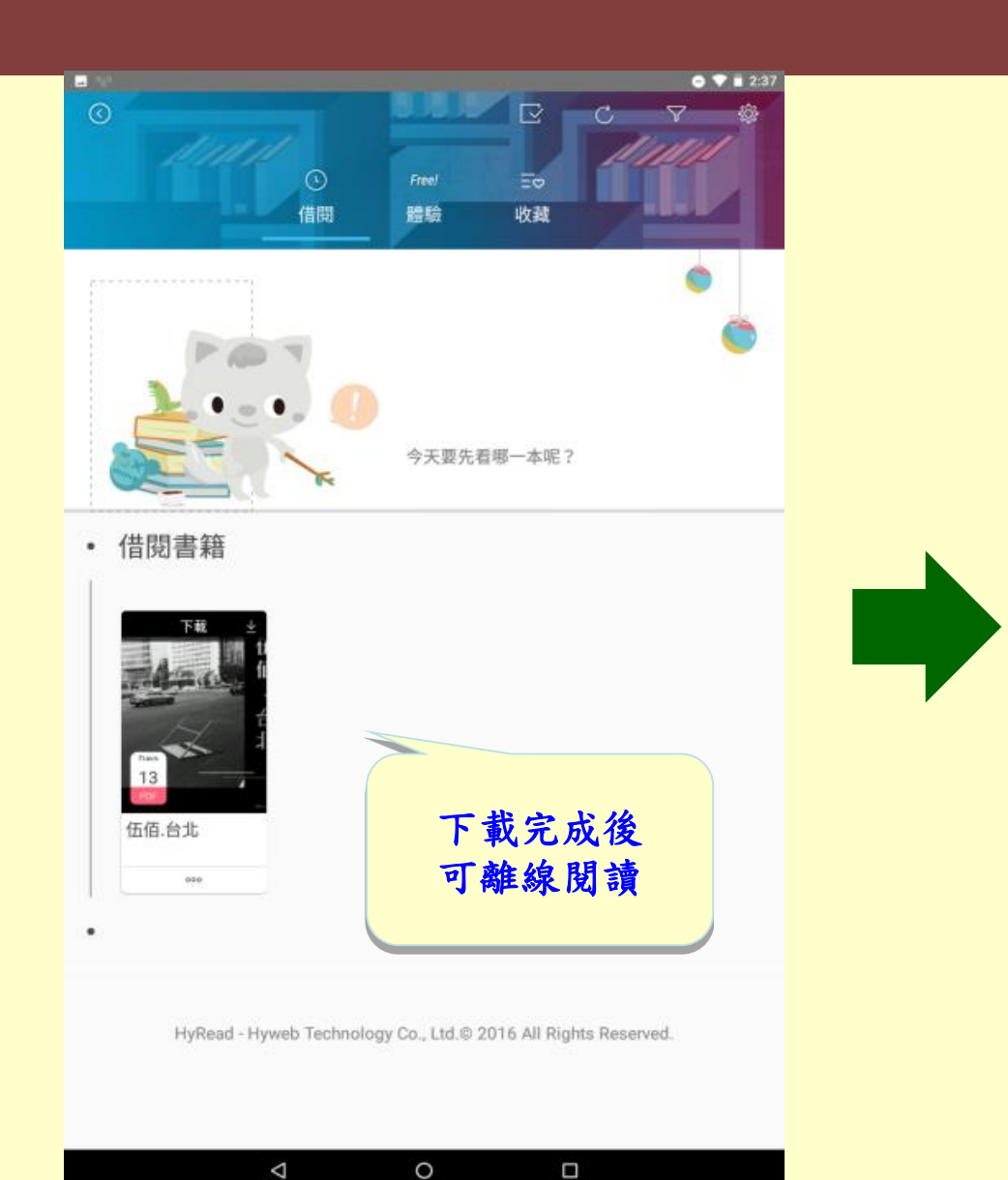

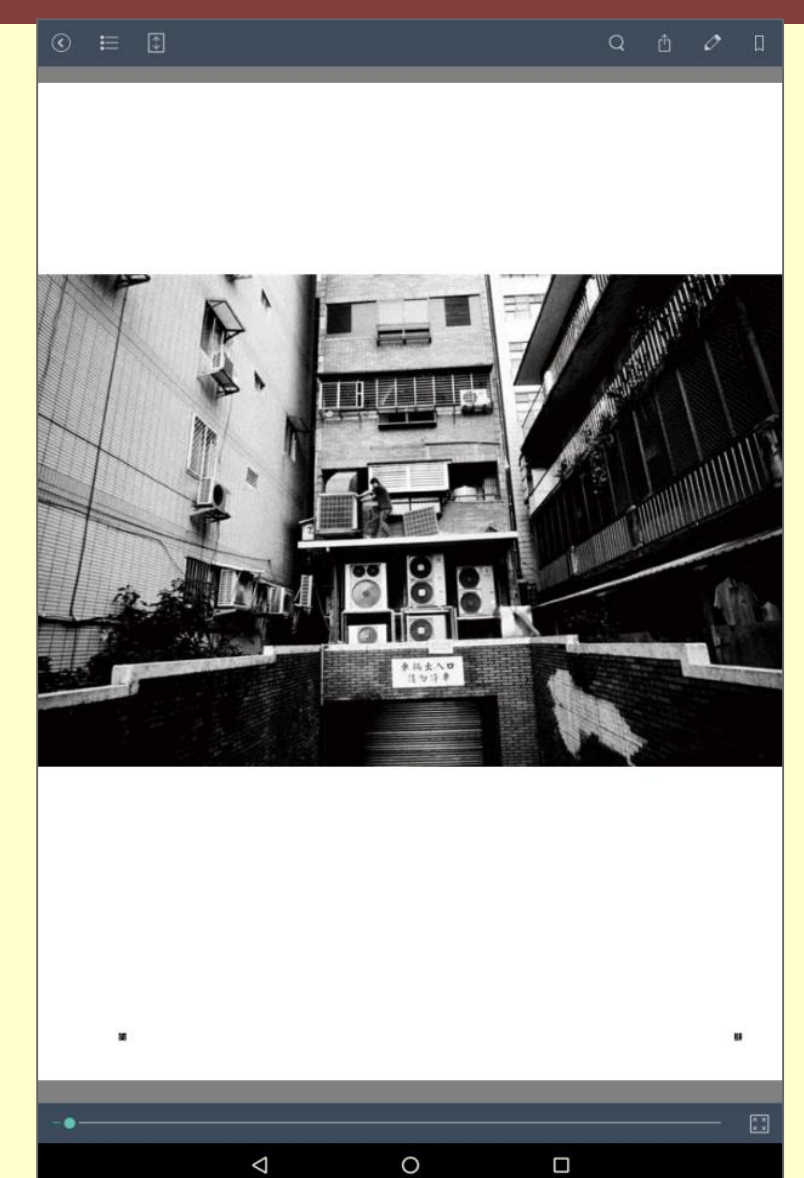

## iRead eBook中文電子書(華藝)

 ▶ 內含本館2010年自行選購,以及臺灣學術電子書暨 資料庫聯盟自2011年起採購之所有華藝電子書。
 ▶ 包括學術研究、教科書、國家考試用書、參考工具 書、政府出版品、百科全書、生活用書等。
 ▶ 可使用APP借閱(Artiri Reader),電子書借閱天 數為14天,限借閱10冊。

## iRead eBook華藝電子書

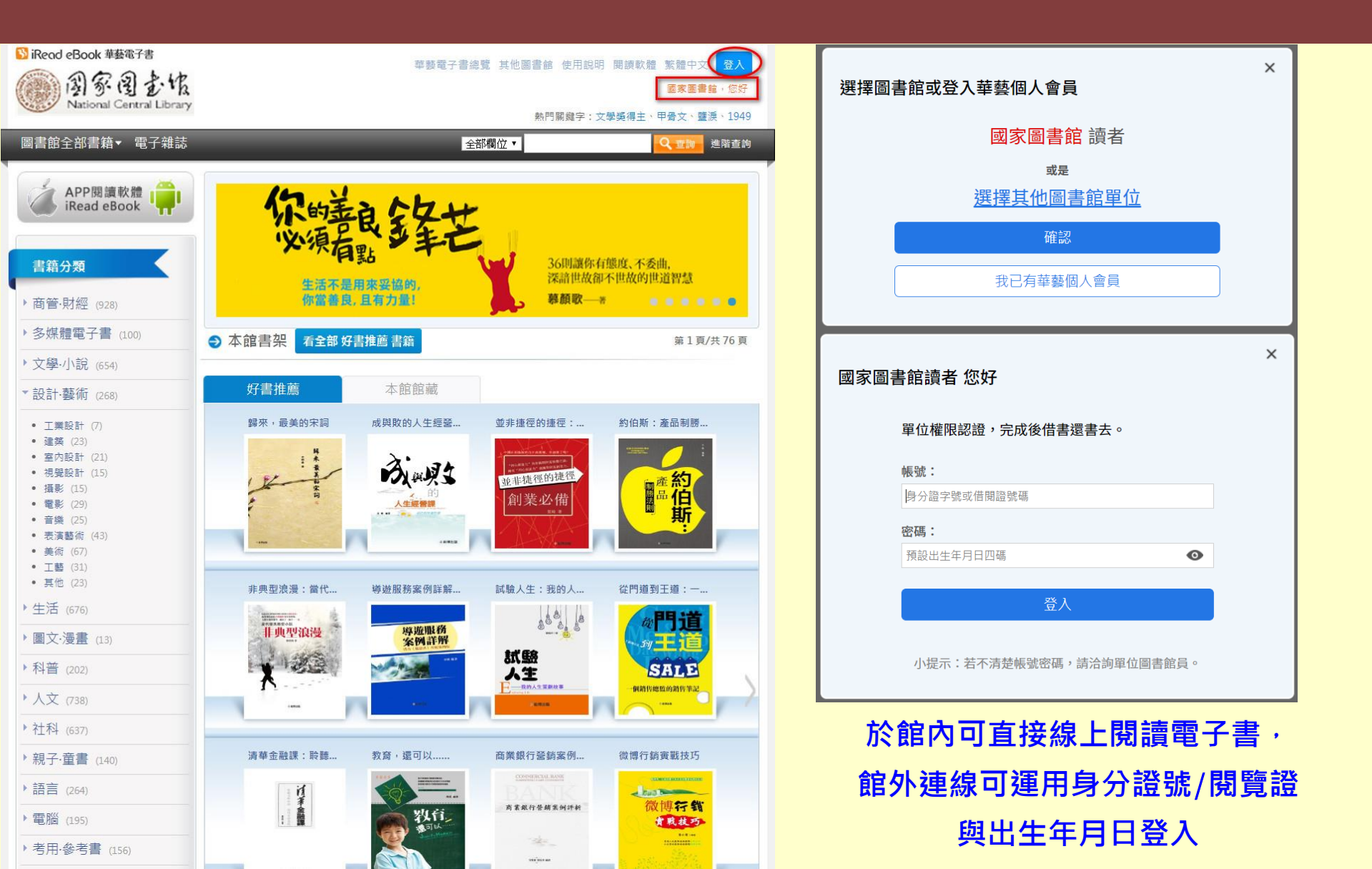

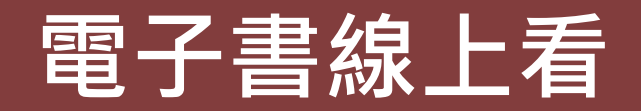

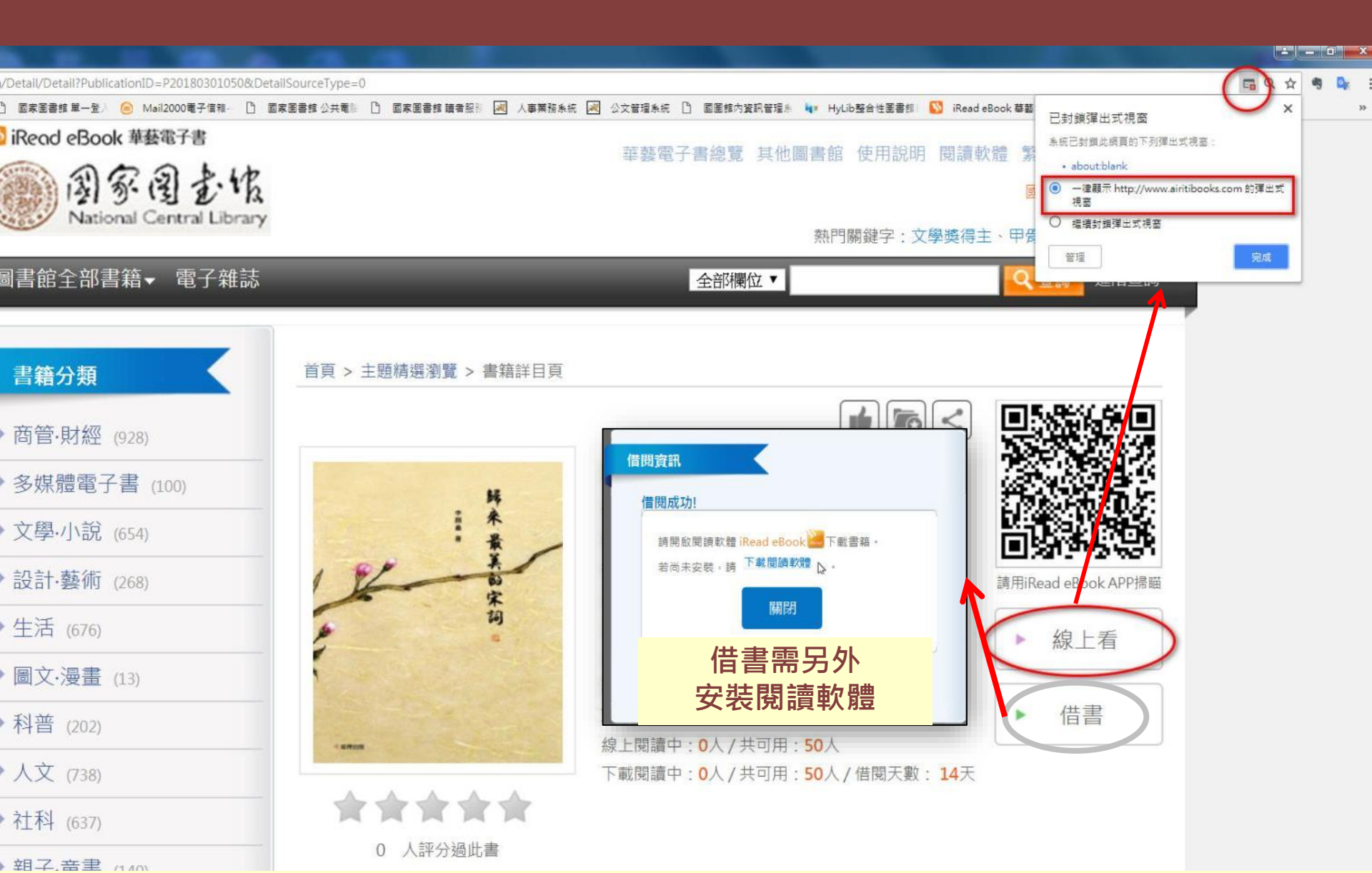

## 閱讀電子書(線上看)

#### 🛐 🗏 🔎 🅸

- 版權信息
- 序如果活在宋詞祖
- 第一章 詞茶歌酒之流年 詞酒流年裡,風月共群 龍焙今年絕品,溢出多少風流 調牌如歌,靜唱出塵
- 第二章 盛世繁華,錦上7 •
- 第三章 眉黛遠處美女香
- 第四章 天上人間,傾世愁情
- 第五章 季了情絲,串起紅豆
   多少紅塵深景,沉醉如隔世花影
   幾年離索,最絕美的相思情
   用情深處,情即多念舊
   江水滔滔,相望于長江尾
- 第六章 山水有清音
- · 第七章 金戈鐵馬看佳話

其實應該不會太寂寞孤絕吧?每次讀他這一首幾成人間絕唱的《江城子》卻少 了幾分深情。

同為悼亡,更多的人更為賀鑄感到心酸。一切恩愛在,無常最難久。賀鑄 是宋宗室之後,懷文武奇才而官冷如冰,

位沉下僚。他的妻子趙氏亦出身皇族,卻始終任勞任怨,伴隨他大半生。 他們的感情,一定很深厚的吧?少年夫妻老來伴,多少年艱辛都攜手一起走過 來了,她卻突然之間撒手人寰,剩下他,孤苦伶仃地活在這世上。

"生同衾,死同穴"是古代男女長久的生活理想,即使生不能同處,死也要 同眠,而愛人先去之後,男人看著眼前妻子縫製的衣服,衣服整整齊齊擺放 著,雖然有一些年頭了,但看起來和新的差不多。用手撫摸每一處針腳、每一 枚紐扣,似乎往事就要呼嘯而出,挑燈夜補衣,補出來的這件件都似珍寶,因 為這些是世界上最懂他的人親手縫補,還因為這個人已經離他遠去,並且,永 遠不會再回來。

"半死梧桐清霜後,頭白鷺鴦失伴飛。"此後,無論還有多少苦難歲月要 挨,還有多少悲苦日子要過,他,永遠都只有形影相弔了,獨行獨坐還獨 臥......想起來就覺得可憐!怎麼能讓人不心酸落淚呢?

我理解質鑄的這種情懷。午夜驚醒,天上正覆著一層薄雲,怎麼有人能夠 隔著無盡時光,用"空床臥聽南窗兩"寥寥數位,就讓後來人依然能夠感同身 受?

其實,多想安慰下這擬情人,我們都明瞭,有情未必能終老,所有的美好 都終究會慢慢變老,慢慢逝去,沒有我的靈明,誰去仰他凌雲山高;沒有我的 靈明,誰能睹他美眷如花?只要心心相借就好,只要還能記著相處時彼此那破 顏一笑的刹那。

文學家潘安不是說"如彼翰林鳥,雙種一朝只。如彼遊川魚,比目中路 析"(《悼亡詩》),我們就像翰林鳥一樣,現在我卻形單影隻,生活繼續, 我見到的人也許都很像你。

歸來,最美的宋詞 - 李颜壘

愛情讓人刻骨銘心,一方的缺場不能讓愛消失,因為它已成為印痕,永駐 心房。或是塵封的記憶,或是鮮活的傷口,微動,就會隱隱作痛。雖不能長相 厮守,卻給遠在世界另一邊的他留下最深最深的記憶。正如女作家張愛玲所 言:"我想表達出愛情的萬轉千回,完全幻滅了之後也還有點什麼東西在。"

這就呈現出了好作品。

深知自己所愛的,卻要揮手說再見。在宋詞的書卷裡,我們總能發現,凝 情郎們用文字書寫悼亡,此情深處,紅東為無色,生平恐怕再也寫不出更好的 作品。

#### 江水滔滔,相望于長江尾

我住長江頭,君住長江尾。日日思君不見君,共飲長江水。此水幾時休, 此恨何時已。只願君心似我心,定不負相思意。

還記得《上邪》嗎?"我欲與君相知,長命無絕衰,山無陵,江水為竭, 冬雷震震,夏雨雪,天地合,乃敢與君絕",漢樂府中的凝情難離,道盡了多 少對"長相守"的渴望。而多年以後宋代詞人李之儀一首寄情於山水長長的小 令,更是一首清麗流暢的吟誦,似望夫崖上的女子,與相思之人天各千里,相 遙難了, 猶如流水濤濤的長江而錦綿不絕。

均與山水引入,苦情離愁,融情其中,為情愁,道不盡詩人情懷。

李之儀為山東滄州人。有宋一代,山東的詞人不多,山東人蒙爽,大抵會 想到"氣吞萬里如虎"的辛棄疾,或者打虎的武家二郎,讀李之儀的詩詞,會覺 得他非同尋常,和辛大人、武二即是不同的類型,倒和同是山東人的李清照更 近一些。

不見又思量,見了還依舊。為問類相見,何似長相守?天不老,人未偶。 且將此恨,分付庭前柳。

這是《謝池春》詞的後半關,站在你面前,看著你的眼睛,縣開口,卻什 麼也說不出來,只是心裡堵得難受。我是愛你的,我是想著你的。這你也知 道。我們深知自己所愛,卻要揮手說再見。生活著實讓人心傷無奈。

## APP(Airiti Reader)操作說明

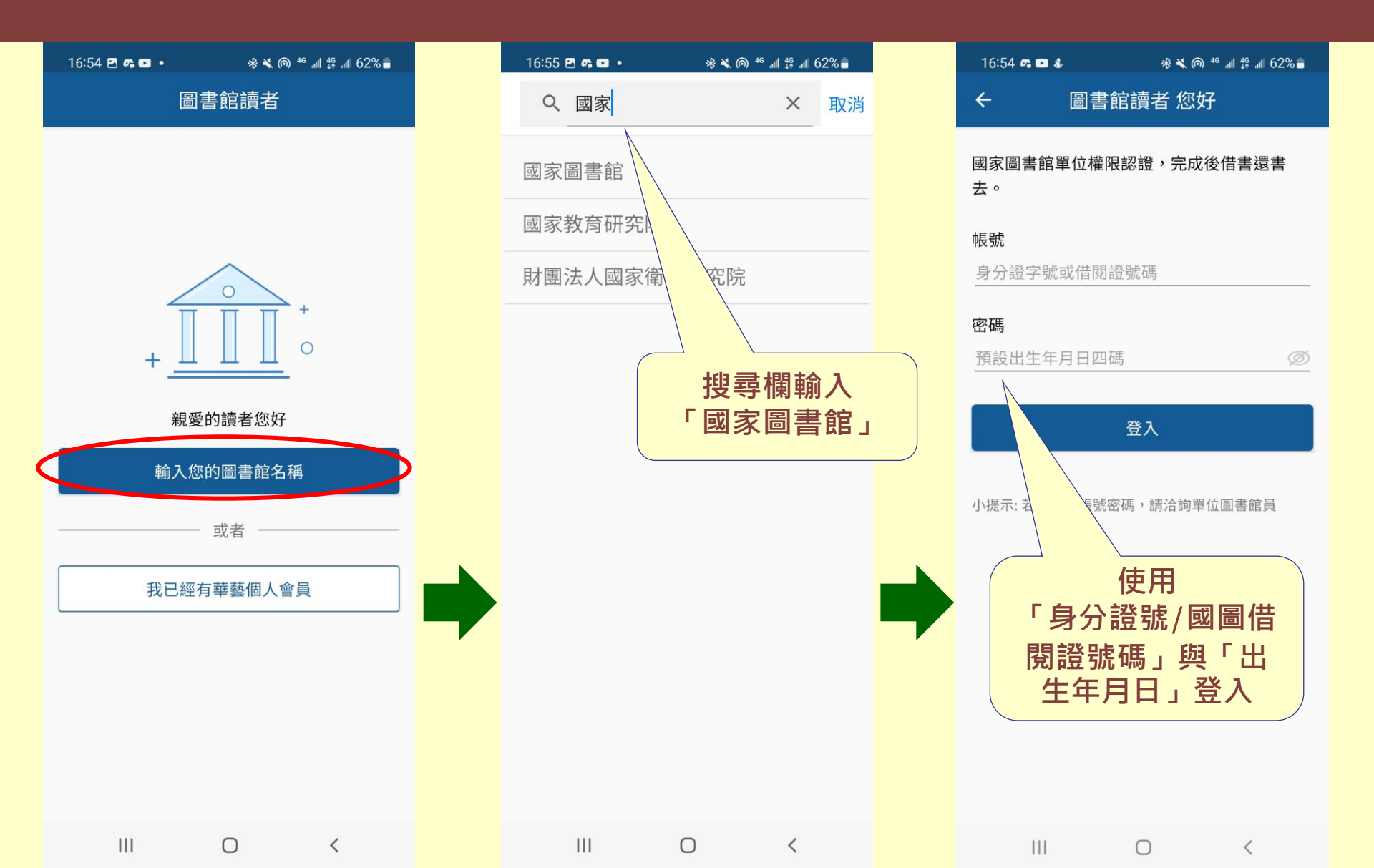

# APP (Airiti Reader)借書

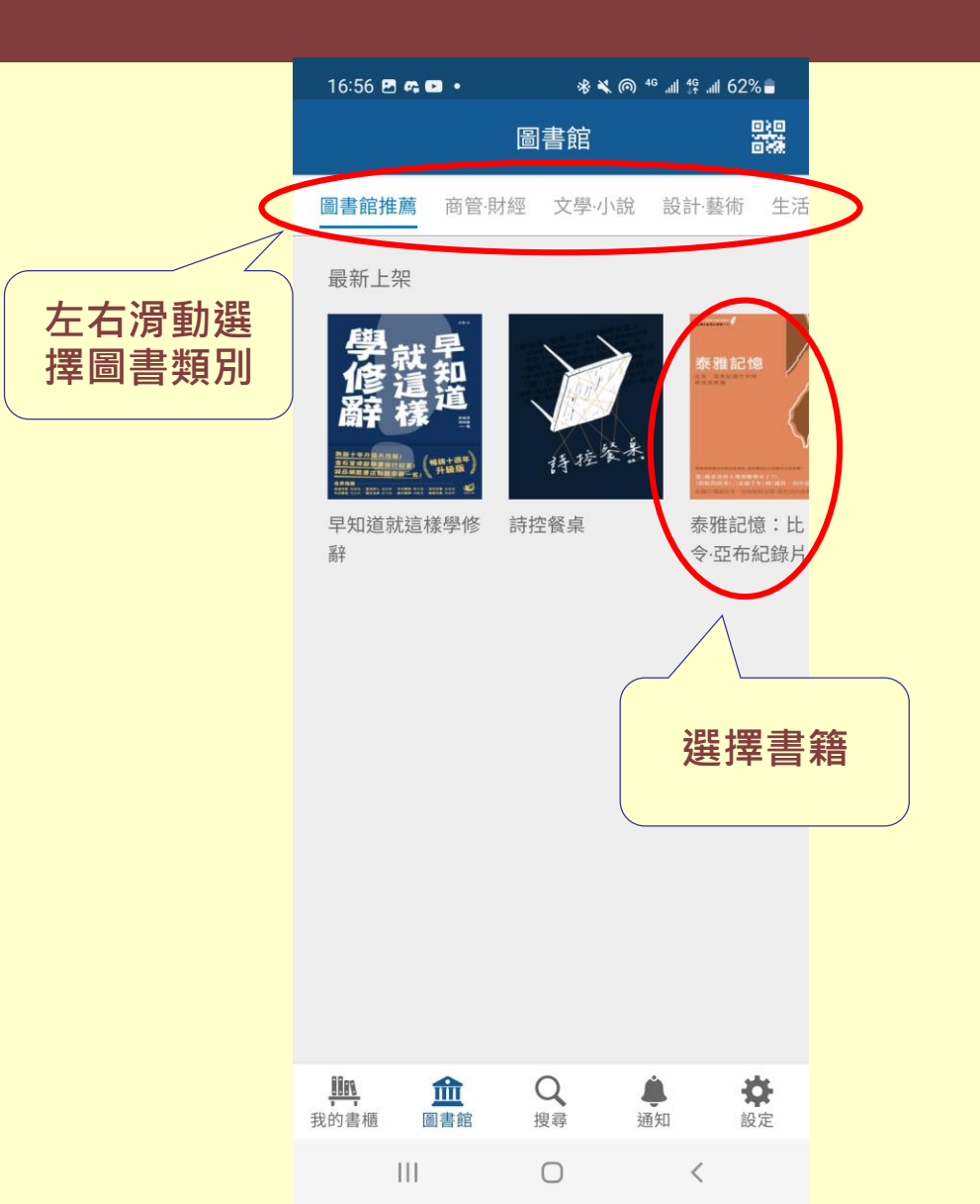

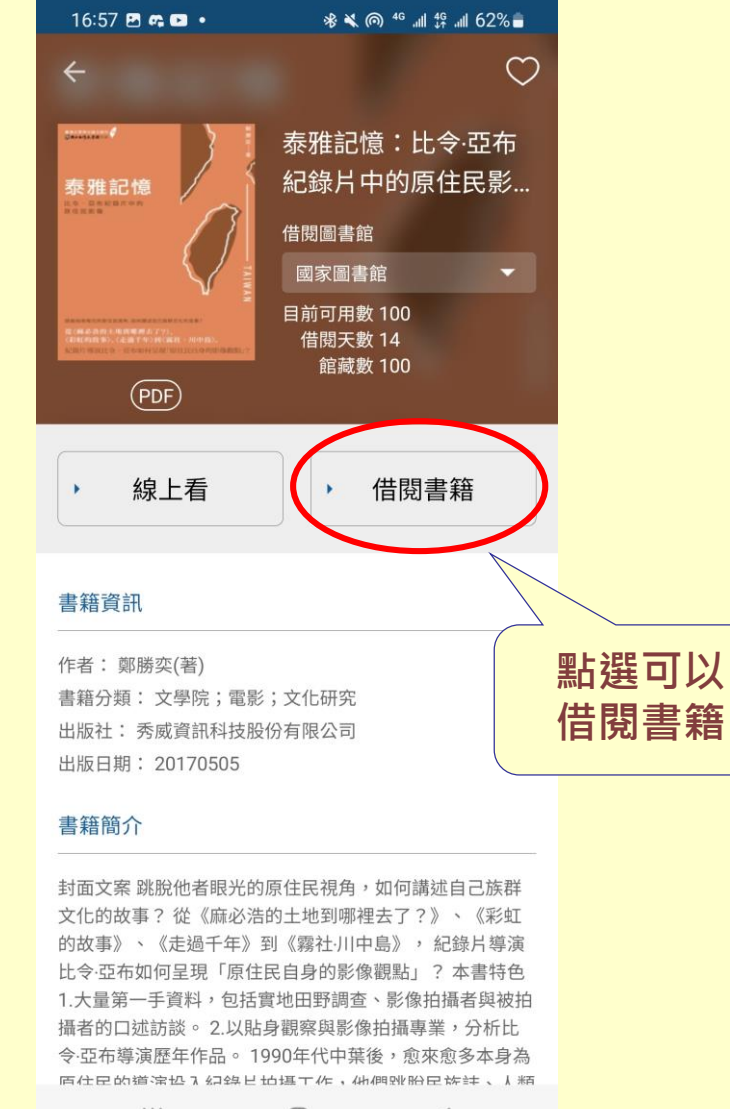

## APP (Airiti Reader) 閱讀電子書

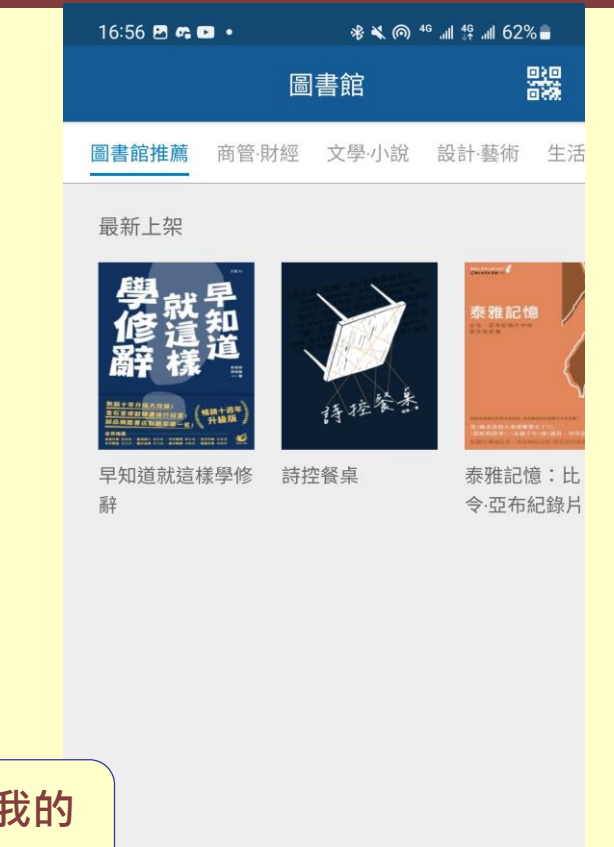

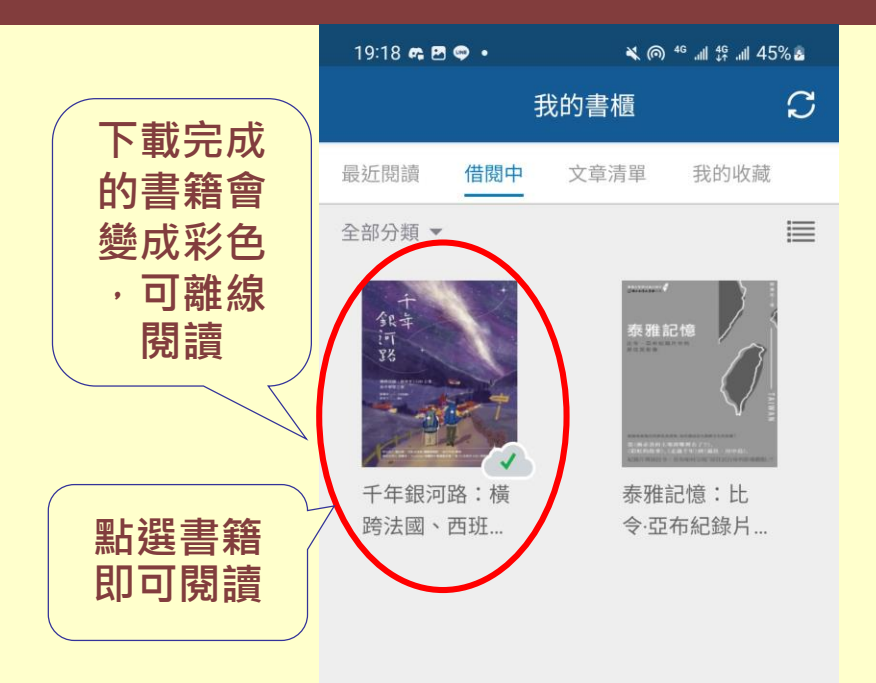

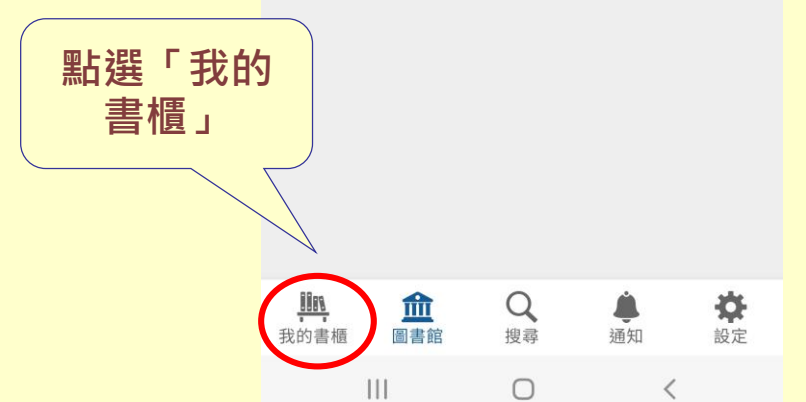

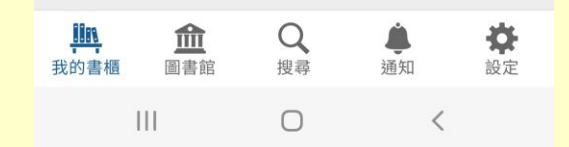

## APP (Airiti Reader) 閱讀電子書

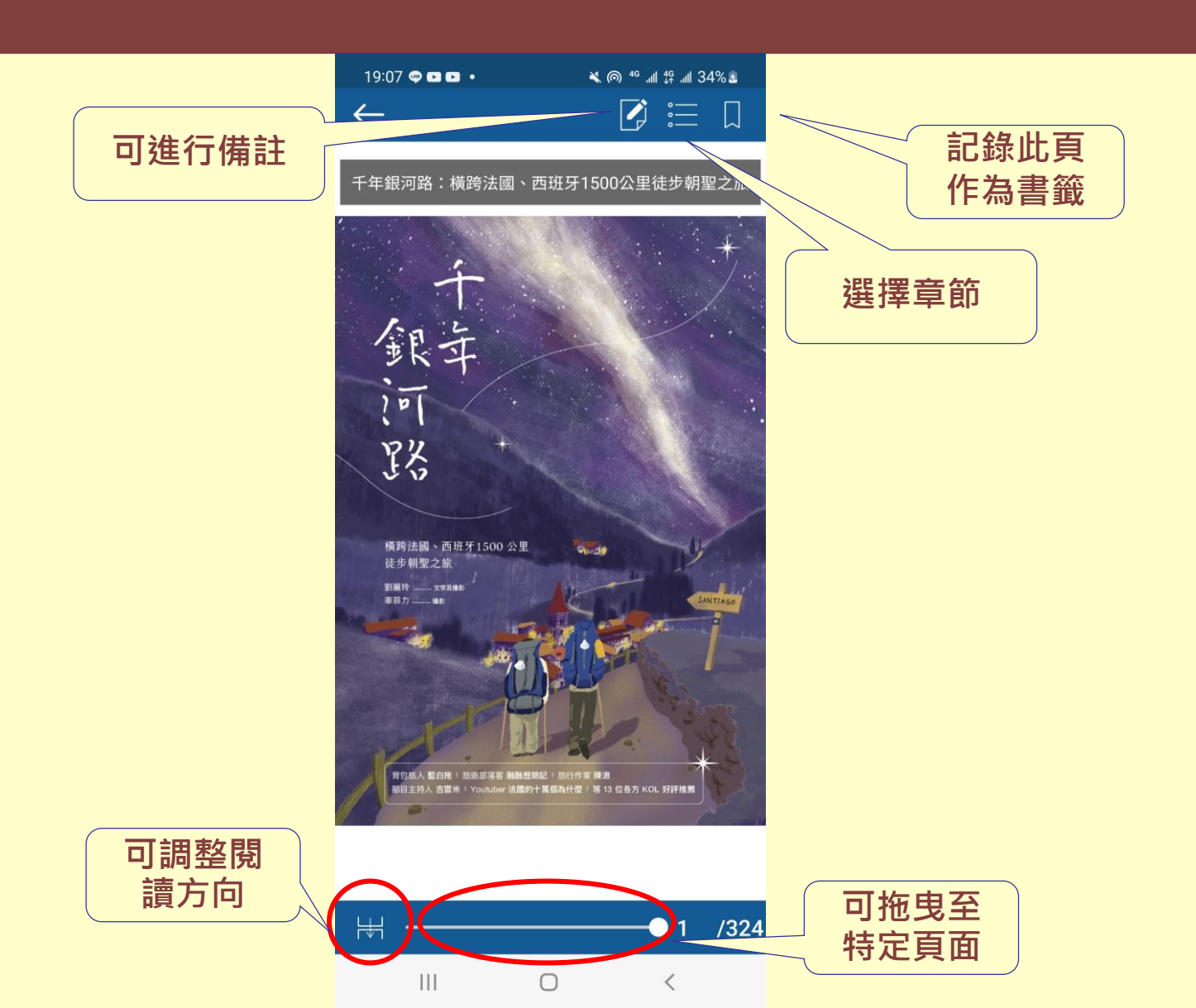

## Library & Books (L&B) 電子書

臺灣學術電子書聯盟自2011年引進之中文電子書, 所收以人文社會學科為主要類別,兼含學術著作 與一般性圖書。 可使用APP(限iOS裝置),或下載Smart Reader 閱讀軟體。

於國圖館內線上閱讀,不需登入即可直接閱讀。

| <u>8</u> | <u>kB</u> | Library & Boo | k                                          | 16                          | 10               | 語言                    | :繁體中文         | 简体中文   English   日本語<br>公司網站   聯絡我們<br>國家圖書館. 歡迎光臨 L&B 2.0 |
|----------|-----------|---------------|--------------------------------------------|-----------------------------|------------------|-----------------------|---------------|------------------------------------------------------------|
| 總        | !頼        | 藝術人文          | 社會科學                                       | 自然科學                        | 科技               | 醫藥衛生                  |               |                                                            |
|          |           | © 版權語         | ▲ 全部 ▼ 2 2 2 2 2 2 2 2 2 2 2 2 2 2 2 2 2 2 | 2前 進階搜尋<br>公司 © 2009 ASIAWO | DRLD Digital Ter | chnology Co., Ltd., A | JI Rights Res | 百貝簡潔 分成六大類別                                                |

# Library & Books (L&B) 電子書

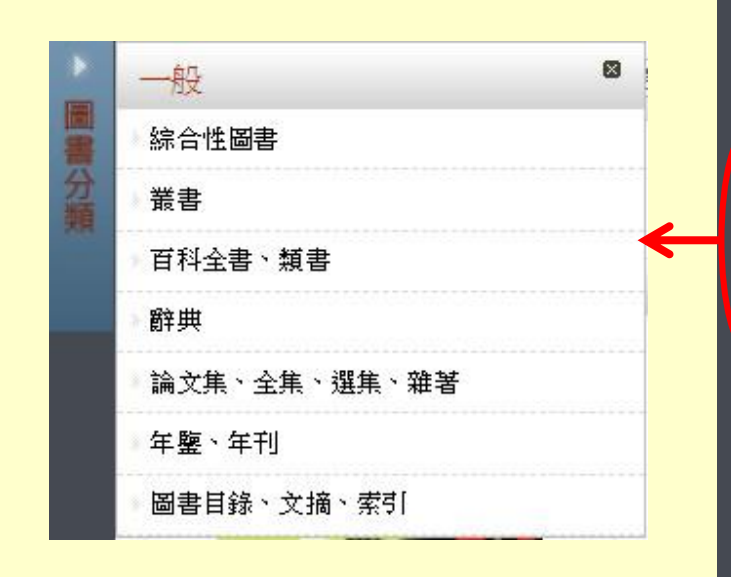

電子書依授權模式不同區分為: (1)可直接線上閱讀(館內外皆可) (2)要下載後閱讀,需在電腦安裝 閱讀軟體Smart Reader,或安 裝APP(僅支援iOS系統)

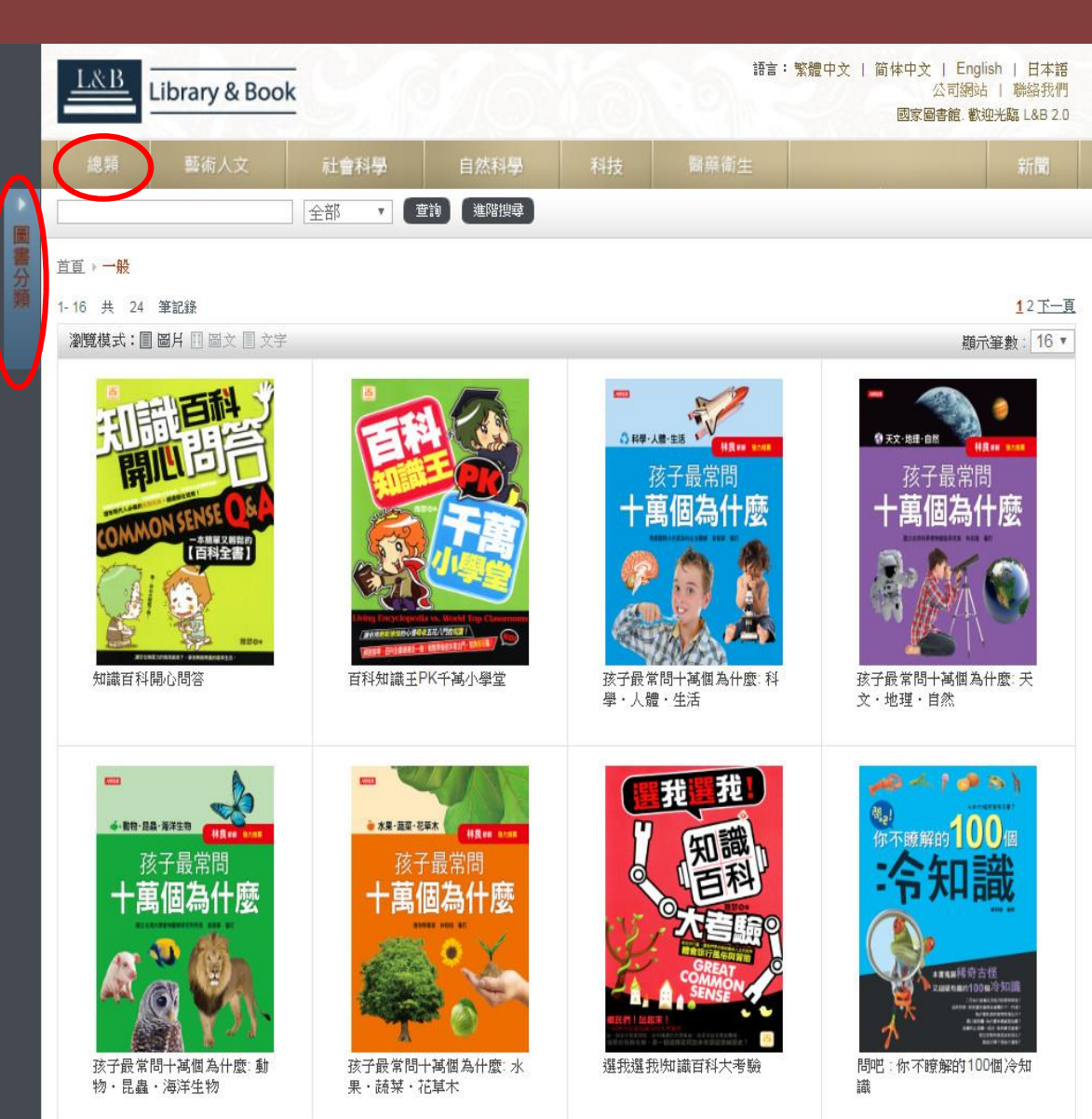

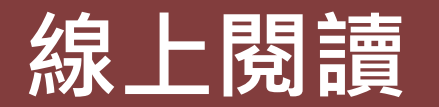

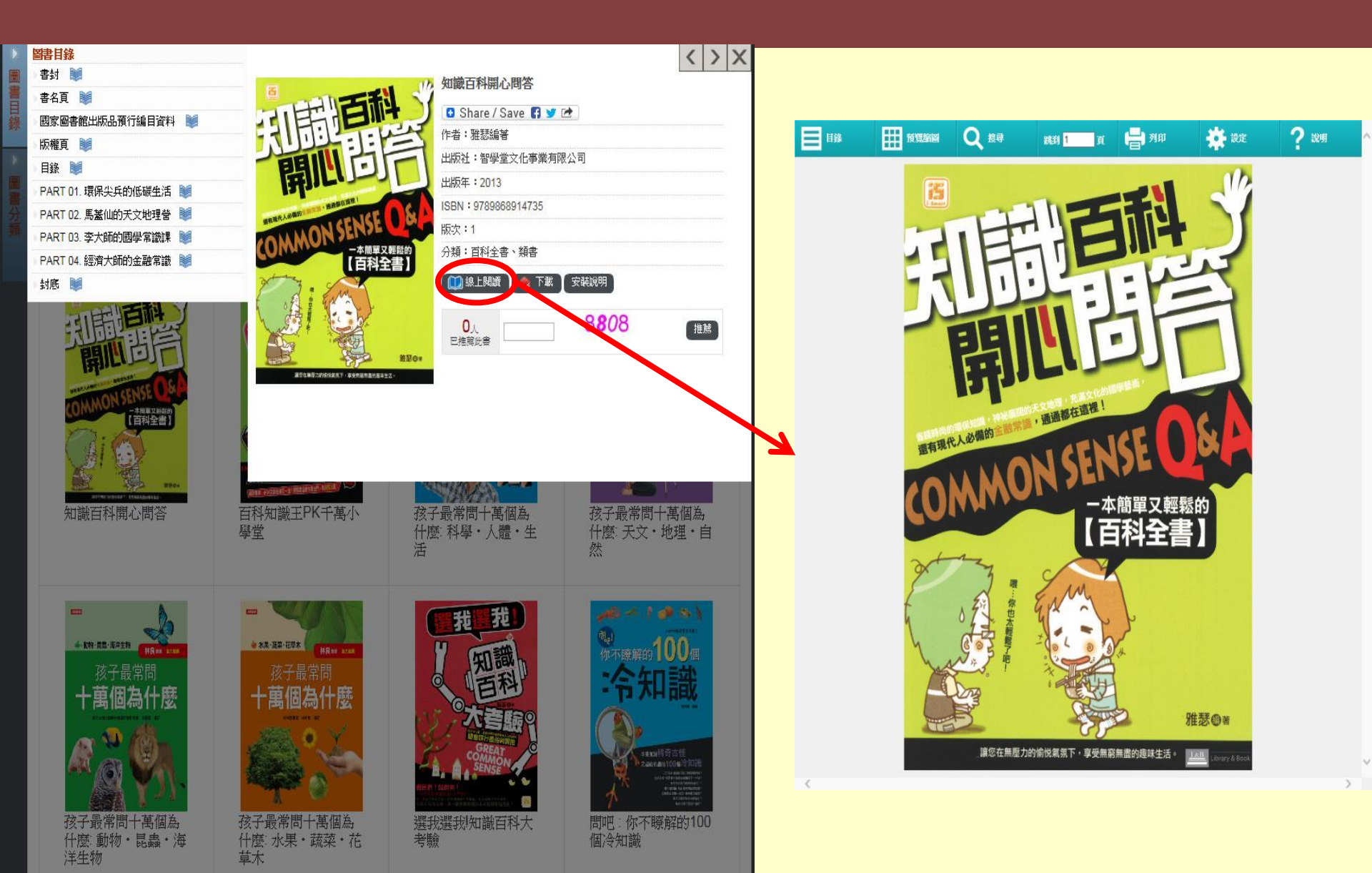

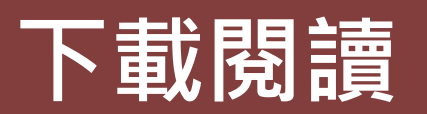

| 圖書目錄                                         |                                                                                                    |                                                                                                    | < > X                           |                                      |
|----------------------------------------------|----------------------------------------------------------------------------------------------------|----------------------------------------------------------------------------------------------------|---------------------------------|--------------------------------------|
| 書封 😻                                         |                                                                                                    | 孩子最常問十萬個為什麼:                                                                                                    | 天文・地理・自然                        |                                      |
| 書名頁 😻                                        | ····                                                                                                    |                                                                                                    |                                 | 即深下北谷                                |
| 推薦序 🔰                                        |                                                                                                    | Snare / Save 😭 🎔 🗠                                                                                                    |                                 | 而近一戰1次                               |
| 書訂序 🔰                                        | 秋日<br>秋日<br>秋日                                                                                                    | 「F省・住口博                                                                                                    |                                 | 安裝閱讀軟體Smart Reader                   |
| 前言 🔰                                         | 75.7 旦 尚 明                                                                                                    | 山版社・八類文化学未分散公式                                                                                                    |                                 | X TENG X PERSONAL O REGARDI          |
| 目錄 🔰                                         | 孩丁取吊问                                                                                                    | 出版年:2012                                                                                                    |                                 |                                      |
| 宇宙 🔰                                         | 一十萬個為什麼                                                                                                    | ISBN : 9789864136100                                                                                                    |                                 |                                      |
| 太陽条 🔰                                        |                                                                                                    | 版次:1                                                                                                    |                                 | Inty LIDICAICI 檢視(♡) 收藏(A) 說明(H) □□× |
| 地球 💐                                         |                                                                                                    | 分類:白科全書、類書                                                                                                    |                                 |                                      |
| 地表景觀 🔰                                       |                                                                                                    | 🔷 下載 🔤 🖘 😓                                                                                                    |                                 |                                      |
| 自然現象                                         |                                                                                                    |                                                                                                    |                                 |                                      |
| 海洋 😻                                         |                                                                                                    |                                                                                                    | 5/76 推薦                         |                                      |
| 氣候 😻                                         |                                                                                                    | 口法將応受                                                                                                    |                                 |                                      |
| 其他 💓                                         |                                                                                                    |                                                                                                    |                                 |                                      |
| 國家圖書館出版品預行編目資料 💐                             |                                                                                                    |                                                                                                    |                                 | ▲ ● 和子<br>● ● 和持                     |
| 版權頁 🔰                                        |                                                                                                    |                                                                                                    |                                 | - 3 醫學                               |
| 封底 🔰                                         |                                                                                                    |                                                                                                    |                                 |                                      |
| 知識百科開心問答                                     | TETRATE TO THE TETRATE TO THE TO THE TO THE TETRATE TO THE TETRATE TO THE TETRATE TO THE TETRATE TO THE TETRATE TO THE TETRATE TO THE TETRATE TO THE TETRATE TO THE TETRATE TO THE TETRATE TO THE TETRATE TO THE TETRATE TO THE TETRATE TO THE TO THE TO THE TO THE TO THE TO THE TO THE TO THE TO THE TO THE TO THE TO THE TO THE TO THE TO THE TO THE TO THE TO THE TO THE TO THE TO THE TO THE TO THE TO THE TO THE TO THE TO THE TO THE TO THE TO THE TO THE TO THE TO THE TO THE TO THE TO THE TO THE TO THE TO THE TO THE TO | 子最常問十萬個為<br>麼:科學・人體・生                                                                                                    | 孩子最常問十萬個為<br>什麼 天文・地理・自<br>然    |                                      |
| で<br>(1) (1) (1) (1) (1) (1) (1) (1) (1) (1) | <ul> <li>株を選手取株<br/>・株を選手取株<br/>・株を選手取株<br/>・株里 まます。まます。まます。まます。まます。まます。まます。まます。まます。まます</li></ul>                                                                                                    | サービー<br>サービー<br>サー<br>サービー<br>サービー<br>サー<br>サービー<br>サービー<br>サービー<br>サービー<br>サービー<br>サービー<br>サービー<br>サービー<br>サービー<br>サー | <complex-block></complex-block> |                                      |

## 電子書閱讀器(Smart Reader)

### UDN數位閱讀網一數位電子書

- ▶ 包括文學、醫療保健、社會人文、藝術設計等 15類電子書,另有提供10種電子雜誌(2012年 以前之過期雜誌)可線上閱讀。
- ▶ 可使用APP(udn讀書館)借閱,第1次使用需 連線至「UDN數位閱讀網」進行「申請行動借 閱帳號」,通過申請後方能使用。
- ▶ 電子書借閱天數為1天,限借閱3冊。
- ▶ 於國圖館內線上閱讀不需登入會員。

## UDN數位閱讀網

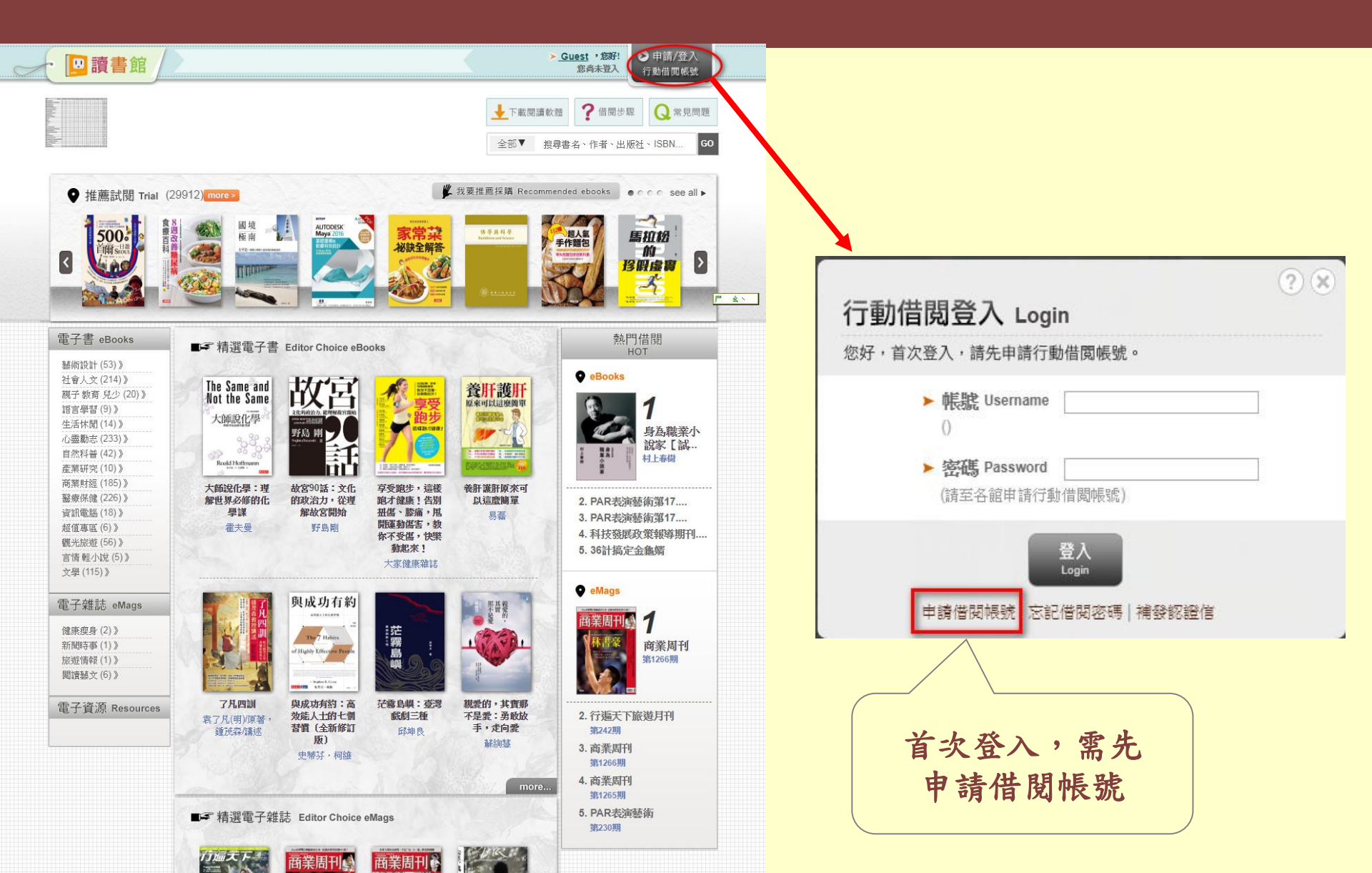

### 申請借閱帳號

|                     | 由諸國                                                    | 家图聿能供思虑                                                                   |
|---------------------|--------------------------------------------------------|---------------------------------------------------------------------------|
|                     | ₽ <b>₩</b> Ţ                                           |                                                                           |
| * 行動借閱帳號            | *帳號請填入小寫或大寫英文字                                         | □□□□□□□□□□□□□□□□□□□□□□□□□□□□□□□□□□□□                                      |
| * 行動借閱密碼            | *密碼請填入7至20個字元的小寫<br>等。                                 |                                                                           |
| * 再次確認密碼            |                                                        |                                                                           |
| <mark>★</mark> 聯絡信箱 |                                                        |                                                                           |
| ※系統會發送「行動作          |                                                        |                                                                           |
|                     |                                                        | 送出                                                                        |
|                     |                                                        |                                                                           |
|                     |                                                        |                                                                           |
| No la               |                                                        |                                                                           |
| Y                   | Help Links                                             | Site Links                                                                |
|                     | Help Links<br>新手上路 Help                                | Site Links<br>我要推鱗採購 Recommend                                            |
|                     | Help Links<br>新手上路 Help<br>常見問題 FAQ                    | Site Links<br>我要推薦採購 Recommend<br>聯合新聞網 udn.com                           |
|                     | Help Links<br>新手上路 Help<br>常見問題 FAQ<br>下載閱讀軟體 Download | Site Links<br>我要推薦採購 Recommend<br>聯合新開網 udn.com<br>udn讀書吧 reading.udn.com |

聯合線上公司 著作權所有 © udn.com. All Rights Reserved. 本網頁所有的電子書籍資料和檔案,皆由聯合線上製作提供,請合法使用。

客服信箱:ebook@udn.com | 聯合新聞網 | udn讀書吧 | udn讀小說 | 企業閱讀服務

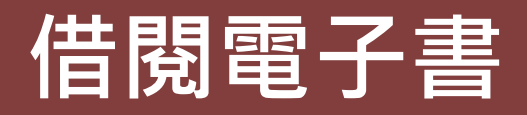

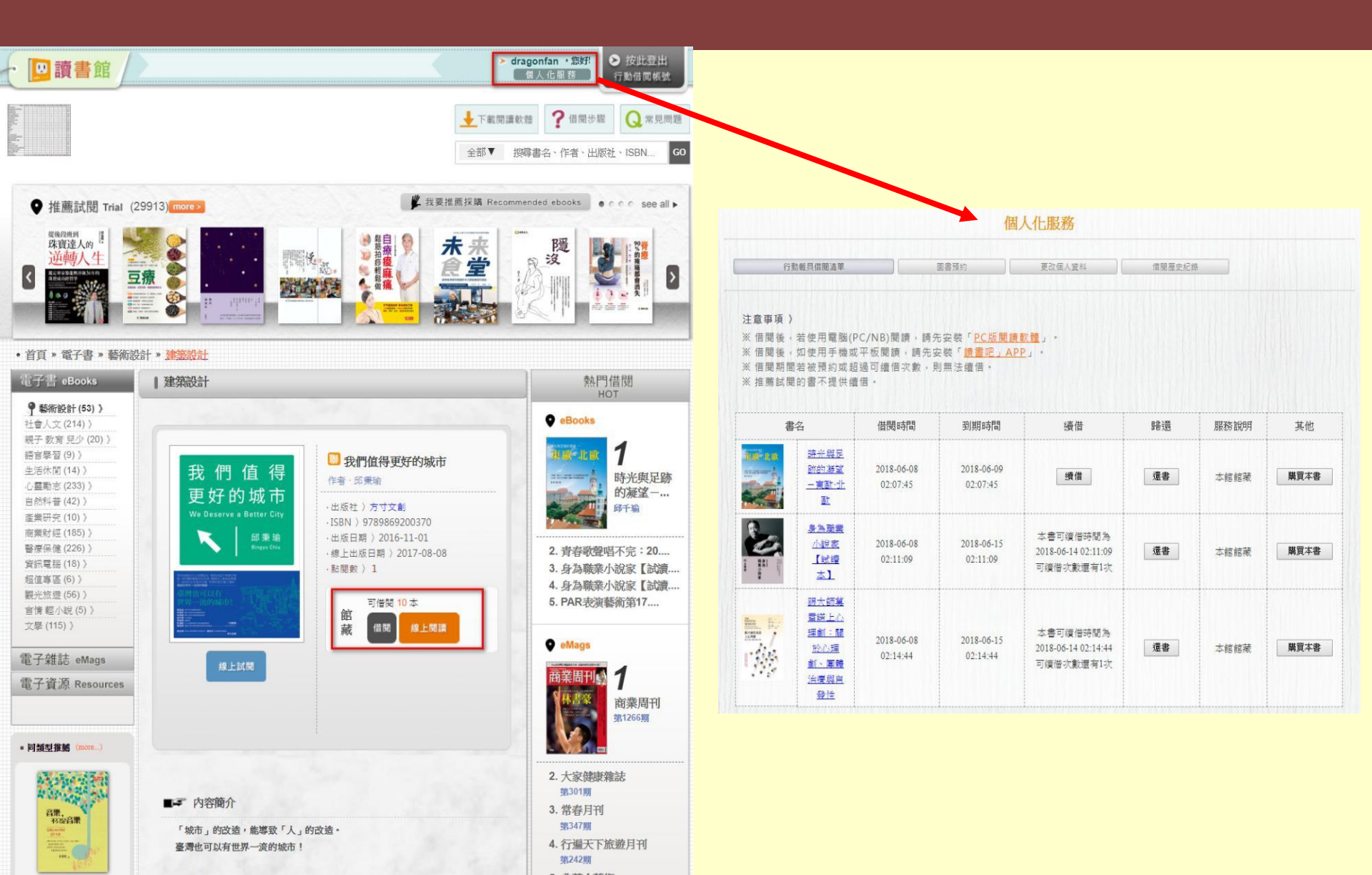

## 線上閱讀(例:東歐●北歐)PDF 格式

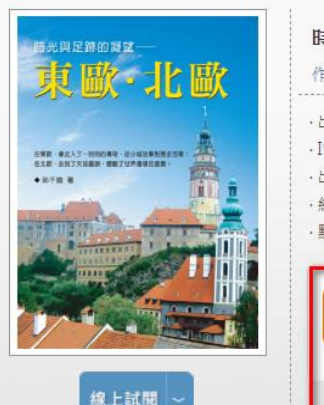

| ISBN 〉9789862211915<br>出版日期 〉2009-04-01<br>線上出版日期 〉2012-05-16 | · 出版社 〉 <u>秀威</u> ]    | 資訊科技股份有限     |
|---------------------------------------------------------------|------------------------|--------------|
| 品版日期 / 2009-04-01<br>線上出版日期 〉 2012-05-16                      | · ISBN > 97898         | 62211915     |
|                                                               | · 血版日期 / 20<br>·線上出版日期 | > 2012-05-16 |
| 點閱數 〉 10                                                      | ·點閱數 〉10               |              |

EPUB

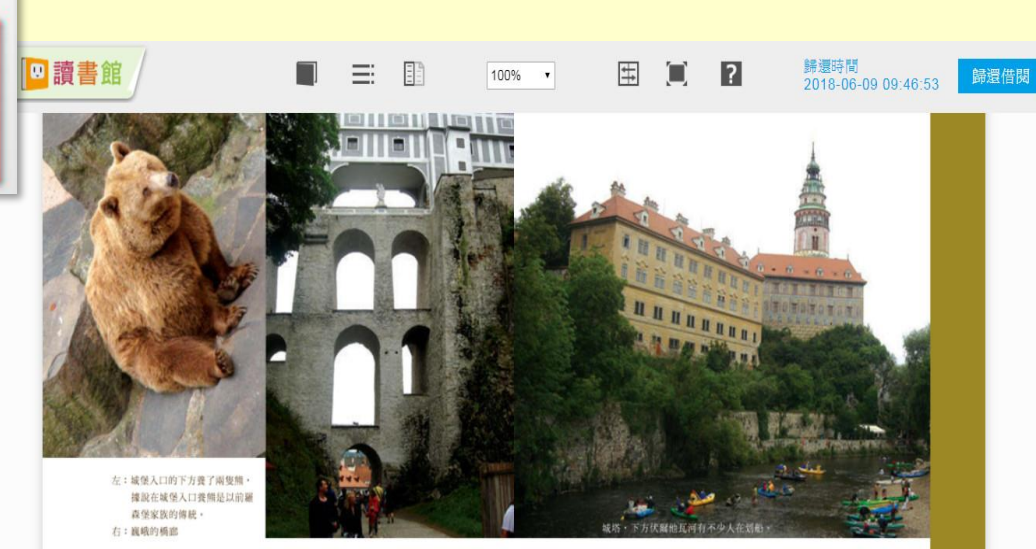

hard a Zámek Český Krumlov),這座城堡首違於第一任領主 Krumlov,之後懸任成市擁有名都陸續修建,現在看到的模樣施 合了多種違葉風格,它的規模是波西米亞第二大,僅次於布拉格 城堡,圓形的城塔是庫倫諾夫美麗的標的物,但別被騙着,跟泰 顯奇的違葉一樣,城塔及城堡建茶上的趨飾和磚塊紋路等等— 都是畫上述約。

經過了幾個中庭,來到了一座從城保證接出來的構態,從橋 總上可納戰庫倫諾夫的景色,而再往前走就會通到域優花園,這 座花園最初建於第四任擁有者的支根僅來族時期,查要與大的城 堡花園結合了人工造景的這式、自然綠地的英式,及噴泉的義大

40

利式庭園景觀,走在其中,清新的空氣和蒼翠的綠意又是一次身 心的滋養,松城僅在面向另一邊往下走,將過了另一些萬處又回 到了舊城區,午餐在廣場還的製飾,發後用漫步覆城區,依然是 小星,小道與石酸路,一幣代類他直到常處了美國的一起清淡, 白天的契斯基庫倫諾夫,紅屋頂散發的是優種的古城氣息。

回到飯店,將要準備告別這優美的古城。契斯基庫倫諾夫是 這趙東歐之旅中,我最喜歡的一個地點,我想,這裡有捷克最優 美的小城之名,直的不是虛捧的。

在紅屋頂的環繞下,我想我的小城故事,也可以實至名歸。

## 線上閱讀(例:東歐●北歐)EPUB 格式

#### 🔶 📴 讀書館 /

這是為了紀念蘇聯紅軍自布達佩斯撤退的自由,女神手上舉著的一片橄欖葉即是代表自由。

晚上在另一座山丘上的餐廳吃晚餐,匈牙利風味餐配匈牙利傳統歌舞表演, 從餐廳外也可以俯瞰布達佩斯的市景。這裡倒酒的方式很特別,服務生拿著 長長的玻璃管從高處把酒注入每個人的高腳杯,很神準呢,完全沒有溢出 來。多看幾次歌舞表演之後,發現其實阿爾卑斯地區的、希臘的、這裡的都有 很大程度的相似,不過我是滿喜歡這種風格歌舞的感覺。後來我們幾個人還 被「請」上去跳。動作是不難啦,跟著轉圈也還滿好玩的,不過—平常的我是 絕對不會做這種事,這次絕對是因為喝了太多酒的關係!

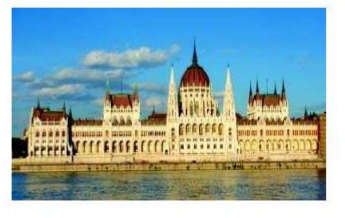

圖說:國會大廈

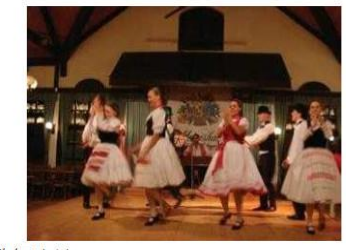

歸還時間

2018-06-09 09:46:53

歸還借閱

圖說:匈牙利傳統歌舞表演

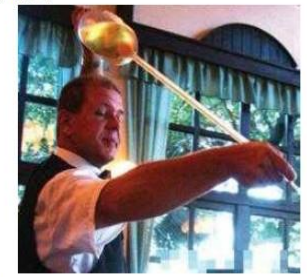

圖說:神準的倒酒方式

#### 多瑙河·城堡山

在布達佩斯的晨光中醒來,今早的我們是屬於多瑙河的。車子載我們到瑪格 麗特橋 (Margit hid) 附近,我們要搭乘多瑙河遊船順流而下,過了自由之橋

## APP(UDN讀書館)操作說明

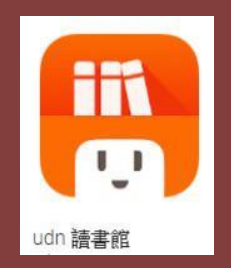

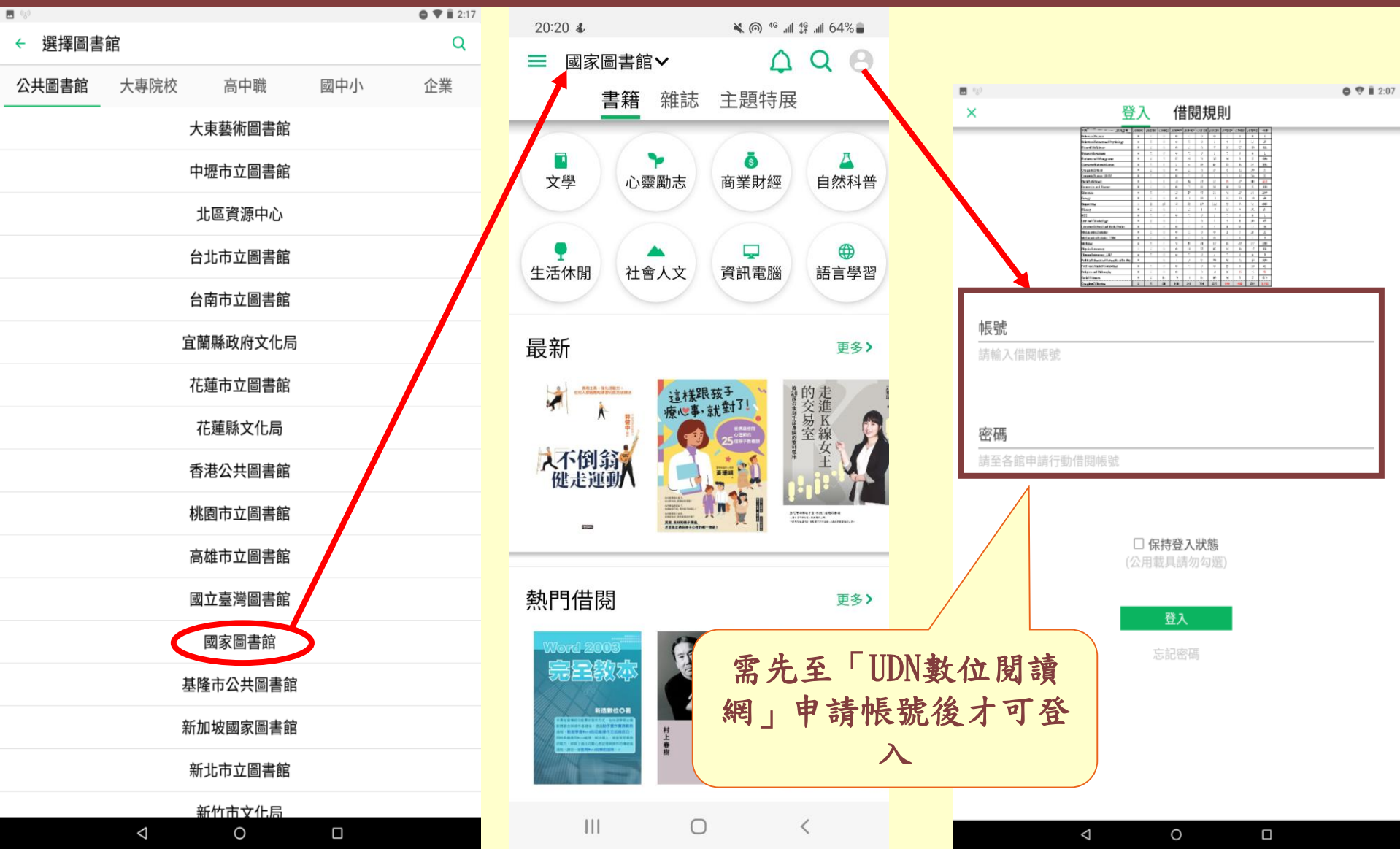

# APP(UDN讀書館)借閱電子書

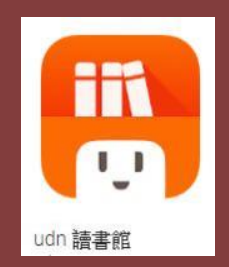

商業

經

O V 1 2:05 (cg) □家圖書館~ ← 最新 < = 讀書館 Ċ **時光與足跡的凝**望一 心靈勵 社會人 生活休 商業則 岡 我的書櫃 文學 東歐・北歐 志 文 經 閒 社會人 推薦試閱 24 小時 吕 QR CODE 借閱 文 如果父母老後 在東歐、像走入了一例明的傳奇,這小碱故事到歷史思敏。 在北歐,去到了天涯書語、轉動了世界產來的處量。 難相處 ◆田平崎 第 我的圖書館 福田工業(工一算 國家圖書館 0 最新 新增圖書館 數學科之九陽直經 作者 葉石葉 時光與足跡的凝望一東歐·北歐 作者邱千瑜 熱門借閱 借閱 書籍簡介 作者介紹 本書目錄 在東歐,像走入了一則則的傳奇,從優雅的小城故事到壯闊的歷史悲歌;在北歐, 去到了天涯的盡頭,體驗了原來世界 分享 複製 全部選取 網頁搜尋 翻譯 經歷過了世界的精采,你會不一樣。 在旅行中,時間不再是始終順向而行,偶然地你會發現你又在某座城堡、某片山湖

闖入了時光的縫隙,偶然地又返回原處。時光在旅行中是迴環往一的一也許昨天你 還在現代,今天你就遇見了中古時期,而明天,誰知道呢? 那麼,就以自己的足跡來證明吧。把足跡印在時光裡,在其中發現,行程中的下一

站究竟蘊藏了什麼樣的寶藏。

#### 更多

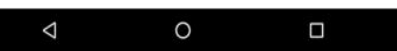

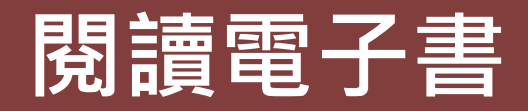

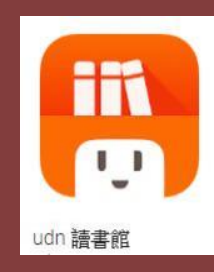

O 🗑 🗎 2:10

/ Tr 🛛

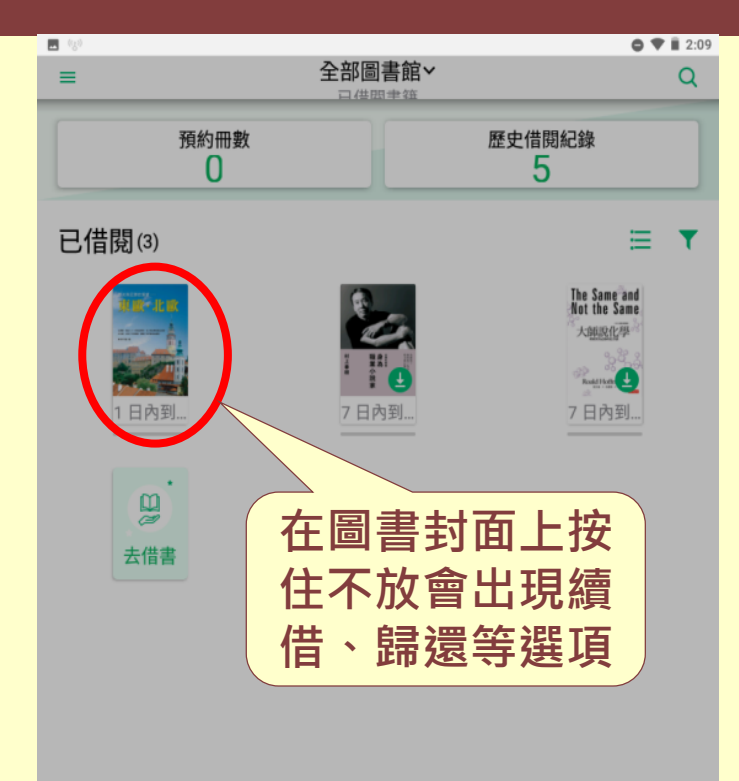

|                    | 續借   |  |
|--------------------|------|--|
|                    | 分享   |  |
|                    | 重新下載 |  |
|                    | 歸還   |  |
|                    | 取消   |  |
| $\bigtriangledown$ | 0    |  |

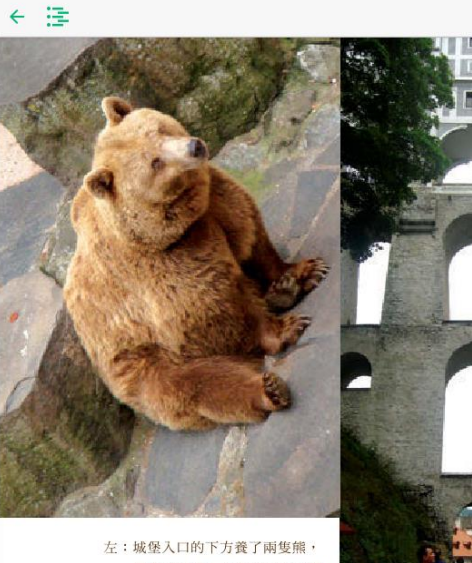

(3)

左:城堡入口的下方養了兩隻熊, 據說在城堡入口養熊是以前羅 森堡家族的傳統。
右:巍峨的鳞廊

hard a Zámek Český Krumlov)。這座城堡首建於第一任領主 Krumlov,之後歷任城市擁有者都陸續修建,現在看到的模樣融 合了多種建築風格,它的規模是波西米亞第二大,僅次於布拉格 城堡。圓形的城塔是庫倫諾夫美麗的標的物,但別被騙囉,跟泰 爾奇的建築一樣,城塔及城堡建築上的雕飾和磚塊紋路等等—— 都是畫上去的。

經過了幾個中庭,來到了一座從城堡連接出來的橋廊,從橋 廊上可俯瞰庫倫諾夫的景色,而再往前走就會通到城堡花園。這 座花園最初建於第四任擁有者的艾根堡家族時期,蒼翠廣大的城 堡花園結合了人工造景的法式、自然綠地的英式、及噴泉的義大

#### 時光與足跡的凝望一東歐·北歐 夾縫中仍堅強一斯洛伐克

0

39/149

 $\bigtriangledown$ 

### 課程即將結束・想要回顧的話....

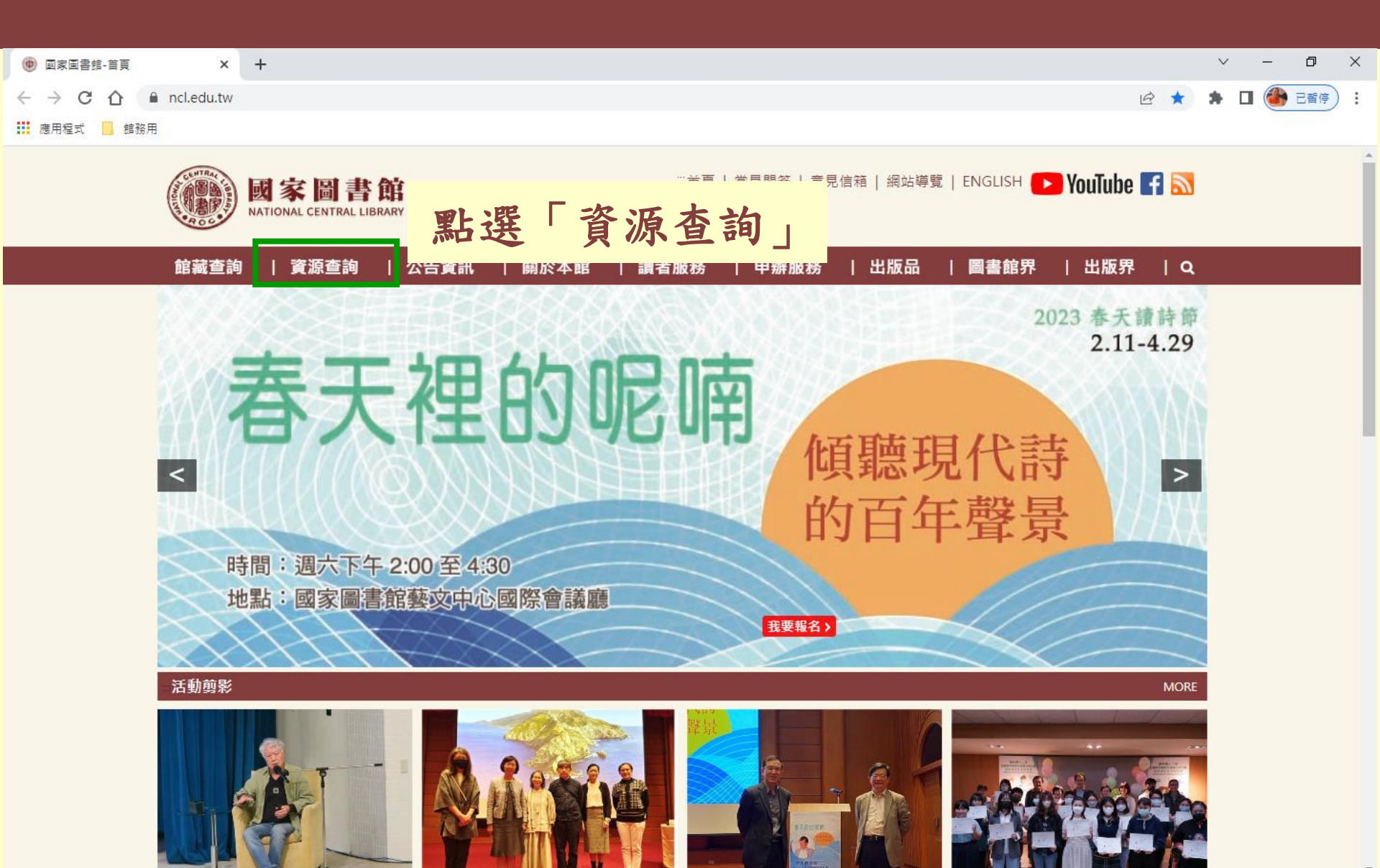

### 進入「學術知識服務網」

| 🖤 國家園書館-資源查詢 | 间 × +                                                |                                            |                                         | ~ | - | . U | ×      |
|--------------|------------------------------------------------------|--------------------------------------------|-----------------------------------------|---|---|-----|--------|
| ← → C ☆      | ncl.edu.tw/links1_235.html                           |                                            | e \$                                    | * |   | 已暫停 | *<br>* |
| 👖 應用程式 📃 館務  | 用                                                    |                                            |                                         |   |   |     |        |
|              | 【系統使用指引】                                             |                                            |                                         |   |   |     | 4      |
|              | 一、限館內網路使用之系統資源有:臺灣期刊論文索引<br>音檔、臺灣記憶系統有版權的影像檔以及電子資源查詢 | 系統、全國報紙影像系統、當代名人手稿典藏系統、古筆<br>系統(原電子資料庫)。   | <b>뛈影像檢索系統之影像檔,數位影音服務系統有版權的影</b>        | 5 |   |     |        |
|              | 二、電子書刊送存閱覽服務系統,須逕至該網站註冊成                             | 為該系統會員後方可瀏覽。                               |                                         |   |   |     |        |
|              | 三、如欲下載已授權的臺灣博碩士論文知識加值系統之<br>之使用說明,資料庫及系統簡介請參見資訊服務簡介。 | 論文電子檔,須逕至該網站註冊成為該系統會員後方可 <sup>-</sup><br>。 | 下載,有關本館自建各種資料庫詳細說明請參見 <mark>重要系約</mark> | 充 |   |     |        |
|              | 目錄                                                   | 博碩士論文                                      | 期刊文獻                                    |   |   |     |        |
|              | 館藏目錄查詢系統                                             | 臺灣博碩士論文知識加值系統                              | 期刊文獻資訊網                                 |   |   |     |        |
|              | 臺灣書目整合查詢系統(SMRT)                                     |                                            | 臺灣人社引文資料庫                               |   |   |     |        |
|              | 全國新書資訊網(ISBN/CIP)                                    | 資料庫                                        | 報紙                                      |   |   |     |        |
|              | 全國圖書書目資訊網 (NBINet)                                   | 電子資源查詢系統                                   | 全國報紙影像系統                                |   |   |     |        |
|              | 編目圓地                                                 |                                            | 雷之主                                     |   |   |     |        |
|              | 館藏國科會計畫微片目錄                                          |                                            | ■ ■ ■ ■ ■ ■ ■ ■ ■ ■ ■ ■ ■ ■ ■ ■ ■ ■ ■   |   |   |     |        |
|              |                                                      |                                            | 臺灣華文電子書庫                                |   |   |     |        |
|              | 入口網站                                                 | 影音                                         | 政府資訊                                    |   |   |     |        |
|              | 多媒體創意實驗中心資訊網                                         | 數位影音服務系統                                   | 政府公報資訊網                                 |   |   |     |        |
|              | 遠距學園                                                 | 行動影音服務系統                                   | 政府統計資訊網                                 |   |   |     |        |
|              | 同心抗疫不鬆懈 國圖給力不停歇                                      | 國圖 youtube頻道                               | 館藏政府出版品選輯                               |   |   |     |        |
|              | 全國圖書館統計系統                                            | 空中英語教室影音學習系統                               | 公務出國報告查詢系統                              |   |   |     |        |
|              | 公共圖書館區域資源中心                                          | 網站典藏                                       | 研討會及論壇                                  |   |   |     |        |
|              | 學術知識服務網                                              | 臺灣網站典藏系統                                   | 玄覽論壇                                    |   |   |     |        |
|              | 統上小 <b>多</b> 通                                       |                                            | 中文文獻資源共建共享合作會議                          |   |   |     |        |
|              | 閱讀教育推廣計畫主題                                           | 藝文                                         | 圖書館資訊科技與應用                              |   |   |     |        |
|              | 「嬰幼兒圖書分齡主題表」7大主題輕鬆選好書網<br>                           | 臺灣藝文海報影像資料                                 | 詩語進行式                                   |   |   |     | ,      |

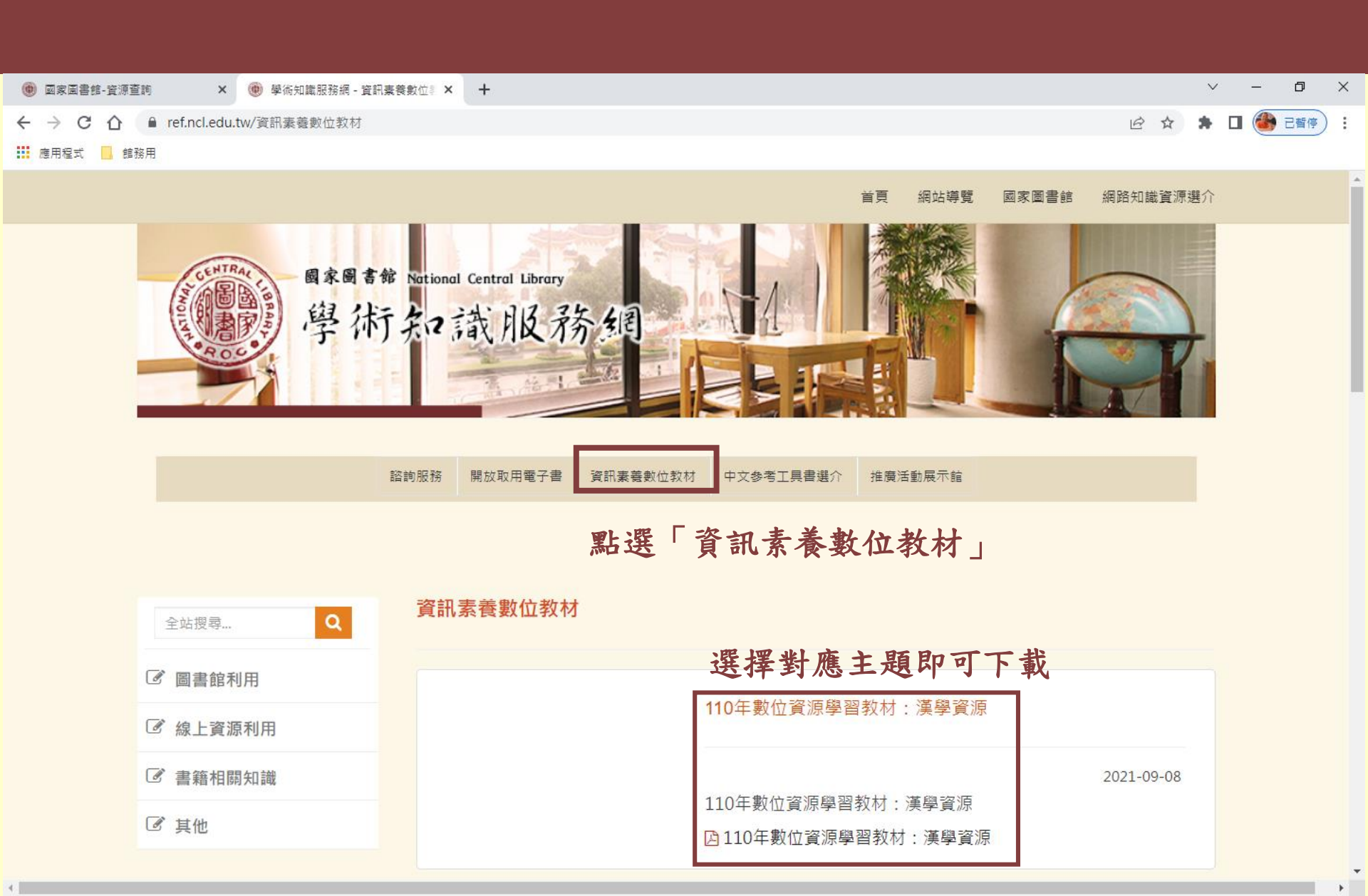

![](_page_66_Picture_0.jpeg)

![](_page_66_Picture_1.jpeg)

### 短網址 https://tiny.one/ref-99